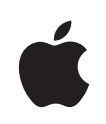

# iPod touch Manuale utente

# Indice

## 5 Capitolo 1: Introduzione

- 5 Cosa occorre
- 5 Registrare iPod touch
- 6 Sincronizzare con iTunes
- 11 Account di posta, contatti e calendari
- 12 Installare profili di configurazione
- 13 Scollegare iPod touch dal computer

#### 14 Capitolo 2: Nozioni di base

- 14 Panoramica su iPod touch
- 16 Schermata Home
- 19 Tasto Sospensione/Riattivazione
- **19** Schermo tattile
- 22 Tastiera a video
- 26 Connessioni Internet
- 26 Ricaricare la batteria
- 28 Pulire iPod touch
- 28 Riavviare e ripristinare iPod touch

#### 29 Capitolo 3: Musica e video

- 29 Ottenere musica, video e altro
- 31 Musica e altro tipo di audio
- 36 Video
- 38 Impostare un timer per lo stato di stop
- 38 Cambiare i tasti sfoglia

#### 40 Capitolo 4: Foto

- 40 Sincronizzare le foto con il computer
- 40 Visualizzare foto
- 42 Presentazioni
- 42 Sfondo
- 43 Registrare immagini da un messaggio e-mail o da una pagina web
- 43 Inviare una foto via e-mail
- 43 Inviare una foto a una galleria MobileMe

44 Assegnare una foto a un contatto

#### 45 Capitolo 5: iTunes Store

- 45 iTunes Wi-Fi Music Store
- 49 App Store
- 54 Sincronizzare i contenuti acquistati
- 55 Verificare gli acquisti
- 55 Aggiornare i dati relativi all'account

#### 56 Capitolo 6: Altre applicazioni

- 56 Safari
- 61 Calendario
- 65 Mail
- 70 YouTube
- 73 Stocks
- 74 Maps
- 80 Meteo
- 82 Orologio
- 84 Calcolatrice
- 86 Note
- 87 Contatti

#### 89 Capitolo 7: Impostazioni

- 89 Wi-Fi
- 90 VPN
- 90 Scarica nuovi dati
- 91 Luminosità
- 91 Generale
- 97 Musica
- 98 Video
- 98 Foto
- 99 E-mail, contatti, calendari
- 102 Safari

#### 104 Appendice A: Risoluzione dei problemi tecnici

- 104 Generale
- 105 iTunes e sincronizzazione
- 107 Safari, e-mail e contatti
- 108 Suono, musica e video
- 109 iTunes Store
- 109 Eseguire il backup di iPod touch
- 111 Aggiornare e ripristinare il software iPod touch
- 112 Caratteristiche di accessibilità di iPod touch

## 113 Appendice B: Altre risorse

- 113 Informazioni relative alla sicurezza, al software e all'assistenza
- 114 Manuale Utente ottimizzato per iPod touch

# Introduzione

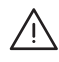

*ATTENZIONE:* Per evitare di procurarti danni o lesioni, leggi tutte le istruzioni sul funzionamento del dispositivo contenute in questo manuale e le informazioni sulla sicurezza disponibili nella *Guida alle informazioni importanti sul prodotto* disponibile all'indirizzo www.apple.com/it/support/manuals/ipodtouch prima di utilizzare iPod touch.

## Cosa occorre

Requisiti necessari per utilizzare iPod touch:

- Un Mac o un PC con una porta USB 2.0 e uno dei seguenti sistemi operativi:
  - Mac OS X versione 10.4.10 o versione successiva.
  - Windows XP Home o Professional con Service Pack 2 o successivo
  - Windows Vista Home Premium, Business, Enterprise, o Ultimate edition
- Risoluzione dello schermo sul computer impostata su 1024 x 768 o superiore.
- iTunes 7.7 o versione successiva, disponibile all'indirizzo www.itunes.com/it/download.
- Un account iTunes Store (per acquisti da iTunes Wi-Fi Music Store o da App Store).
- Una connessione Internet per il computer (consigliata una connessione a banda larga).

## Registrare iPod touch

Prima di utilizzare qualsiasi funzionalità di iPod touch, devi utilizzare iTunes per configurare iPod touch. Inoltre, puoi registrare iPod touch e creare un account iTunes Store (disponibile nella maggior parte dei paesi), se non ancora disponibile.

#### Registrare iPod touch:

 Scarica e installa l'ultima versione disponibile di iTunes dal sito www.itunes.com/it/download. 2 Collega iPod touch a una porta USB 2.0 su Mac o PC utilizzando il cavo fornito con iPod touch.

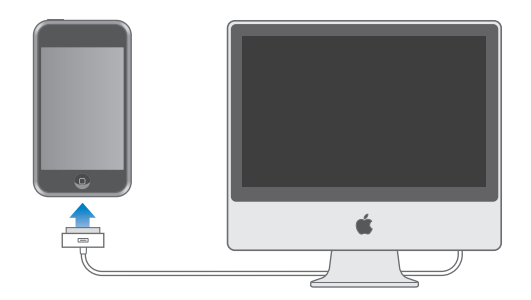

3 Segui le istruzioni su schermo in iTunes per registrare iPod touch e sincronizzare iPod touch con i tuoi contatti, calendari e preferiti del computer.

## Sincronizzare con iTunes

Con iPod touch, puoi accedere in modo veramente semplice e veloce a contatti, calendari e perfino preferiti del browser. Grazie a iTunes puoi sincronizzare tutte queste informazioni su iPod touch, oltre a musica, video e altri contenuti della libreria di iTunes.

## Impostare la sincronizzazione

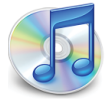

Puoi configurare iTunes per la sincronizzazione di tutti, alcuni o nessuno dei seguenti elementi:

- Contatti-nomi, numero telefonici, indirizzi, indirizzi e-mail e altro ancora
- Calendari—appuntamenti ed eventi
- · Impostazioni account e-mail
- Preferiti delle pagine web
- Musica e audiolibri
- Immagini
- Podcast
- Video
- · Applicazioni acquistate o scaricate da iTunes Store

Puoi regolare le impostazioni di sincronizzazione ogni volta che iPod touch è collegato al computer.

musica, gli audiolibri, i podcast, i contenuti video e le applicazioni acquistate vengono sincronizzate dalla libreria di iTunes. Se non disponi di contenuti in iTunes, puoi facilmente acquistarli o iscriverti utilizzando iTunes Store (disponibile in alcuni paesi) quindi effettuare il download in iTunes. Inoltre, puoi aggiungere musica alla libreria di iTunes direttamente dai CD. Per ulteriori informazioni su iTunes e iTunes Store, apri iTunes e scegli Aiuto > Aiuto iTunes.

Contatti, calendari e preferiti delle pagine web vengono sincronizzati dalle applicazioni sul computer, come descritto nella sezione successiva. I contatti e i calendari vengono sincronizzati in entrambi i sensi tra il computer e iPod touch. Le voci o le modifiche apportate su iPod touch vengono sincronizzate sul computer e viceversa. Anche i preferiti delle pagine web vengono sincronizzati in entrambi i sensi. Le foto possono essere sincronizzate da un'applicazione o da una cartella.

Le impostazioni degli account e-mail vengono sincronizzate solo dall'applicazione per la gestione della posta del computer su iPod touch. Questo ti consente di personalizzare i tuoi account e-mail su iPod touch senza modificare le impostazioni degli account e-mail sul computer.

*Nota:* Inoltre, puoi impostare account e-mail direttamente su iPod touch. Consulta "Account di posta, contatti e calendari" a pagina 11.

Gli acquisti effettuati con iPod touch da iTunes Wi-Fi Music Store o App Store vengono sincronizzati al "contrario" sulla libreria di iTunes. Inoltre, puoi acquistare o scaricare musica e applicazioni direttamente da iTunes Store sul computer, quindi sincronizzarle con iPod touch.

Se lo desideri, puoi impostare iPod touch affinché si sincronizzi solo con una parte del contenuto presente sul computer. Per esempio, puoi decidere di sincronizzare solo un gruppo di contatti da una Rubrica Indirizzi oppure solo i podcast video non visti.

*Importante:* Puoi collegare e sincronizzare un solo iPod touch per volta. Scollega un iPod prima di collegarne un altro. Prima di collegare iPod touch, devi accedere al tuo account utente sul computer. Su un PC, se sincronizzi più iPod touch o iPod con lo stesso account utente, devi utilizzare le stesse impostazioni di sincronizzazione per ogni dispositivo.

#### Imposta la sincronizzazione di iTunes:

- 1 Collega iPod touch al computer e apri iTunes (se non si apre automaticamente).
- 2 In iTunes, seleziona iPod touch nella barra laterale.
- 3 Imposta le configurazioni di sincronizzazione in ogni pannello.

Per una descrizione dei pannelli, consulta la sezione successiva.

*Nota:* Se imposti iPod touch per sincronizzare contatti, calendari o preferiti con MobileMe o Microsoft Exchange, la sincronizzazione di questi elementi verrà disattivata in iTunes. Consulta "Configurare account" a pagina 11.

4 Fai clic su Applica nell'angolo in basso a destra dello schermo.

Di default, "Apri iTunes quando questo iPod è collegato".

## Pannelli Impostazioni iPod touch in iTunes

Le sezioni seguenti forniscono una panoramica di ogni pannello di configurazione di iPod touch. Per ulteriori informazioni, apri iTunes e scegli Aiuto > Aiuto iTunes.

| · · · · · · · · · · · · · · · · · · · | Sommario                                                              | Musica                                                     | Filmati                                            | Spettacoli TV                                                         | Podcast                                        | Foto                  | Info |                        |
|---------------------------------------|-----------------------------------------------------------------------|------------------------------------------------------------|----------------------------------------------------|-----------------------------------------------------------------------|------------------------------------------------|-----------------------|------|------------------------|
| iPod                                  |                                                                       |                                                            | C<br>/ersione so<br>Numero                         | Nome: iPod to<br>apacità: 14.40 (<br>oftware: 2.0<br>di serie: A12345 | uch<br>38<br>567890                            |                       |      |                        |
| Versio                                | ne<br>È disponibile<br>aggiornare il<br>Se hai proble<br>facendo clic | e una nuova<br>Pod con l'ul<br>emi con iPo<br>su Ripristir | a versione d<br>Itima versio<br>d, puoi rip<br>na. | del software iPod<br>one, fai clic su Ag<br>ristinare le impo:        | (versione 1.<br>Igiorna.<br>Stazioni pred      | 1.4). Per<br>lefinite | _    | Aggiorna<br>Ripristina |
| Opzio                                 | ni                                                                    |                                                            | Apri iTun<br>Sincroniz<br>Gestisci r               | es quando quest<br>za solo i brani e<br>nanualmente mu                | o iPod è coll<br>i video contr<br>sica e video | egato<br>assegnati    |      |                        |

#### Pannello Sommario

Seleziona "Apri iTunes quando questo iPod è collegato" per aprire iTunes e sincronizzare automaticamente iPod touch quando viene collegato al computer. Disattiva questa opzione se desideri effettuare la sincronizzazione solo quando fai clic sul pulsante Sincronizza in iTunes. Per ulteriori informazioni su come impedire la sincronizzazione automatica, consulta "Disattivare la sincronizzazione automatica" a pagina 10.

Seleziona "Sincronizza solo i brani e i video contrassegnati" se desideri sincronizzare solo gli elementi singolarmente selezionati nella libreria di iTunes.

Seleziona "Gestisci manualmente musica e video" per disattivare la sincronizzazione nei pannelli Musica, Filmati e Spettacoli TV. Consulta "Gestire il contenuto manualmente" a pagina 30.

#### Pannello Info

Il pannello Info ti consente di configurare le impostazioni di sincronizzazione per contatti, calendari, account di posta e preferiti del browser web.

• Contatti

Su un Mac, puoi sincronizzare i contatti con applicazioni quali Rubrica Indirizzi di Mac OS X, Microsoft Entourage, Rubrica Yahoo!, Rubrica Google oppure su un PC con applicazioni quali Rubrica Yahoo!, Rubrica Google, Rubrica Windows (Outlook Express), Vista Contacts o Microsoft Outlook 2003 o 2007. (su un Mac, puoi sincronizzare i contatti utilizzando varie applicazioni. Su un PC, puoi sincronizzare i contatti utilizzando una sola applicazione per volta).

Se sincronizzi con Rubrica Yahoo!, sarà sufficiente fare clic su Configura per inserire le nuove informazioni di login quando modifichi ID o password Yahoo! dopo aver impostato la sincronizzazione.

Calendari

Puoi sincronizzare i calendari utilizzando applicazioni quali iCal e Microsoft Entourage su un Mac oppure da Microsoft Outlook 2003 o 2007 su un PC (su un Mac, puoi sincronizzare i calendari utilizzando varie applicazioni. Su un PC, puoi sincronizzare i calendari utilizzando una sola applicazione per volta.)

Account Mail

Puoi sincronizzare le impostazioni degli account e-mail da Mail su un Mac e da Microsoft Outlook 2003 o 2007 oppure Outlook Express su un PC. Le impostazioni account vengono trasferite solo dal computer a iPod touch. Le modifiche effettuate a un account e-mail su iPod touch non producono effetti sull'account del computer.

*Nota:* La password per il tuo account di posta Yahoo! non viene registrata sul computer, quindi non può essere sincronizzata e deve essere reinserita su iPod touch. In impostazioni, scegli "Mail, contatti, calendari", tocca l'account Yahoo! e inserisci la password.

• Browser web

Su un Mac, puoi sincronizzare i preferiti da Safari; su un PC, puoi sincronizzarli da Safari o Microsoft Internet Explorer.

• Avanzate

Queste opzioni ti consentono di sostituire le informazioni presenti su iPod touch con quelle presenti sul computer, alla successiva sincronizzazione.

#### Musica, Filmati, Spettacoli TV e Podcast

Utilizza questi pannelli per specificare il tipo di documento multimediale da sincronizzare. Puoi sincronizzare tutta la musica, i filmati, gli spettacoli TV e i podcast oppure selezionare solo le playlist, desiderati su iPod touch.

Se desideri visualizzare i filmati noleggiati su iPod touch, trasferisci i filmati su iPod touch utilizzando il pannello Filmati in iTunes.

Se iPod touch non dispone di spazio libero sufficiente per tutti i documenti multimediali specificati, iTunes ti chiede se desideri creare una playlist speciale. iTunes crea la playlist e la configura affinché venga sincronizzata con iPod touch.

#### Pannello Foto

Inoltre, su un Mac, puoi sincronizzare foto con iPhoto 4.0.3 o versione successiva o con Aperture; su un PC, puoi sincronizzare foto con Adobe Photoshop Album 2.0 o Adobe Photoshop Elements 3.0 o versione successiva. Oppure, puoi sincronizzare le foto presenti in qualsiasi cartella del computer che contenga immagini.

#### Pannello Applicazioni

Utilizza il pannello Applicazioni per indicare il tipo di applicazioni App Store che desideri installare su iPod touch. Per ogni applicazione scaricata direttamente su iPod touch viene creata una copia di backup nella libreria di iTunes durante la sincronizzazione. Se rimuovi manualmente un'applicazione da iPod touch, puoi reinstallarla da questo pannello se è stata precedentemente sincronizzata.

#### Disattivare la sincronizzazione automatica

Se lo desideri, puoi disattivare la sincronizzazione automatica di iPod touch quando iPod touch a un computer diverso da quello solitamente utilizzato per la sincronizzazione.

Disattivare la sincronizzazione automatica di iPod touch: collega iPod touch al computer. In iTunes, seleziona iPod touch nella barra laterale e fai clic sul pannello Sommario. Deseleziona l'opzione "Apri iTunes quando questo iPod è collegato". Puoi sincronizzare in qualsiasi momento, facendo clic sul pulsante Sincronizza.

Disattivare la sincronizzazione automatica per tutti i dispositivi iPod touch: in iTunes, scegli iTunes > Preferenze (su un Mac) o Modifica > Preferenze (su un PC), fai clic su Sincronizzo e seleziona "Disabilita sincronizzazione automatica per tutti gli iPod e gli iPhone".

Quando questo riquadro è selezionato, iPod touch , iPod touch non viene sincronizzato automaticamente, anche se l'opzione "Apri iTunes quando questo iPod è collegato" è selezionata nel pannello Sommario.

Disattivare temporaneamente la sincronizzazione automatica, senza modificare le impostazioni: apri iTunes. Quindi, quando colleghi iPod touch al computer, tieni premuta la combinazione di tasti Comando-Opzione (se utilizzi un Mac) oppure Maiuscole-Ctrl (se utilizzi un PC) fino a quando iPod touch non appare nella barra laterale.

**Sincronizzazione manuale:** in iTunes, seleziona iPod touch nella barra laterale, quindi fai clic su Sincronizza nell'angolo inferiore destro della finestra. Oppure, se hai modificato delle impostazioni di sincronizzazione, fai clic su Applica.

## Account di posta, contatti e calendari

iPod touch supporta MobileMe, Microsoft Exchange e la maggior parte dei più utilizzati sistemi per la gestione dei messaggi e-mail.

#### **Configurare account**

MobileMe e Microsoft Exchange consentono di gestire non solo i messaggi e-mail, ma anche informazioni calendario e contatti che possono essere sincronizzate automaticamente con iPod touch, con la tecnologia "over the air". Inoltre, puoi utilizzare MobileMe per sincronizzare i preferiti di Safari. Puoi configurare account e-mail MobileMe, Exchange o altri direttamente su iPod touch.

iPod touch utilizza il protocollo Exchange ActiveSync per sincronizzare e-mail, calendari e contatti con le seguenti versioni di Microsoft Exchange:

- Exchange Server 2003 Service Pack 2
- Exchange Server 2007 Service Pack 1

Per molti dei più utilizzati account e-mail, iPod touch configura automaticamente la maggior parte delle impostazioni.

Se non disponi di un account, puoi ottenere un account e-mail gratuito all'indirizzo www.yahoo.com, www.google.com oppure www.aol.com. Inoltre, puoi provare MobileMe gratuitamente per 60 giorni. Vai all'indirizzo www.apple.com/it/mobileme/.

#### Aggiungere un account su iPod touch:

- 1 Dalla schermata Home di iPod touch, tocca Impostazioni.
- 2 Tocca "E-mail, contatti, calendari", quindi tocca "Aggiungi account".
- **3** Tocca un tipo di account:
  - Microsoft Exchange
  - MobileMe
  - E-mail Google
  - Rubrica Yahoo! Mail
  - AOL
  - Altro
- 4 Inserisci le informazioni relative all'account, quindi tocca Registra.

Il tuo fornitore di servizi o il tuo amministratore di sistema può fornirti le impostazioni relative agli account che devi inserire.

5 Se stai configurando un account MobileMe o Exchange, tocca per abilitare e-mail, contatti, calendari e preferiti (solo per MobileMe). Quindi tocca Registra. *Importante:* Se attivi i contatti o i calendari di un account MobileMe o Exchange, la sincronizzazione per i contatti o i calendari in iTunes viene disattivata. Le informazioni calendario o contatti presenti su iPod touch vengono sostituite dai contatti e dai calendari dell'account MobileMe o Exchange.

#### Account Push

MobileMe, Microsoft Exchange e Yahoo! Mail sono conosciuti come account "push". Quando sono disponibili nuove informazioni, per esempio l'arrivo di un nuovo messaggio e-mail, le informazioni vengono automaticamente consegnate (caricate) sul computer o su iPod touch. (al contrario, i servizi di tipo "fetch" richiedono che il software per la gestione dei messaggi e-mail verifichi periodicamente con il fornitore del servizio la presenza di nuovi messaggi, quindi inviano una richiesta di consegna dei messaggi). Inoltre, MobileMe e Exchange sincronizzano contatti, calendari e preferiti (solo per MobileMe) con la stessa modalità. Per esempio, se aggiungi un contatto alla rubrica indirizzi del computer, il nuovo contatto viene automaticamente caricato su iPod touch e su qualsiasi altro computer o dispositivo configurato con il servizio.

Le informazioni sincronizzate vengono trasferite automaticamente tramite la connessione wireless; non è necessario collegare iPod touch al computer per la sincronizzazione. iPod touch può ricevere i dati push tramite una connessione Wi-Fi solo quando iPod touch è attivo (lo schermo è attivo oppure iPod touch è collegato al computer o a un'alimentatore di corrente).

## Installare profili di configurazione

Se ti trovi in un ambiente enterprise, puoi configurare account e altri elementi su iPod touch installando un profilo di configurazione. I profili di configurazione rappresentano un modo semplice e veloce utilizzato dagli amministratori del sistema per configurare il funzionamento di iPod touch con i sistemi di informazioni, nelle diverse situazioni: a casa, a scuola e al lavoro. Per esempio, puoi utilizzare un profilo di configurazione affinché iPod touch acceda ai server Microsoft Exchange al lavoro, consentendo a iPod touch di accedere ai messaggi e-mail, ai calendari e ai contatti Exchange.

I profili di configurazione ti consentono di configurare impostazioni multiple di iPod touch in una sola volta. Per esempio, puoi utilizzare un profilo di configurazione per impostare l'account Microsoft Exchange, l'account VPN e i certificati per l'accesso sicuro alle informazioni e al network della tua azienda. Un profilo di configurazione potrebbe attivare la funzionalità "Blocco con codice", che richiede la creazione e l'inserimento di un codice per poter utilizzare iPod touch.

L'amministratore del sistema può distribuire profili di configurazioni con un messaggio e-mail oppure renderli disponibili su una pagina web sicura.

#### Installare un profilo di configurazione:

- 1 Utilizzando iPod touch, apri il messaggio e-mail o scarica il profilo di configurazione dal sito web fornito dal tuo amministratore di sistema.
- 2 Quando il profilo di configurazione si apre, tocca Installa.
- 3 Inserisci le password e le altre informazioni richieste.

*Importante:* Potrebbe essere necessario verificare l'attendibilità del profilo di configurazione. In caso di dubbi, contatta l'amministratore del sistema prima di installare il profilo di configurazione.

Le impostazioni fornite da un profilo di configurazione non possono essere modificate. Per poter modificare queste impostazioni, devi rimuovere il profilo di configurazione oppure installare un profilo di configurazione aggiornato.

**Rimuovere un profilo:** in Impostazioni, scegli Generale > Profilo, quindi seleziona il profilo di configurazione e tocca Rimuovi.

La rimozione di un profilo di configurazione cancella le impostazioni del profilo e tutte le altre informazioni installate dal profilo su iPod touch.

## Scollegare iPod touch dal computer

Se non è in corso una sincronizzazione di iPod touch con il computer, puoi scollegarlo in qualsiasi momento.

Durante la sincronizzazione di iPod touch con il computer, iPod touch visualizza il messaggio "Sincronizzazione in corso". Se scolleghi iPod touch prima di completare la sincronizzazione, alcuni dati potrebbero non essere trasferiti. Una volta completata la sincronizzazione di iPod touch, iTunes visualizza il messaggio "La sincronizzazione di iPod touch è stata completata".

Annullare una sincronizzazione: Trascina il cursore su iPod touch.

# Nozioni di base

# 2

## Panoramica su iPod touch

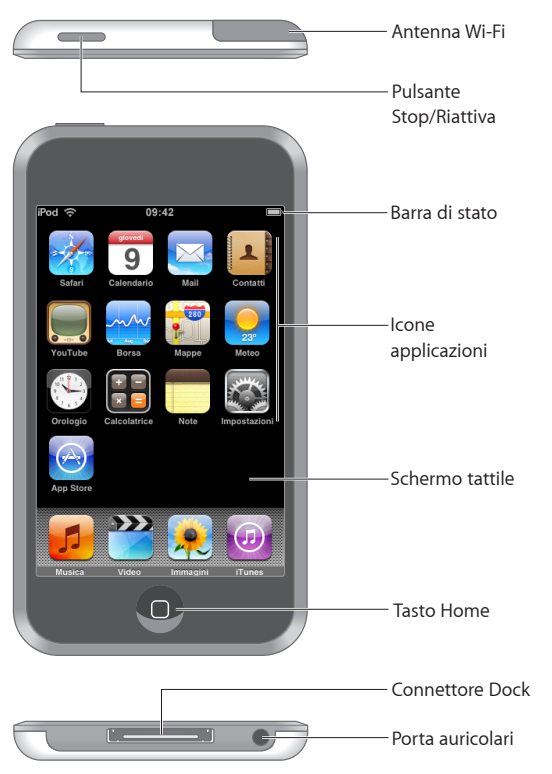

## Accessori forniti con iPod touch

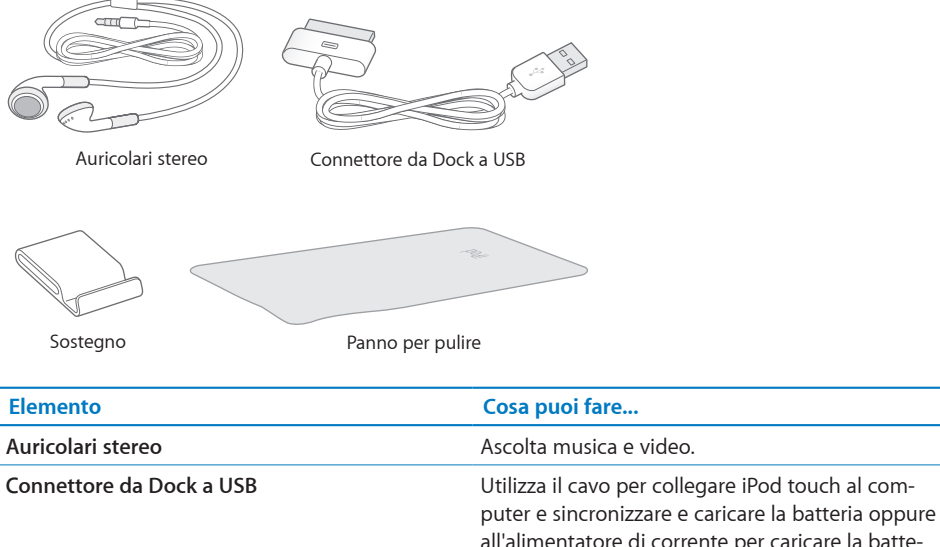

|                  | all'alimentatore di corrente per caricare la batte-<br>ria. Il cavo può essere utilizzato con il dock opzio-<br>nale o inserito direttamente in iPod touch. |
|------------------|----------------------------------------------------------------------------------------------------|
| Sostegno         | Utilizza il supporto di iPod touch per visualizzare i video o le presentazioni.                                                                             |
| Panno per pulire | Pulisci lo schermo di iPod touch.                                                                                                    |

## Icone di stato

Le icone nella barra di stato nella parte superiore dello schermo forniscono informazioni su iPod touch:

| Icona di stato    |                  | Cosa significa                                                                                                    |  |
|-------------------|------------------|----------------------------------------------------------------------------------------------------|--|
| (                 | Wi-Fi            | Indica che iPod touch è connesso a<br>Internet tramite un network Wi-Fi. Quante<br>più barre sono visualizzate, tanto più in-<br>tenso sarà il segnale. Consulta pagina 26. |  |
| 2 <sup>1</sup> /2 | Attività network | Indica l'attività del network. Alcune appli-<br>cazioni terze parti potrebbero utilizzare<br>questa icona per indicare un processo<br>attivo.                               |  |
| VPN               | VPN              | Indica che sei collegato al network<br>utilizzando VPN. Consulta "Network" a<br>pagina 92.                                                                                  |  |

| Icona di stato |           | Cosa significa                                                                                          |
|----------------|-----------|----------------------------------------------------------------------------------------------------|
|                | Blocca    | Indica se iPod touch è bloccato. Consulta<br>pagina 18.                                                 |
|                | Riproduci | Indica che un brano, un audiolibro o un<br>podcast sono in fase di riproduzione.<br>Consulta pagina 31. |
| 0              | Sveglia   | Indica che è impostata una sveglia.<br>Consulta pagina 82.                                              |
| 4              | Batteria  | Indica il livello della batteria o lo stato<br>della carica. Consulta pagina 26.                        |

## Schermata Home

Premi il tasto Home 🗋 in qualsiasi momento per visualizzare le applicazioni iPod touch. Tocca un'icona applicazione per iniziare a utilizzarla.

## Applicazioni iPod touch

Con iPod touch vengono fornite le seguenti applicazioni:

| <b>JJ</b><br>Musica | Ascolta brani, audiolibri e podcast. Imposta il limite del volume per un ascolto confortevole.                                                                                                    |
|---------------------|----------------------------------------------------------------------------------------------------|
| Video               | Guarda filmati, video musicali, podcast video e spettacoli TV.                                                                                                    |
| immagini            | Visualizza le foto e le immagini trasferite dal computer o registrate su iPod touch.<br>Visualizzale in modalità ritratto o panorama. Ingrandisci le foto. Guarda una presen-<br>tazione. Invia le foto con un messaggio e-mail, aggiungile a una Galleria MobileMe,<br>assegnale ai contatti e utilizzale come sfondo.                                                                                                    |
| iTunes              | Effettua ricerche nel catalogo musicale iTunes Wi-Fi Music Store oppure sfoglia i bra-<br>ni, ascolta un'anteprima e poi acquista le ultime novità, i brani e gli album più vendu-<br>ti e molto altro ancora. <sup>1</sup> Nei negozi Starbucks che aderiscono all'iniziativa, <sup>3</sup> informati<br>sul brano che stai ascoltando, poi acquistalo all'istante. Scegli, ascolta e acquista<br>anche altri brani delle collezioni Starbucks in primo piano. |

| App Store              | Effettua ricerche su App Store per acquistare o scaricare applicazioni per iPod touch<br>utilizzando la connessione Wi-Fi. Leggi o scrivi le tue recensioni relative alle applica-<br>zioni preferite. Scarica e installa le applicazioni nella schermata Home. <sup>1</sup>                                                                                                    |
|------------------------|----------------------------------------------------------------------------------------------------|
| Safari                 | Sfoglia i siti web con una connessione Wi-Fi. Ruota iPod touch lateralmente per una visualizzazione orizzontale. Tocca due volte lo schermo per ingrandire o ridurre; Safari adatta la colonna della pagina web allo schermo di iPod touch per consentirti una lettura ottimizzata. Aggiungi web clip di Safari alla schermata Home per un accesso veloce ai tuoi siti web preferiti. Registra immagini dalle pagine web nella Libreria foto.  |
| <b>9</b><br>Calendario | Visualizza i tuoi calendari MobileMe, iCal, Microsoft Entourage, Microsoft Outlook o<br>Microsoft Exchange. Inserisci eventi su iPod touch e verranno sincronizzati "all'indie-<br>tro" sul calendario del tuo computer. Imposta avvisi per ricordarti di eventi importanti,<br>appuntamenti e scadenze.                                                                                                    |
| Mail                   | iPod touch funziona con MobileMe, Microsoft Exchange e la maggior parte dei più<br>conosciuti sistemi per la gestione dei messaggi e-mail, tra cui Yahoo! Mail, Google e-<br>mail e AOL; e i principali sistemi di gestione e-mail che utilizzando lo standard POP3<br>e IMAP. Utilizza Mail per visualizzare i documenti PDF e altri tipi di allegati. Registra le<br>foto e i grafici allegati nella tua Libreria foto.                      |
| Contatti               | Sincronizza i contatti da MobileMe, Rubrica Indirizzi di Mac OS X e Rubrica Yahoo!,<br>Rubrica Google, Rubrica Windows (Outlook Express), Microsoft Outlook o Microsoft<br>Exchange. Ricerca, aggiungi, modifica o elimina i contatti che sono stati sincronizzati<br>all'indietro sul computer.                                                                                                    |
| YouTube                | Riproduci video della collezione online YouTube. <sup>1</sup> Cerca il video desiderato oppure<br>sfoglia i video in primo piano, quelli più visti, quelli aggiornati recentemente o quelli<br>nelle prime posizioni della classifica.                                                                                                    |
| Stocks                 | Trova tutte le informazioni relative ai tuoi titoli preferiti, aggiornate automaticamente da Internet.                                                                                                    |
| Maps                   | Visualizza la mappa stradale, la vista satellite o entrambe delle località desiderate,<br>in tutto il mondo. Ingrandisci la mappa per ottenere una visione ottimale. Individua<br>e traccia in maniera approssimativa la posizione attuale. Ottieni indicazioni stradali<br>dettagliate e visualizza le condizioni del traffico sulle principali autostrade in tempo<br>reale. Trova gli esercizi commerciali presenti nell'area. <sup>2</sup> |
| 23°<br>Meteo           | Ottieni informazioni sulle condizioni meteo e previsioni del tempo per sei giorni.<br>Aggiungi le tue città preferite per poter accedere in qualsiasi momento alle previsioni<br>del tempo desiderate.                                                                                                    |
| Orologio               | Visualizza l'orario locale di diverse città nel mondo—crea orologi per i tuoi preferiti.<br>Imposta una o più sveglie. Utilizza il cronometro o imposta un timer.                                                                                                    |
| Calcolatrice           | Aggiungi, sottrai, moltiplica e dividi. Ruota iPod touch lateralmente per utilizzare le funzioni scientifiche complesse.                                                                                                    |

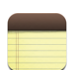

Scrivi le tue note "on the go": promemoria, liste della spesa, idee brillanti. Invia le note via e-mail.

#### Note

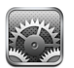

Regola tutte le impostazioni iPod touch in una sola comoda posizione. Imposta lo sfondo, la luminosità dello schermo e le configurazioni relative a network, posta, web, musica, video, foto e molto altro ancora. Imposta il blocco automatico e un codice di sicurezza. Restringi l'accesso a contenuti iTunes espliciti e a determinate applicazioni. Ripristina iPod touch.

Impostazioni sici

<sup>1</sup> Non disponibile in tutte le zone.

<sup>2</sup> Non tutti I servizi e le funzionalità Maps sono disponibili in tutte le zone.

<sup>3</sup> Disponibile solo negli Stati Uniti.

## Personalizzare la schermata Home

Puoi personalizzare il layout delle icone presenti nella schermata Home, incluse le icone Dock nella parte inferiore dello schermo. Se lo desideri, disponi le icone su più schermate Home.

#### Riorganizzare le icone

- 1 Tocca e mantieni il dito su una delle icone nella schermata Home fino a quando l'icona inizia a muoversi.
- 2 Trascina le icone per disporla nella posizione desiderata.
- 3 Premi il tasto Home Oper registrare le modifiche effettuate.

Inoltre, puoi aggiungere link alle pagine web preferite nella schermata Home. Consulta "Web Clip" a pagina 60.

**Creare altre schermate Home:** mentre disponi le icone, trascina un'icona sul lato destro dello schermo fino a quando appare una nuova schermata. Puoi far scorrere le dita per ritornare alla schermata originale e trascinare altre icone nella nuova schermata.

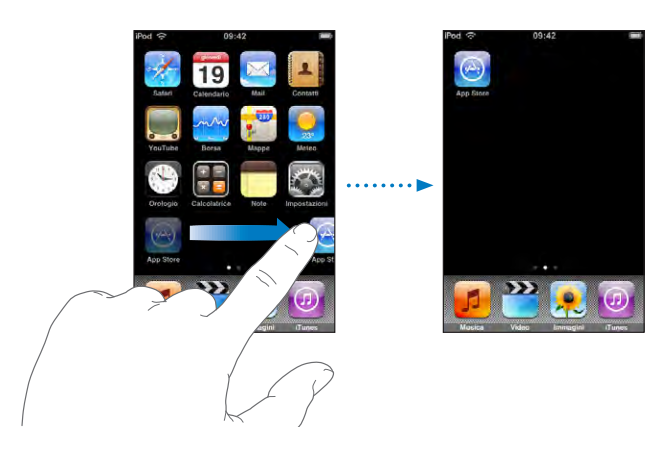

Puoi creare fino a nove schermate. Il numero di punti sopra il Dock mostra il numero di schermate disponibili e indica la schermata attiva.

Scegliere un'altra schermata Home: fai scorrere a destra o a sinistra.

**Ripristinare il layout di default della schermata Home:** scegli Impostazioni > Generale > Ripristina, quindi tocca "Ripristina layout di Home".

## Tasto Sospensione/Riattivazione

Quando non stai utilizzando iPod touch, puoi bloccarlo.

Quando iPod touch è bloccato, diventa insensibile ai tocchi accidentali.

Di default, se non tocchi lo schermo per un minuto, iPod touch si blocca automaticamente.

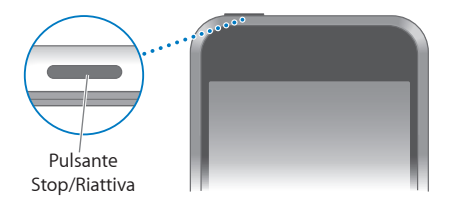

| Bloccare iPod touch               | Premi il tasto Sospensione/Riattivazione.                                                                                                    |
|-----------------------------------|----------------------------------------------------------------------------------------------------|
| Sbloccare iPod touch              | Premi il tasto Home 🗇 il tasto Sospensione/<br>Riattivazione, quindi trascina il cursore.                                                      |
| Spegnere iPod touch completamente | Mantieni premuto il tasto Sospensione/<br>Riattivazione per alcuni secondi fino a quando<br>appare il cursore rosso, quindi scorri il cursore. |
| Accendere iPod touch              | Mantieni premuto il tasto Sospensione/<br>Riattivazione fino all'apparizione del logo Apple.                                                   |

Per informazioni su come richiedere un codice per sbloccare iPod touch, consulta "Codice di blocco" a pagina 93.

## Schermo tattile

I controlli sullo schermo tattile di iPod touch cambiano dinamicamente a seconda delle operazioni che stai effettuando.

## Aprire le applicazioni

Aprire un'applicazione: tocca un'icona.

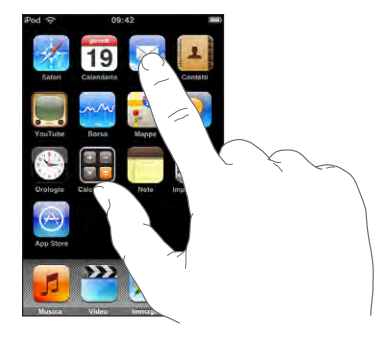

Ritornare alla schermata Home: premi il tasto Home 🗆 sotto lo schermo.

## Scorrimento

Scorri lo schermo in alto e in basso. Su alcune schermate, quali le pagine web, puoi anche scorrere lo schermo da un lato all'altro.

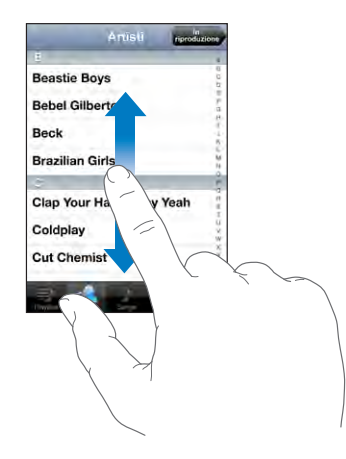

Scorrendo con le dita potrai visualizzare il contenuto dello schermo senza selezionare o attivare altre funzioni.

Fai scorrere le dita rapidamente sullo schermo.

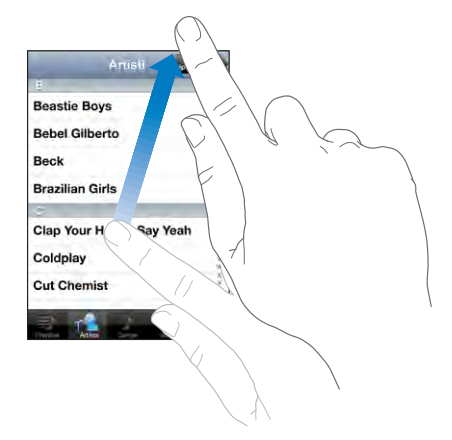

Puoi attendere che l'immagine smetta di scorrere oppure toccare qualunque parte dello schermo per interrompere lo scorrimento immediatamente. Toccando lo schermo si arresterà lo scorrimento senza selezionare né attivare nulla.

Per scorrere velocemente alla parte superiore di un elenco, di una pagina web, di un e-mail, tocca semplicemente la barra di stato.

## Elenchi

Alcuni elenchi hanno un indice visualizzato lungo il lato destro dello schermo.

**Trovare elementi in un elenco indicizzato:** tocca una lettera per visualizzare gli elementi che iniziano con tale lettera. Fai scorrere il dito sull'indice proposto per sfogliare rapidamente l'elenco.

| uzione   |
|----------|
|          |
| 0        |
| Indic    |
| 3        |
| 10<br>11 |
|          |
| AT       |
| w.       |
| 1.2.2    |
|          |

Scegliere una lettera: tocca un elemento nell'elenco.

A seconda del tipo di elenco, toccare un elemento può produrre azioni diverse: per esempio, puoi aprire un nuovo elenco, riprodurre un brano, aprire un e-mail o mostrare i dati di un contatto. **Ritornare a un elenco precedente:** tocca il pulsante Indietro nell'angolo superiore sinistro.

## Ingrandire o ridurre

Quando visualizzi foto, pagine web, e-mail o mappe, puoi ingrandire e ridurre. Pizzica con le dita unite o separate. Per le foto e le pagine web, puoi toccare due volte consecutive (rapidamente) per ingrandire l'immagine, quindi puoi ripetere la stessa operazione per ridurre l'immagine. Per le mappe, tocca due volte per ingrandire l'immagine e tocca una volta con due dita per ridurre l'immagine.

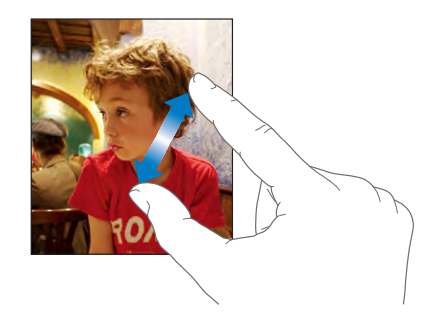

## Tastiera a video

Utilizza la tastiera su schermo per inserire testo, quali informazioni sul contatto, messaggi di testo o indirizzi web.

#### Inserire

In base al tipo di applicazione che stai utilizzando, la tastiera "intelligente" ti suggerisce automaticamente le correzioni quando inserisci il testo e aiutandoti a evitare errori di battitura.

#### Inserire testo:

- 1 tocca un campo di testo, come una nota o un nuovo contatto per far apparire la tastiera.
- 2 Sfiora i tasti.

Inizia a digitare utilizzando il dito indice. Quando diventi più veloce, puoi utilizzare i pollici.

Mentre digiti, ogni lettera appare sopra il dito. Se tocchi il tasto sbagliato, puoi scorrere il dito fino al tasto desiderato. La lettera non viene inserita fino a che non separi il dito dallo schermo.

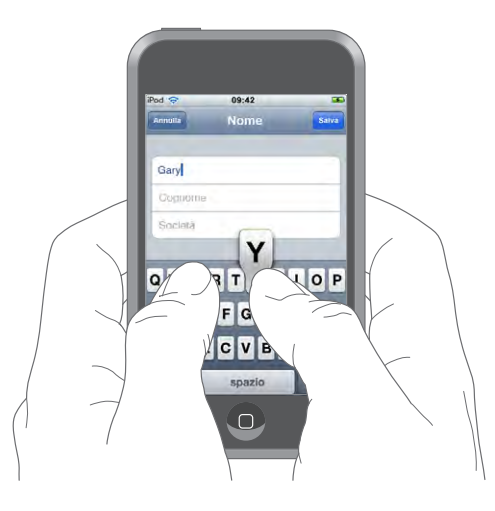

| Digitare maiuscole                                           | Tocca il tasto Maiuscole                                                                                                    |
|--------------------------------------------------------------|----------------------------------------------------------------------------------------------------|
| Inserire un punto e uno spazio velocemente                   | Tocca due volte la barra spaziatrice.                                                                                                    |
| Abilitare blocco maiuscole                                   | Abilita il blocco maiuscole (consulta "Tastiera" a<br>pagina 95), quindi tocca due volte il tasto<br>Maiuscole 쇼. Il tasto Maiuscole diventa blu, e le<br>lettere digitate saranno maiuscole. Tocca il tasto<br>maiuscole nuovamente per disabilitare il blocco<br>maiuscole. |
| Mostrare numeri, segni di punteggiatura e<br>simboli         | Tocca il tasto Numero 2123. Tocca il tasto Simbolo<br>Per visualizzare altri segni di interpunzione e<br>altri simboli.                                                                                                    |
| Digitare lettere o simboli non disponibili sulla<br>tastiera | Mantieni premuta la lettera o il simbolo relativi,<br>quindi scorri per scegliere una variazione.                                                                                                    |

## Tastiere internazionali

iPod touch dispone di tastiere per lingue diverse e supporta i seguenti formati tastiera: inglese, inglese (britannico), danese, tedesco, spagnolo, finlandese, francese, francese (canadese), italiano, giapponese QWERTY, giapponese Kana, coreano, norvegese Bokmål, olandese, polacco, portoghese (brasiliano), portoghese (Portogallo), russo, svedese, cinese Pinyin (semplificato), cinese scritto a mano (semplificato) e cinese scritto a mano (tradizionale).

#### Attivare o disattivare le tastiere internazionali

1 In Impostazioni, scegli Generale > Internazionale > Tastiere.

2 Attiva le tastiere desiderate. Per le lingue che dispongono di più tastiere, quali il giapponese e il cinese, indica il numero di tastiere disponibili. Tocca per scegliere una tastiera per la lingua desiderata.

| Cambiare tastiera quando sono attive più<br>tastiere             | Tocca  transforme da una tastiera all'altra.<br>Quando tocchi il relativo simbolo, appare tempo-<br>raneamente il nome della tastiera attivata.                                                                                                    |
|------------------------------------------------------------------|----------------------------------------------------------------------------------------------------|
| Inserire il giapponese Kana                                      | Per selezionare le sillabe, utilizza il tastierino Kana.<br>Per ulteriori opzioni sulle sillabe, tocca il tasto<br>freccia e seleziona un'altra sillaba o parola della<br>finestra.                                                                                                    |
| Inserire il giapponese QWERTY                                    | Utilizza la tastiera QWERTY per inserire il codice<br>per le sillabe giapponesi. Mentre digiti, appa-<br>iono le sillabe suggerite. Tocca la sillaba per<br>selezionarla.                                                                                                    |
| Inserire il coreano                                              | Utilizza la tastiera 2-Set Korean per inserire lettere<br>Hangul. Per inserire consonanti doppie o vocali<br>composte, mantieni premuta la lettera, quindi<br>scorri per scegliere la lettera doppia.                                                                                                    |
| Inserire il cinese Pinyin semplificato                           | Per inserire Pinyin per i caratteri del cinese sem-<br>plificato, utilizza la tastiera QWERTY. Mentre digiti,<br>appaiono i caratteri cinese suggeriti. Tocca un<br>carattere per sceglierlo oppure continua a inserire<br>Pinyin per visualizzare altre opzioni carattere.                                                                                     |
| Inserire il cinese tradizionale e semplificato<br>scritto a mano | Utilizza il touchpad per inserire i caratteri cinesi<br>con le dita. Mentre digiti i tratti dei caratteri,<br>iPod touch li riconosce e mostra i caratteri corri-<br>spondenti in un elenco, nel quale il carattere più<br>simile appare in alto. Quando scegli un carattere,<br>i caratteri collegati appaiono nell'elenco come<br>ulteriori scelte possibili. |

Quando i formati per il riconoscimento del cinese tradizionale e semplificato scritto a mano sono attivi, puoi inserire caratteri cinesi con le dita, come mostrato in figura:

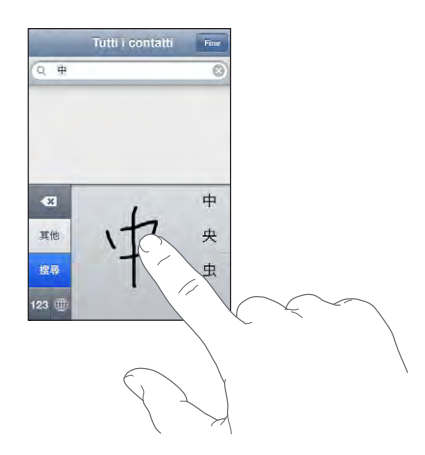

Consulta "Internazionale" a pagina 96 per informazioni sull'impostazione della lingua di iPod touch e di altre configurazioni della tastiera.

## Dizionario

iPod touch dispone di dizionari ortografici per tutte le lingue supportate. Il dizionario corretto viene attivato automaticamente quando selezioni una tastiera su iPod touch. iPod touch utilizza il dizionario attivo per suggerire correzioni o completare le parole che stai inserendo.

Non devi interrompere l'inserimento del testo per accettare la parola suggerita.

|                    | Annulla Nome Salva |
|--------------------|--------------------|
|                    |                    |
|                    | Gary               |
|                    | Knox               |
| Parola suggerita — | Applr<br>Apple ×   |

#### Accettare o rifiutare le correzioni del dizionario:

- *per rifiutare la parola suggerita*,completa l'inserimento della parola desiderata, quindi tocca la "x" per rifiutare il suggerimento, prima di continuare a scrivere altro testo. Ogni volta che rifiuti un suggerimento relativo alla stessa parola, aumentano le probabilità che iPod touch accetti la parola.
- *Per utilizzare la parola suggerita*, inserisci uno spazio, un segno di punteggiatura o un invio.

**Modificare il testo:** mantieni premuto per ottenere un ingrandimento, quindi trascina per posizionare il punto di inserimento.

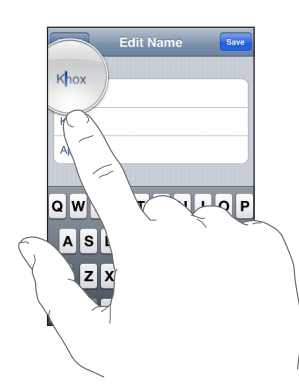

## **Connessioni Internet**

iPod touch si connette a Internet tramite i network Wi-Fi 🖘 iPod touch può accedere al network AirPort e ad altri network Wi-Fi a casa, al lavoro o in qualunque zona Wi-Fi del mondo. Quando accedi a un network Wi-Fi collegato a Internet, iPod touch si collega automaticamente a Internet se stai utilizzando Mail, Safari, YouTube, Borsa, Mappe, Meteo, App Store o iTunes Wi-Fi Music Store.

#### Accedere a un network Wi-Fi

Le impostazioni Wi-Fi ti consentono di attivare la funzionalità Wi-Fi e accedere ai network Wi-Fi.

Attivare la funzionalità Wi-Fi: scegli Impostazioni > Wi-Fi e attiva la funzionalità Wi-Fi.

Accedere a un network Wi-Fi: scegli Impostazioni > Wi-Fi, attendi mentre iPod touch rileva i network disponibili, quindi seleziona un network (l'accesso ad alcuni network Wi-Fi potrebbe non essere gratuito). Se necessario, inserisci una password e tocca Accedi (i network per i quali è richiesto l'inserimento di una password sono identificati dall'icona di un lucchetto ).

Dopo aver ottenuto manualmente l'accesso a un network Wi-Fi, iPod touch si collegherà automaticamente al network quando è disponibile. Se sono disponibili network utilizzati precedentemente, iPod touch accede all'ultimo network utilizzato.

Quando iPod touch è collegato a un network Wi-Fi, l'icona Wi-Fi, l'icona Wi-Fi 🗢 nella barra di stato nella parte superiore dello schermo mostra l'intensità del segnale. Quante più barre sono visualizzate, tanto più intenso sarà il segnale.

Per informazioni sulla configurazione delle impostazioni Wi-Fi, consulta "Wi-Fi" a pagina 89.

## Ricaricare la batteria

iPod touch è dotato di una batteria ricaricabile interna.

*ATTENZIONE:* Per importanti informazioni sulla ricarica di iPod touch, consulta la *Guida alle informazioni importanti sul prodotto* disponibile all'indirizzo www.apple.com/it/support/manuals/ipodtouch.

**Collegare la batteria e sincronizzare iPod touch:** collega iPod touch al computer utilizzando il cavo USB in dotazione.

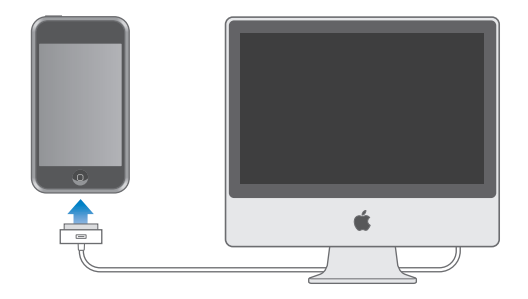

*Importante:* Se iPod touch è collegato a un computer spento, in stato di stop o in modalità standby, la batteria di iPod touch potrebbe scaricarsi invece di ricaricarsi.

Un'icona nell'angolo in alto a destra dello schermo mostra lo stato di carica della batteria.

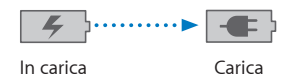

Se ricarichi la batteria durante la sincronizzazione o l'utilizzo di iPod touch, il tempo necessario per la ricarica potrebbe essere superiore. Inoltre, puoi ricaricare iPod touch utilizzando l'adattatore di alimentazione USB di Apple, disponibile separatamente.

*Importante:* Se la batteria di iPod touch è quasi completamente scarica, potrebbero apparire le seguenti immagini che indicano la necessità di ricaricare iPod touch per almeno dieci minuti prima di poterlo nuovamente utilizzare. Se iPod touch ha la batteria scarica, lo schermo potrebbe rimanere inattivo per due minuti prima di visualizzare uno dei messaggi relativi alla batteria scarica.

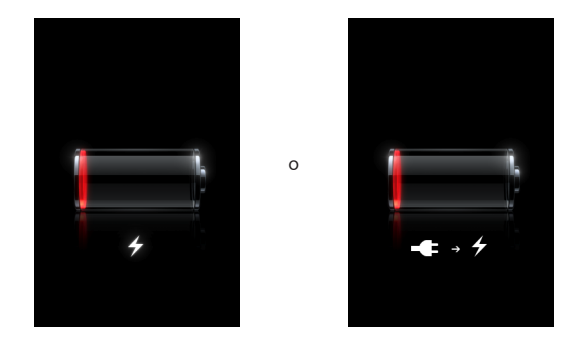

Le batterie ricaricabili dispongono di un numero limitato di cicli di carica e potrebbe essere necessaria la sostituzione. La batteria di iPod touch non può essere sostituita dall'utente; la sostituzione può avvenire solo da parte di un fornitore di servizi autorizzato. Per ulteriori informazioni, consulta il sito www.apple.com/it/batteries.

## Pulire iPod touch

Per pulire iPod touch, scollega tutti i cavi e spegni iPod touch (mantieni premuto il tasto Sospensione/Riattivazione, quindi fai scorrere il cursore sullo schermo). Utilizza un panno morbido, leggermente umido e privo di laniccio. Non inserire sostanze liquide nelle fessure. Non utilizzare prodotti specifici per vetri e specchi né altri tipi di detergenti o spray, solventi, alcol, ammoniaca o prodotti abrasivi per la pulizia di iPod touch.

## Riavviare e ripristinare iPod touch

La maggior parte dei problemi che si potrebbe verificare, può essere risolta in modo semplice e veloce riavviano e ripristinando iPod touch.

**Riavviare iPod touch:** mantieni premuto il tasto Sospensione/Riattivazione fino all'apparizione del cursore rosso. Scorri il dito sul cursore per spegnere iPod touch. Per riaccendere iPod touch mantieni premuto il tasto Sospensione/Riattivazione fino a quando non appare il logo Apple.

**Ripristinare iPod touch:** mantieni premuto il tasto Sospensione/Riattivazione e il tasto Home contemporaneamente per almeno dieci secondi, fino all'apparizione del logo Apple.

Per ulteriori suggerimenti e consigli sulla risoluzione dei problemi, consulta Appendice "Risoluzione dei problemi tecnici," a pagina 104.

# Musica e video

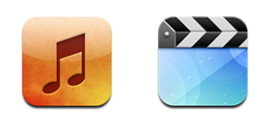

iPod touch si sincronizza con iTunes sul computer per trasferire brani, video e altri contenuti raccolti nella libreria iTunes. Per informazioni sull'aggiunta di musica e altri supporti multimediali alla libreria iTunes, apri iTunes e scegli Aiuto > Aiuto iTunes.

## Ottenere musica, video e altro

Per ottenere musica, video e podcast su iPod touch, puoi configurare iTunes sul computer affinché sincronizzi il contenuto della tua libreria oppure puoi gestire manualmente i documenti multimediali che trasferisci su iPod touch.

## Sincronizzare il contenuto da iTunes

Sincronizzando il contenuto da iTunes, puoi ottenere musica, video e molto altro su iPod touch. Puoi sincronizzare tutti i tuoi supporti multimediali oppure puoi selezionare brani, video e podcast specifici.

#### Impostare iTunes per sincronizzare il contenuto iPod:

- 1 collega iPod touch al computer.
- 2 In iTunes, seleziona iPod touch nella barra laterale.
- 3 Nei pannelli Musica, Filmati, Spettacoli TV e Podcast, seleziona il contenuto da trasferire su iPod touch. Per esempio, potresti impostare iTunes affinché sincronizzi le playlist musicali selezionate e i tre episodi più recenti del tuo podcast video preferito.
- 4 Fai clic su Applica.

Solo i brani e i video codificati nei formati supportati da iPod touch vengono trasferiti su iPod touch. Per informazioni sui formati supportati da iPod touch, consulta "Se non riesci a riprodurre brani, video o altri elementi" a pagina 108.

Se lo spazio disponibile su iPod touch è sufficiente a contenere vari brani presenti nella libreria iTunes, iTunes ti consente di creare una playlist speciale da sincronizzare con iPod touch. iTunes inserisce nella playlist una selezione di brani della libreria iTunes. Puoi aggiungere o eliminare brani dalla playlist a sincronizzarla nuovamente.

Se ascolti solo parte della storia di un audiolibro o di un podcast e sincronizzi il contenuto con iTunes, verrà memorizzato anche il punto in cui sei arrivato. In questo modo, se ascolti la storia su iPod touch, puoi utilizzare iTunes sul computer o viceversa per riprendere l'ascolto della storia dal punto in cui l'avevi interrotta.

Per ulteriori informazioni sull'utilizzo di iTunes per ottenere musica e altri supporti multimediali sul computer, consulta "Cosa occorre" a pagina 5.

#### Gestire il contenuto manualmente

La funzionalità di gestione manuale ti consente di scegliere solo la musica, i video e i podcast desiderati per iPod touch.

#### Configurare iPod touch per la gestione manuale del contenuto:

- 1 Collega iPod touch al computer.
- 2 In iTunes, seleziona iPod touch nella barra laterale.
- 3 Fai clic sul pannello Sommario e seleziona "Gestisci manualmente musica e video".
- **4** Fai clic su Applica.

Aggiungi elementi a iPod touch: Trascina un brano, un video, un podcast o una playlist nella libreria di iTunes su iPod touch (nella barra laterale). Fai clic premendo il tasto Maiuscole o il tasto Comando per selezionare più elementi da aggiungere contemporaneamente.

iTunes sincronizza immediatamente i contenuti. Se deselezioni l'opzione "Gestisci manualmente musica e video", il contenuto aggiunto manualmente viene rimosso da iPod touch la volta successiva che iTunes sincronizza il contenuto.

**Rimuovi gli elementi da iPod touch:** Con iPod touch collegato al computer, seleziona l'icona iPod touch nella barra laterale di iTunes. Fai clic sul triangolo di apertura a sinistra dell'icona per mostrare i contenuti. Seleziona un'area contenuto, quale Musica o Filmati, quindi seleziona gli elementi da eliminare e premi il tasto Cancella sulla tastiera.

Quando rimuovi un elemento da iPod touch l'elemento non viene rimosso dalla libreria di iTunes.

*Importante:* se elimini un elemento da iTunes, verrà eliminato anche da iPod touch alla successiva sincronizzazione.

## Trasferire contenuti acquistati su un altro computer

Puoi trasferire contenuti iPod touch acquistati con iTunes su un computer, direttamente nella libreria iTunes di un altro computer autorizzato. Il computer deve avere l'autorizzazione per riprodurre contenuti dal tuo account iTunes. Per autorizzare il computer, apri iTunes sul computer e scegli Store > Autorizza computer.

**Trasferire contenuti acquistati:** collega iPod touch all'altro computer. iTunes chiede se desideri trasferire i contenuti acquistati.

#### Convertire video per iPod touch

Su iPod touch, puoi aggiungere video diversi da quelli acquistati su iTunes Store, per esempio, video creati con iMovie su un Mac o video scaricati da Internet e quindi aggiungerli a iTunes.

Se provi ad aggiungere un video da iTunes a iPod touch e un messaggio ti avvisa che il video non può essere riprodotto su iPod touch, puoi convertire il video.

**Convertire un video affinché sia supportato da iPod touch:** Seleziona il video nella libreria di iTunes e scegli Avanzate > "Converti selezione per iPod/iPhone". Quindi aggiungi il video convertito a iPod touch.

## Musica e altro tipo di audio

Grazie allo schermo multi-touch ad alta risoluzione, l'ascolto di brani con iPod touch diventa un'esperienza visiva e non solo musicale. Puoi scorrere le tue playlist o utilizzare Cover Flow per sfogliare le illustrazioni degli album.

**ATTENZIONE:** Per importanti informazioni su come evitare lesioni all'udito, consulta la *Guida alle informazioni importanti sul prodotto* all'indirizzo www.apple.com/it/support/manuals/ipodtouch.

## **Riprodurre brani**

**Sfogliare la tua collezione:** tocca Playlist, Artisti o Brani. Tocca Altro per sfogliare Album, Audiolibri, Raccolte, Compositori, Generi o Podcast.

Riprodurre un brano: tocca il brano.

## Controllare la riproduzione dei brani

Quando riproduci un brano, appare la schermata "In riproduzione".

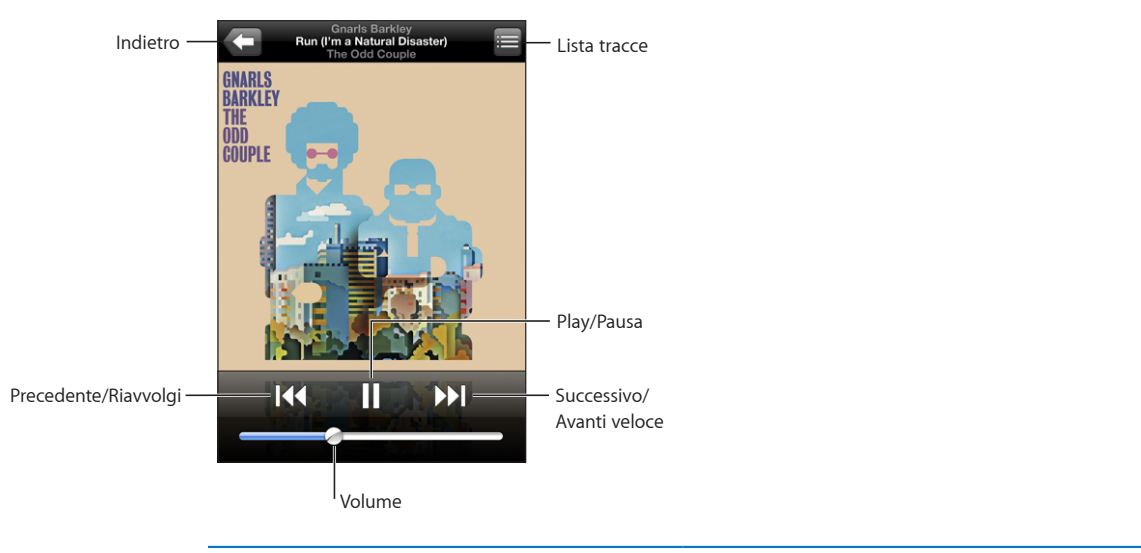

| Mettere in pausa un brano                                              | Tocca 🛿 o fai clic sul tasto microfono sulla cuffia auricolare di iPod touch.                                                                                                    |
|------------------------------------------------------------------------|----------------------------------------------------------------------------------------------------|
| Riprendere la riproduzione                                             | Tocca ▶ o fai clic sul tasto microfono sulla cuffia<br>auricolare di iPod touch.                                                                                                    |
| Alzare o abbassare il volume                                           | Trascina il cursore del volume o utilizza i tasti<br>laterali di iPod touch.                                                                                                    |
| Riavviare un brano o un capitolo in un audioli-<br>bro o podcast       | Тосса 📢.                                                                                                    |
| Passare al brano precedente o successivo in un<br>audiolibro o podcast | Tocca I ← due volte per passare al brano prece-<br>dente. Tocca ▶ I per passare al brano successivo o<br>fai clic due volte rapidamente sul tasto microfono<br>della cuffia auricolare di iPod touch. |
| Riavvolgere o avanzare                                                 | Tocca e mantieni premuto I◀◀ o ▶▶Ⅰ. Più a lungo<br>tieni premuto il controllo, più veloce sarà il riav-<br>volgimento o l'avanzamento del brano.                                                      |
| Tornare all'elenco di navigazione di iPod touch                        | Tocca 🗲. Oppure fai scorrere un dito a destra sulle illustrazioni album.                                                                                                    |
| Tornare alla schermata "In riproduzione"                               | Tocca "In riproduzione".                                                                                                    |
| Visualizzare il testo dei brani                                        | Tocca la copertina dell'album quando riproduci<br>un brano. Il testo del brano appare solo se è stato<br>aggiunto utilizzando la finestra Info sul brano di<br>iTunes.                                |

Puoi visualizzare i controlli di riproduzione in qualsiasi momento, mentre ascolti la musica e utilizzi un'altra applicazione oppure quando iPod touch è bloccato, facendo doppio clic sul tasto Home .

Se stai utilizzando un'applicazione, i controlli di riproduzione appaiono in alto nell'applicazione. Dopo aver utilizzato i controlli, puoi chiuderli oppure toccare Musica per passare alla schermata "In riproduzione". Se iPod touch è bloccato, i controlli appaiono sullo schermo, quindi vengono nascosti automaticamente al termine del loro utilizzo.

## Controlli aggiuntivi

Dalla schermata "In riproduzione", tocca l'illustrazione album.

Vengono visualizzati i controlli ripetizione, brani casuali e barra di scorrimento. Puoi visualizzare il tempo trascorso, quello restante e il numero del brano. Inoltre, appare il testo del brano se è stato aggiunto in iTunes.

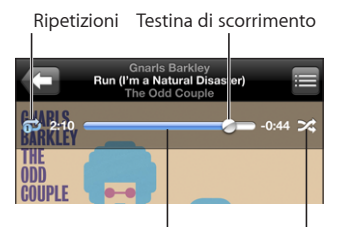

Barra di scorrimento Ridimensiona

| Impostare iPod touch per la ripetizione dei<br>brani                               | <ul> <li>Tocca C. Tocca C nuovamente per riprodurre solo il brano attuale su iPod touch.</li> <li>iPod touch è impostato per ripetere tutti i brani nell'album o nell'elenco attuale.</li> <li>iPod touch è impostato per la ripetizione continua del brano in riproduzione.</li> <li>iPod touch non è impostato per la ripetizione dei brani.</li> </ul> |
|------------------------------------------------------------------------------------|----------------------------------------------------------------------------------------------------|
| Passare a un punto qualsiasi del brano                                             | Trascina la testina sulla barra di scorrimento.                                                                                                    |
| Impostare iPod touch per la ripetizione dei<br>brani                               | Tocca                                                                                                    |
| Riprodurre casualmente i brani in ogni playlist,<br>album, o altro elenco di brani | Tocca Casuale in cima all'elenco. Per esempio, per<br>riprodurre casualmente tutti i brani in iPod touch,<br>scegli Brani > Casuale.<br>Anche quando iPod touch non è impostato per<br>la riproduzione casuale, toccando Casuale in alto<br>nell'elenco dei brani, iPod touch riprodurrà i brani<br>in ordine casuale.                                    |

## Sfogliare illustrazioni album in Cover Flow

Quando sfogli la musica, puoi ruotare iPod touch lateralmente per visualizzare i tuoi contenuti iTunes con Cover Flow e sfogliare la musica per illustrazioni degli album.

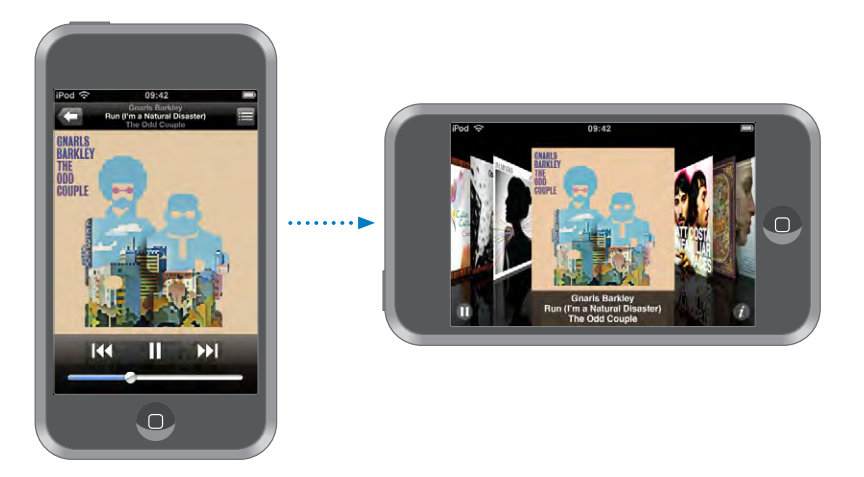

| Visualizzare contenuti in Cover Flow | Ruota iPod touch lateralmente.                 |
|--------------------------------------|------------------------------------------------|
| Sfogliare le illustrazioni album     | Trascina o fai scorrere a sinistra o a destra. |
| Visualizzare le tracce di un album   | Tocca un'illustrazione o 🕖.                    |

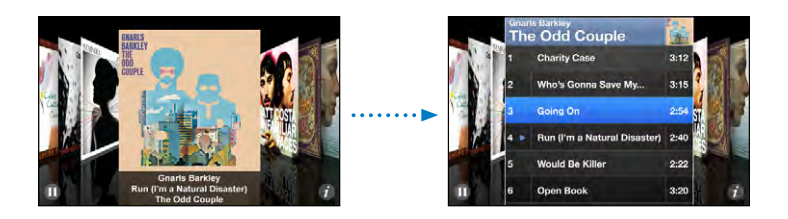

| Riprodurre una traccia                         | Tocca la traccia. Trascina in alto o in basso per scorrere le tracce.                                                  |
|------------------------------------------------|----------------------------------------------------------------------------------------------------|
| Tornare all'illustrazione                      | Tocca la barra del titolo. Oppure tocca 🕖<br>nuovamente.                                                               |
| Riprodurre o mettere in pausa il brano attuale | Tocca ▶ o II. Oppure, se stai utilizzando la cuf-<br>fia auricolare stereo integrata, fai clic sul tasto<br>microfono. |

## Visualizzare tutte le tracce di un album

**Visualizzare tutte le tracce dell'album che contiene il brano attuale:** dalla schermata "In riproduzione" tocca **E**. Tocca una traccia per riprodurla. Tocca la miniatura dell'illustrazione album per tornare allo schermo In riproduzione.

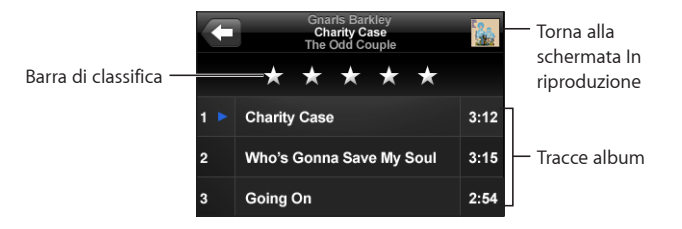

Nella vista elenco tracce, puoi assegnare un punteggio ai brani. Puoi utilizzare le classifiche per creare playlist smart in iTunes che si aggiorna automaticamente per includere, per esempio, i brani con il punteggio più alto.

**Classificare un brano:** fai scorrere il pollice lunga la barra di classifica per assegnare al brano un punteggio da zero a cinque stelle.

## Creare playlist direttamente in iPod touch

#### Crea una playlist on-the-go:

- 1 Tocca Playlist e tocca On-The-Go.
- 2 Sfoglia i brani utilizzando i tasti in fondo allo schermo. Tocca un brano o un video per aggiungerlo alla playlist. Tocca "Aggiungi tutti i brani" nella parte superiore dell'elenco dei brani per aggiungere tutti i brani dell'elenco.
- 3 Quando hai finito, tocca Fine.

Quando crei una playlist on-the-go e sincronizzi iPod touch con il computer, la playlist viene registrata su iPod touch e nella libreria iTunes, quindi eliminata da iPod touch. La prima è registrata come "On-The-Go 1," la seconda come "On-The-Go 2," e così via. Per trasferire nuovamente una playlist su iPod touch, seleziona iPod touch nell'elenco Sorgente di iTunes, quindi fai clic sul pannello Musica e imposta la playlist da sincronizzare.

**Modificare una playlist on-the-go:** tocca Playlist, tocca On-The-Go, tocca Modifica, quindi esegui una delle seguenti operazioni:

- Per spostare un brano nell'elenco, più in alto o più in basso, trascina  $\equiv$  vicino al brano.
- Per eliminare un brano dalla playlist, tocca 
  vicino al brano, quindi tocca Elimina. Quando rimuovi un brano dalla playlist on-the-go non viene rimosso anche da iPod touch.
- Per cancellare l'intera playlist,tocca "Cancella playlist".
- Per aggiungere più brani, tocca +.

## Video

Con iPod touch, puoi guardare contenuti video, quali filmati, video musicali e podcast video. Se un video contiene delle scene, puoi passare alla scena precedente o a quella successiva oppure mostrare un elenco di scene e iniziare la riproduzione dalla scena desiderata. Se stai utilizzando un video multilingue, puoi scegliere di riprodurre la lingua desiderata oppure visualizzare i sottotitoli.

## **Riprodurre video**

Riprodurre un video: tocca Video e tocca il video desiderato.

Visualizzare i controlli di riproduzione: tocca lo schermo per mostrare i controlli. Tocca di nuovo per nasconderli.

## Controllare la riproduzione video

l video vengono riprodotti in formato panoramico per sfruttare pienamente la funzionalità dello schermo.

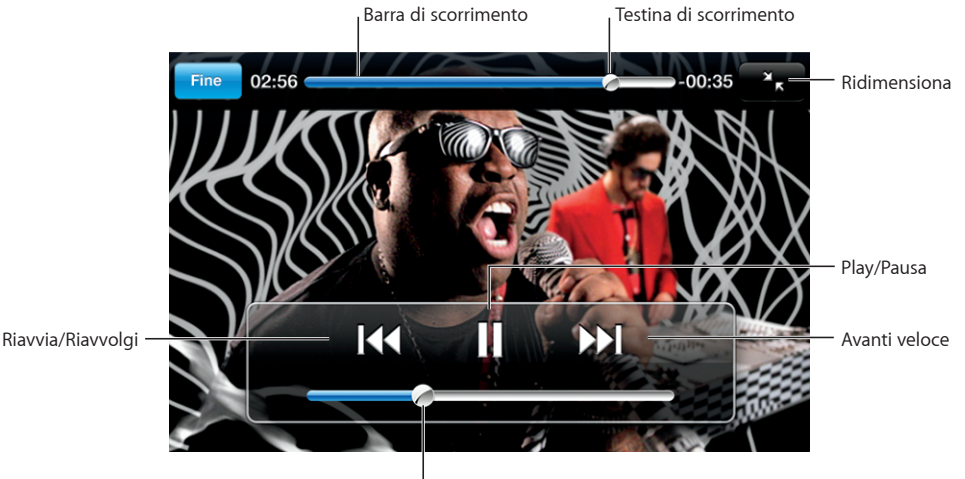

l <sub>Volume</sub>

Run di Gnarls Barkley è disponibile su iTunes in alcuni paesi.

| Riprodurre o mettere in pausa un video                      | Tocca 🕨 o 📕.                                                                                                    |
|-------------------------------------------------------------|----------------------------------------------------------------------------------------------------|
| Alzare o abbassare il volume                                | Trascinare il cursore del volume.                                                                                                    |
| Riavviare un video                                          | Trascina la barra di posizione sulla barra di scor-<br>rimento completamente verso sinistra oppure<br>tocca 💜 se il video non contiene scene. |
| Passare alla scena precedente o successiva (se disponibile) | Tocca I∢ per passare alla scena precedente.<br>Tocca ▶I per passare alla scena successiva.                                                    |
| Iniziare la riproduzione da una scena specifica<br>(se disponibile)               | Tocca <b>:≡</b> , quindi scegli la scena desiderata<br>dall'elenco.                                                                                                    |
|-----------------------------------------------------------------------------------|----------------------------------------------------------------------------------------------------|
| Riavvolgere o avanzare                                                            | Tocca e mantieni premuto 📢 o 🍽.                                                                                                    |
| Andare in qualunque punto in un video                                             | Trascina la testina sulla barra di scorrimento.                                                                                                    |
| Interrompere un video prima che la riproduzio-<br>ne giunga alla fine             | Tocca Fine. Oppure premi il tasto Home.                                                                                                    |
| Ridimensionare un video per riempire lo scher-<br>mo o per adattarsi allo schermo | Tocca per riempire lo schermo con il video.<br>Tocca per adattare il video allo schermo. Puoi<br>anche toccare il video due volte per alternare tra<br>modalità tutto schermo e adattamento schermo.<br>Quando ridimensioni un video per riempire lo<br>schermo, i lati o la parte superiore potrebbero<br>essere tagliati fuori. Quando lo ridimensioni per<br>adattarlo allo schermo, intorno al video potrebbe-<br>ro apparire delle barre di colore nero. |
| Selezionare una lingua audio alternativa (se<br>disponibile)                      | Tocca 😅, quindi scegli la lingua desiderata<br>dall'elenco Audio.                                                                                                    |
| Mostrare o nascondere i sottotitoli (se<br>disponibile)                           | Tocca 😅, quindi scegli una lingua oppure No,<br>dall'elenco Sottotitoli.                                                                                                    |

### Guardare i video noleggiati

Puoi noleggiare filmati da iTunes Store e guardarli su iPod touch. Per noleggiare i filmati e trasferirli su iPod touch, devi utilizzare iTunes. (I filmati noleggiati sono disponibili solo in alcune regioni. Per poterli utilizzare è necessario utilizzare iTunes versione 7.6 o versione successiva e QuickTime versione 7.4.5 o versione successiva).

I filmati noleggiati sono riproducibili solo per un determinato periodo di tempo. Il tempo restante per completare la visione del filmato noleggiato appare vicino al titolo del filmato. I filmati vengono automaticamente eliminati quando scade il periodo di utilizzo. Prima di noleggiare un filmato, verifica il periodo di scadenza su iTunes Store.

Trasferire filmati noleggiati su iPod touch: collega iPod touch al computer. Quindi seleziona iPod touch nella barra laterale di iTunes, fai clic su Filmati e seleziona i filmati noleggiati da trasferire. Il computer deve essere collegato a Internet.

Visualizzare un filmato noleggiato: Scegli Video e seleziona un filmato.

### Guardare i video su un televisore

Puoi collegare iPod touch al tuo televisore e guardare i video su uno schermo più grande. Utilizza il cavo AV component Apple, il cavo AV composito Apple o un altro cavo autorizzato e compatibile con iPod touch. Inoltre, puoi utilizzare questi cavi con Apple Universal Dock, disponibile separatamente, per collegare iPod touch al televiso-re. Apple Universal Dock è dotato di un telecomando per il controllo della riproduzione a distanza. I dock e i cavi Apple possono essere acquistati separatamente all'indirizzo www.apple.com/it/ipodstore.

### Eliminare video da iPod touch

Per risparmiare spazio, puoi eliminare i video direttamente da iPod touch.

Eliminare un video: nell'elenco dei video, fai scorrere il dito verso sinistra o verso destra sul video, quindi tocca Elimina.

Quando elimini un video (diverso dai filmati noleggiati) da iPod touch, il video non viene eliminato dalla libreria iTunes e puoi sempre sincronizzare successivamente il video "al contrario" su iPod touch. Se non desideri più sincronizzare il video in iPod touch, iPod touch, configura iTunes per non sincronizzarlo. Consulta "Cosa occorre" a pagina 5.

*Importante:* Se elimini un filmato noleggiato da iPod touch, il filmato viene eliminato definitivamente e non potrà più essere trasferito sul computer.

### Impostare un timer per lo stato di stop

Puoi impostare iPod touch affinché interrompa la riproduzione di musica o video dopo un determinato intervallo di tempo.

Impostare un timer per lo stato di stop: dalla schermata Home, scegli Orologio > Timer, quindi fai scorrere un dito sulle ore e i minuti per impostare una durata. Tocca "Allo stop" e scegli "Metti iPod in stop", quindi tocca Avvia per far partire il timer.

Al termine della durata impostata, iPod touch interrompe la riproduzione di musica o video, chiude qualsiasi applicazione aperta e si blocca.

### Cambiare i tasti sfoglia

Puoi sostituire i tasti Playlist, Artisti, Brani o Album (nella parte inferiore dello schermo) con i tasti che utilizzi più frequentemente. Per esempio, se ascolti spesso i podcast e vedi raramente i video, puoi sostituire il tasto Video con il tasto Podcast.

**Cambiare i tasti sfoglia:** tocca Altro, quindi tocca Modifica, e trascina il tasto in fondo allo schermo, sopra il tasto che vuoi sostituire.

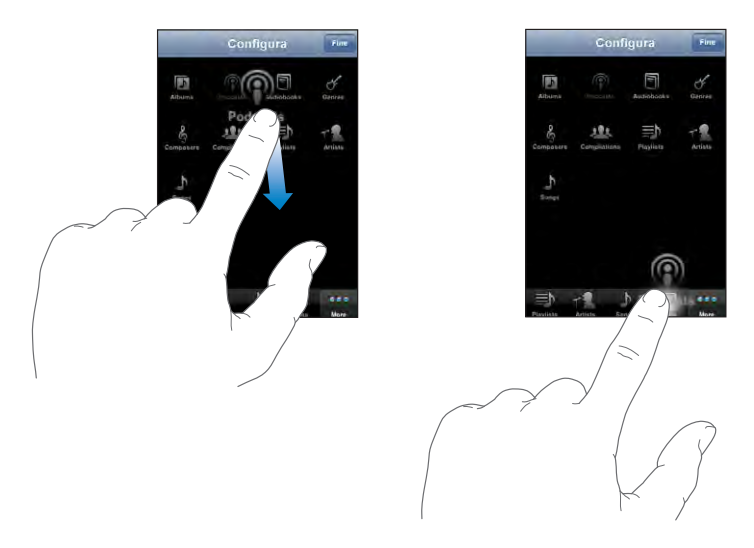

Puoi riorganizzare i pulsanti che si trovano nella parte inferiore dello schermo, trascinandoli verso sinistra o verso destra, come desiderato. Quando hai finito, tocca Fine. Tocca Altro in qualsiasi momento per accedere ai pulsanti che hai sostituito.

### Foto

## 4

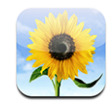

iPod touch ti consente di portare sempre con te le tue foto e condividerle con amici, parenti e colleghi.

### Sincronizzare le foto con il computer

iTunes può sincronizzare le foto dalle seguenti applicazioni:

- Mac: iPhoto 4.0.3 o versione successiva o Aperture
- *Su un PC*: Adobe Photoshop Album 2.0 o versione successiva oppure Adobe Photoshop Elements 3.0 o versione successiva.

Consulta "Cosa occorre" a pagina 5.

### Visualizzare foto

Le foto sincronizzate dal computer possono essere visualizzate in Foto.

### Visualizzare immagini:

1 In Foto:

- Tocca "Libreria foto" per vedere tutte le tue foto.
- Tocca un album fotografico o tocca un album per vedere solo quelle foto.
- 2 Tocca la miniatura di una foto per visualizzarla a tutto schermo.

Mostrare o nascondere i comandi: Tocca la foto a tutto schermo per mostrare i controlli. Tocca di nuovo per nasconderli.

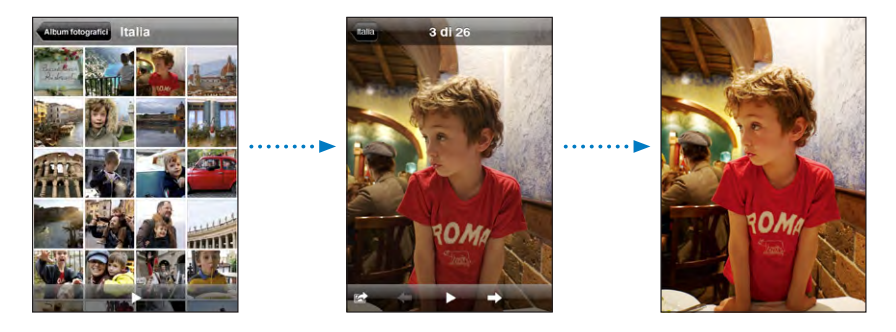

**Visualizzare una foto in orizzontale:** Ruota iPod touch lateralmente. La foto si orienterà automaticamente e, se è in formato panoramico, si espanderà per adattarsi allo schermo.

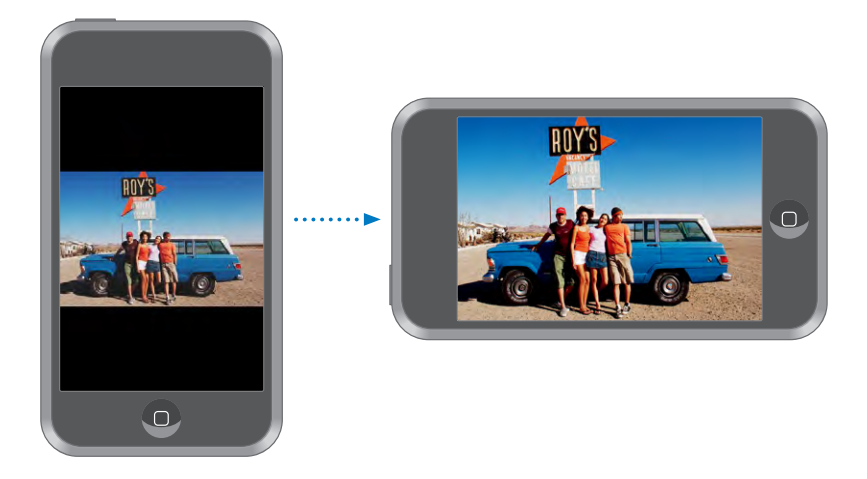

**Ingrandire una foto o una sola parte:** Tocca due volte il punto che desideri ingrandire. Tocca nuovamente due volte per tornare alla dimensione iniziale. Inoltre, puoi ingrandire o ridurre una foto allontanando o avvicinando due dita sullo schermo.

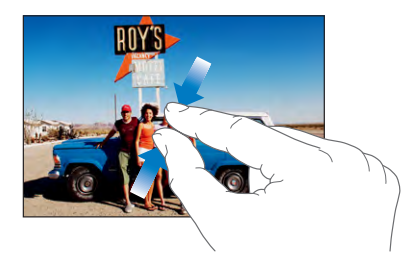

Fare una panoramica di una foto: Trascina la foto.

Vedere la foto precedente o successiva: fai scorrere a destra o a sinistra. Oppure tocca lo schermo per visualizzare i controlli, quindi tocca → o ←.

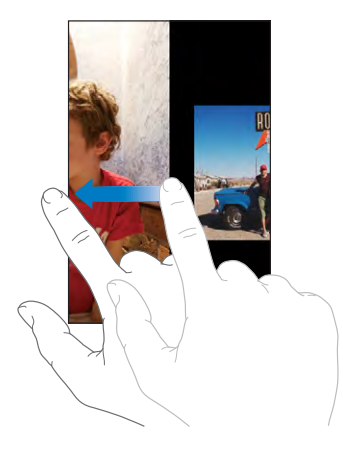

### Presentazioni

Puoi visualizzare le tue foto come una presentazione, completa di sottofondo musicale.

Visualizzare le foto in una presentazione: Scegli un album fotografico, quindi tocca .

Inoltre, puoi toccare ► per avviare una presentazione durante la visualizzazione di una singola foto. Se non vedi ►, tocca la foto per mostrare i controlli.

Interrompere una presentazione: Tocca lo schermo.

**Configurare le impostazioni di presentazione:** In Impostazioni, scegli Foto e imposta le seguenti opzioni:

- *Per impostare la durata di visualizzazione di ogni foto,* tocca "Mostra ogni foto per" e scegli la durata desiderata.
- *Per impostare gli effetti di transizione da una foto a un'altra,* tocca Transizione e scegli un tipo di transizione.
- Per decidere se la presentazione deve ripetersi, abilita o disabilita Ripeti.
- Per impostare se le foto sono disponibili in ordine casuale, abilita o disabilita Casuale.

**Riprodurre musica durante una presentazione:** In iPod, riproduci un brano, quindi scegli Foto nella schermata Home e avvia una presentazione.

### Sfondo

Quando sblocchi iPod touch.

Impostare una foto come sfondo:

- 1 Scegli una foto e tocca 🖾, quindi tocca Usa come sfondo.
- 2 Trascina la foto per avere una visuale migliore oppure utilizza il movimento delle dita per ingrandirla o ridurla, fino a ottenere l'effetto desiderato.
- 3 Tocca Sfondo.

Inoltre, puoi scegliere lo sfondo desiderato tra quelli forniti con iPod touch scegliendo Impostazioni > Sfondo > Sfondo, dalla schermata Home.

## Registrare immagini da un messaggio e-mail o da una pagina web

Puoi aggiungere alla Libreria foto immagini allegate a un messaggio e-mail o presenti in una pagina web.

Aggiungere una foto alla Libreria Foto: Mantieni premuta la foto, quindi tocca Salva immagine.

L'immagine viene aggiunta alla Libreria Foto. Per trasferire le immagini del all'applicazione di gestione foto presente sul computer, devi collegareiPod touch al computer.

### Inviare una foto via e-mail

Inviare una foto via e-mail: Scegli una foto e tocca 🗟, quindi tocca Invia foto per e-mail.

iPod touch deve essere configurato per l'e-mail. Consulta "Gestire gli e-mail" a pagina 69.

### Inviare una foto a una galleria MobileMe

Se disponi di un account MobileMe, puoi inviare foto direttamente da iPod touch a una galleria che hai creato. Inoltre, puoi inviare foto alla galleria web MobileMe di un'altra persona, che deve avere abilitato la partecipazione via e-mail.

Prima di poter inviare foto a una galleria devi svolgere le seguenti azioni:

- Configurare l'account MobileMe su iPod touch
- Pubblicare una galleria MobileMe e consentire il caricamento delle foto via e-mail.

Per ulteriori informazioni sulla creazione di una galleria, consulta l'Aiuto di MobileMe.

Inviare una foto alla tua galleria: Scegli una foto e tocca 🖻, quindi tocca Invia a galleria.

### Assegnare una foto a un contatto

Puoi assegnare una foto a un contatto.

#### Assegnare una foto a un contatto:

- 1 Scegli una foto in iPod touch e tocca 🖾.
- 2 Tocca "Assegna a contatto" e scegli un contatto.
- 3 Posiziona e ridimensiona la foto come desiderato.

Trascina per effettuare una panoramica della foto e apri e chiudi due dita sullo schermo per ingrandire o ridurre la foto.

4 Tocca Imposta.

Inoltre, puoi assegnare una foto a un contatto nei Contatti toccando modifica e quindi toccando l'icona della foto.

### **iTunes** Store

## 5

### iTunes Wi-Fi Music Store

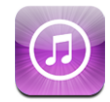

Con iTunes Wi-Fi Music Store puoi effettuare ricerche, sfogliare, ascoltare anteprime e acquistare brani e album direttamente su iPod touch. I contenuti acquistati vengono automaticamente copiati nella libreria iTunes alla successiva sincronizzazione di iPod touch con il computer.

Per utilizzare iTunes Wi-Fi Music Store, iPod touch deve accedere a un network Wi-Fi collegato a Internet. Per informazioni sulla connessione a un network Wi-Fi, consulta "Connessioni Internet" a pagina 26.

Inoltre, per acquistare brani tramite una connessione Wi-Fi, devi disporre di un account iTunes Store (Tunes Wi-Fi Music Store è disponibile solo in alcuni paesi). Se non disponi di un account iTunes Store, apri iTunes sul computer e scegli Store > Account, per configurare un account.

*Nota:* Non puoi accedere a iTunes Wi-Fi Music Store tramite un network dati cellulare. Se provi a collegarti a iTunes Wi-Fi Music Store senza connessione al network Wi-Fi, viene visualizzato un messaggio di errore.

### Trovare brani e album

Sfoglia le selezioni in primo piano per scoprire novità e consigli di iTunes Wi-Fi Music Store. Sfoglia la sezione Top Ten per ascoltare i brani e gli album più venduti per ogni categoria disponibile. E se stai cercando qualcosa di specifico, un brano, un album o un artista, puoi utilizzare in qualunque momento la funzione di ricerca. **Sfogliare brani e album in primo piano:** tocca "In primo piano" e seleziona la categoria desiderata nella parte superiore dello schermo.

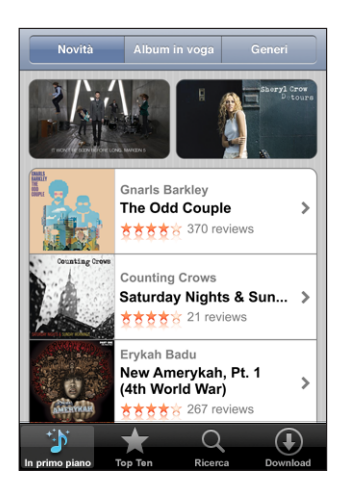

**Sfogliare brani e album in testa alle classifiche:** tocca Top Ten, quindi scegli una categoria e tocca "Top singoli" o "Top album".

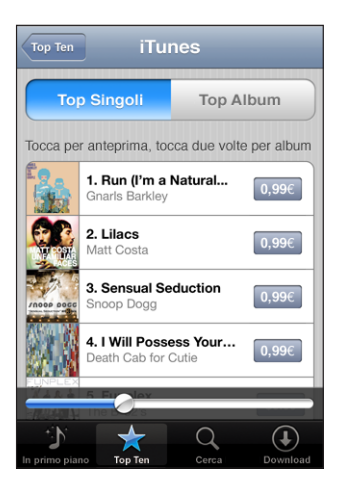

**Effettuare ricerche di brani o album:** tocca Ricerca, tocca il campo di ricerca e inserisci una o più parole, quindi tocca nuovamente Ricerca.

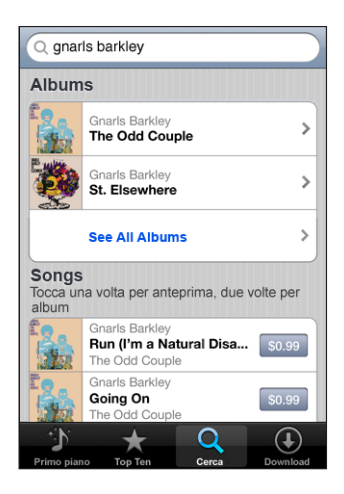

Visualizzare i brani di un album: tocca l'album.

Visualizzare l'album di un brano: tocca due volte il brano.

### Sfogliare le collezioni Starbucks

Se ti colleghi a un network Wi-Fi Starbucks nei negozi Starbucks che aderiscono all'iniziativa (disponibili solo negli Stati Uniti), l'icona Starbucks appare nella parte inferiore dello schermo, a lato di "In primo piano". Tocca l'icona Starbucks per informazioni sul brano che stai ascoltando e sfoglia le collezioni Starbucks in primo piano.

Per un elenco dei negozi Starbucks, visita il sito www.apple.com/itunes/starbucks.

Informazioni sul brano ascoltato: tocca Starbucks. Le informazioni relative al brano che stai ascoltando appaiono nella parte superiore dello schermo. Tocca il brano per vedere l'album che lo contiene e gli altri brani presenti sull'album.

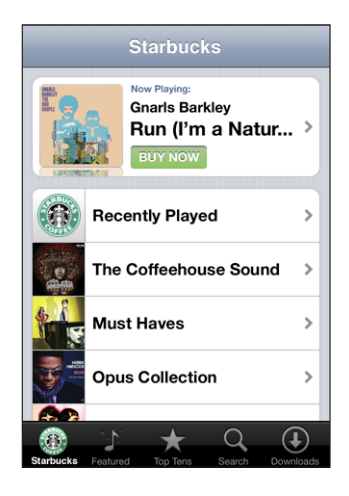

Visualizzare le playlist Starbucks riprodotte recentemente e altre playlist: tocca Starbucks, quindi scegli "Recenti" oppure scegli una delle playlist Starbucks.

### Acquistare brani e album

Quando trovi il brano o l'album desiderato in iTunes Wi-Fi Music Store, puoi acquistarlo e scaricarlo direttamente su iPod touch. Inoltre, puoi ascoltare un'anteprima del brano prima di acquistarlo. Nei negozi Starbucks che aderiscono all'iniziativa (disponibili solo negli Stati Uniti), puoi ascoltare un'anteprima e acquistare i brani che stai ascoltando o altri brani, scegliendo tra le collezioni Starbucks in primo piano.

Eseguire l'anteprima di un brano: tocca il brano.

### Acquistare e scaricare un brano o un album:

1 tocca il prezzo, quindi tocca Acquista.

Se l'ultima volta che hai sincronizzato iPod touchti sei collegato al tuo account iTunes Store in iTunes, non è necessario inserire il tuo ID account. In caso contrario, dovrai inserire il tuo ID account.

2 Inserisci la password e tocca OK.

Il costo dell'acquisto viene addebitato sul tuo account iTunes Store. Se effettui altri acquisti entro 15 minuti, non sarà nuovamente richiesto l'inserimento della password.

Un messaggio ti avvisa se hai già acquistato uno o più brani di un album. Tocca Acquista per acquistare l'intero album compresi i brani già acquistati oppure tocca Annulla per acquistare i brani rimanenti singolarmente.

Per alcuni album è previsto un bonus, che viene scaricato nella libreria iTunes sul computer. Non tutti i bonus vengono scaricati direttamente su iPod touch. Controllare lo stato di avanzamento del download di brani e album: tocca Download.

Per interrompere un download, tocca II.

Se devi spegnere iPod touch o spostarti dall'area di connessione Wi-Fi, non devi preoccuparti per l'interruzione del download. iPod touch riprenderà il download interrotto alla successiva connessione di iPod touch con un network Wi-Fi con una connessione Internet. Oppure, se apri iTunes sul computer, iTunes completa il download nella libreria iTunes.

I brani acquistati vengono aggiunti alla playlist Acquistati su iPod touch. Se rimuovi la playlist Acquistati, iTunes ne crea una nuova quando acquisti un elemento da iTunes Wi-Fi Music Store.

### App Store

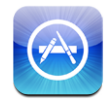

Con App Store puoi effettuare ricerche, sfogliare, leggere recensioni e scaricare applicazioni; tutto questo direttamente da App Store su iPod touch. Inoltre, puoi installare le applicazioni acquistate o scaricate tramite iTunes sul computer mentre sincronizzi iPod touch. Le applicazioni scaricate e installate da App Store su iPod touch vengono copiate nella libreria iTunes alla successiva sincronizzazione di iPod touch con il computer.

Per utilizzare App Store, iPod touch deve essere connesso a Internet. Inoltre, per scaricare le applicazioni, è necessario un account iTunes Store (disponibile in molti paesi). Se non disponi di un account iTunes Store, apri iTunes sul computer e scegli Store > Account, per configurare un account.

### Sfogliare e effettuare ricerche

Sfoglia le selezioni in primo piano per una panoramica sulle ultime novità e sui consigli di App Store. Sfoglia le 25 applicazioni in vetta alle classifiche una panoramica delle applicazioni più conosciute e utilizzate. Utilizza la funzione di ricerca, per trovare un'applicazione specifica. **Sfogliare le applicazioni in primo piano:** tocca "In primo piano" e seleziona la categoria in primo piano desiderata nella parte superiore dello schermo.

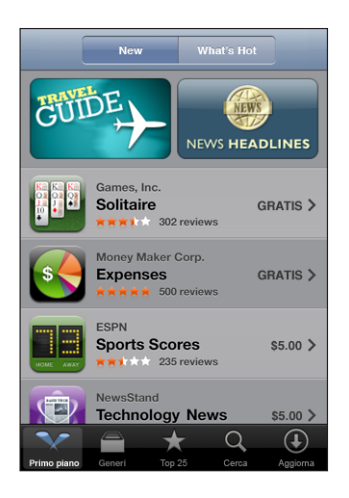

**Sfoglia per categoria:** tocca Categorie e seleziona una categoria per visualizzare un elenco dettagliato di applicazioni.

| Generi                            |           |
|-----------------------------------|-----------|
| Economia e affari (83)            | >         |
| Istruzione (47)                   | >         |
| Intrattenimento (128)             | >         |
| Finanza (76)                      | >         |
| Giochi (195)                      | >         |
| Salute e benessere (56)           | >         |
| Mode e tendenze (94)              | >         |
| Musica (141)                      | >         |
|                                   |           |
| 🔨 🚔 🛧 🔍                           | $\bullet$ |
| Featured Categories Top 25 Search | Updates   |

**Sfoglia le 25 applicazioni in vetta alle classifiche:** tocca "Top 25", quindi scorri l'elenco di applicazioni.

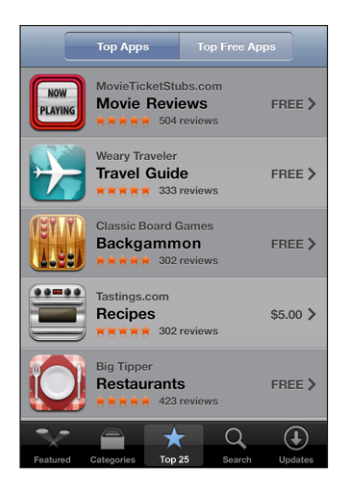

**Cercare le applicazioni:** tocca Ricerca, tocca il campo di ricerca e inserisci una o più parole, quindi tocca nuovamente Ricerca.

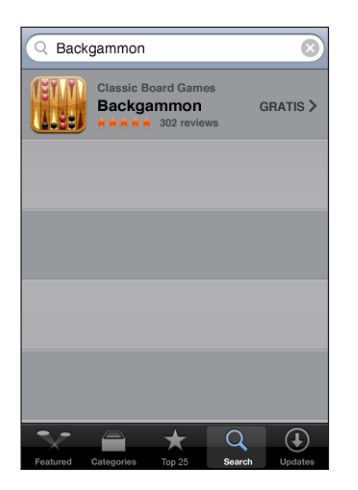

### Schermata Info

Tocca l'applicazione desiderata nell'elenco per visualizzare informazioni quali il prezzo dell'applicazione, le recensioni e altre informazioni.

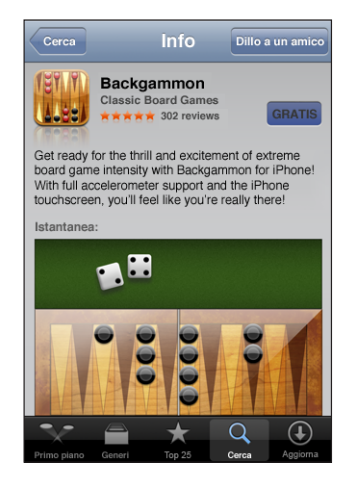

Se l'applicazione è già stata installata, nella schermata Info apparirà la scritta "installata" invece del prezzo.

Inviare un link a un'applicazione via e-mail: dalla schermata Info, tocca "Dillo a un amico".

Leggere le recensioni: dalla schermata Info, tocca Recensioni.

### Scaricare le applicazioni

Dopo aver trovato l'applicazione desiderata in App Store, puoi acquistarla e scaricarla direttamente su iPod touch. Se si tratta di un'applicazione gratuita, puoi scaricarla senza alcun costo dopo aver fornito le informazioni relative al tuo account iTunes.

L'applicazione scaricata viene immediatamente installata su iPod touch.

### Acquistare e scaricare un'applicazione:

1 tocca il prezzo (oppure tocca Gratis), quindi tocca Acquista.

Se l'ultima volta che hai sincronizzato iPod touchti sei collegato al tuo account iTunes Store in iTunes, non è necessario inserire il tuo ID account. In caso contrario, dovrai inserire il tuo ID account.

2 Inserisci la password e tocca OK.

Il costo dei download a pagamento viene addebitato sul tuo account iTunes Store. Se effettui altri download entro 15 minuti, non sarà richiesto di nuovo l'inserimento della password.

**Controllare lo stato di avanzamento del download delle applicazioni:** dopo aver iniziato il download di un'applicazione, la relativa icona appare nella schermata Home e mostra lo stato di avanzamento del download e dell'installazione.

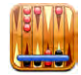

Se devi spegnere iPod touch o spostarti dall'area di connessione network, non devi preoccuparti per l'interruzione del download. iPod touch riprenderà il download interrotto alla successiva connessione di iPod touch con un network con una connessione Internet.

### Eliminare applicazioni App Store

È possibile eliminare applicazioni installate da App Store. Se elimini un'applicazione, i dati associati con l'applicazione non saranno più disponibili su iPod touch, anche se reinstalli l'applicazione.

Puoi reinstallare qualsiasi applicazione e i relativi dati direttamente dalla libreria iTunes a condizione di aver creato una copia di backup dell'applicazione sincronizzando il computer. Se cerchi di eliminare un'applicazione per la quale non esiste una copia di backup sul computer, viene visualizzato un messaggio di avviso.

### Eliminare un'applicazione App Store:

- 1 Tocca e mantieni il dito su una qualsiasi delle icone applicazione nella schermata Home fino a quando le icone non iniziano a muoversi.
- 2 Tocca la "x" nell'angolo dell'applicazione che desideri eliminare.
- 3 Tocca Elimina, quindi premi il tasto Home 🗋 per registrare le modifiche.

Per sovrascrivere i dati associati con un'applicazione, utilizza l'opzione "Cancella contenuto e impostazioni" nelle impostazioni di iPod touch. Consulta "Reinizializzare iPod touch" a pagina 96.

### Scrivere recensioni o segnalare problemi

Puoi scrivere e condividere le tue recensioni di un'applicazione oppure segnalare un problema di un'applicazione, direttamente da iPod touch.

### Scrivere una recensione:

- 1 dalla schermata Info, tocca Recensioni.
- 2 Dalla schermata Recensione, tocca 🗹, quindi "Scrivi una recensione".
- 3 Seleziona il numero di stelle (da 1 a 5) per assegnare un voto all'applicazione, assegnare un titolo alla recensione e inserire ulteriori commenti. Se hai già inserito altre recensioni, il campo soprannome è già completo. In caso contrario, dovrai creare un soprannome.
- 4 Tocca Invia.

Per poter inviare recensioni, devi collegarti con il tuo account iTunes Store.

Segnalare un problema: dalla schermata Recensione, tocca 🗹, quindi "Scrivi una recensione". Seleziona un problema dall'elenco oppure inserisci commenti facoltativi, quindi tocca Segnala.

### Aggiornare le applicazioni

Accedendo a App Store, viene verificata la presenza di aggiornamenti per le applicazioni installate. Inoltre, di default, App Store verifica la presenza di aggiornamenti con frequenza settimanale. L'icona App Store mostra il numero totale di aggiornamenti disponibili per le applicazioni.

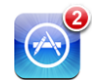

Se è disponibile un aggiornamento e accedi ad App Store, viene immediatamente visualizzata la schermata Aggiorna. Gli aggiornamenti per le applicazioni sono gratuiti e vengono scaricati e installati automaticamente quando scegli di aggiornare. Si tratta di nuovi rilasci delle applicazioni che possono essere acquistati o scaricati tramite App Store su iPod touch o iTunes Store sul computer.

### Aggiornare un'applicazione:

- 1 Nella parte inferiore dello schermo, tocca Aggiornamenti.
- Tocca un'applicazione per visualizzare ulteriori informazioni relative all'aggiornamento.
- 3 Tocca Aggiorna.

Aggiornare tutte le applicazioni: nella parte inferiore dello schermo, tocca Aggiornamenti, quindi tocca "Aggiorna tutto".

Se cerchi di aggiornare un'applicazione acquistata da un altro account iTunes Store, per poter scaricare l'aggiornamento dovrai inserire ID e password di tale account.

### Sincronizzare i contenuti acquistati

Quando colleghi iPod touch al computer, iTunes sincronizza automaticamente i brani, gli album e le applicazioni acquistate su iPod touch con la libreria di iTunes. Questo ti consente di ascoltare gli acquisti sul computer e di avere una copia di backup se elimini le applicazioni, i brani o gli album da iPod touch.

I brani vengono sincronizzati sulla playlist "Acquistati su <nome del tuo iPod touch>". Se la playlist non è disponibile, iTunes ne crea una nuova. Inoltre, iTunes copia gli acquisti nella playlist Acquistati che iTunes utilizza per gli acquisti effettuati dal computer (se la playlist è disponibile e impostata per la sincronizzazione con iPod touch. Le applicazioni vengono sincronizzate con l'elenco Applicazioni nella libreria iTunes. Se non è disponibile, iTunes crea un elenco.

### Verificare gli acquisti

Puoi utilizzare iTunes per verificare che tutti gli elementi acquistati (musica, video, applicazioni e altro ancora) su iTunes Wi-Fi Music Store o App Store si trovino nella tua libreria iTunes. Questa operazione potrebbe essere utile in caso di interruzione di un download.

### Verificare gli acquisti:

- 1 Assicurati che il computer sia collegato a Internet.
- 2 In iTunes, scegli Store > Verifica acquisti.
- 3 Inserisci ID e password del tuo account iTunes Store, quindi fai clic su Verifica.

Gli acquisti non ancora presenti sul computer vengono scaricati.

La playlist Acquistati visualizza tutti i tuoi acquisti. Tuttavia, poiché puoi modificare questo elenco aggiungendo o rimuovendo elementi, le informazioni che contiene potrebbero non essere accurate. Per verificare tutti gli acquisti effettuati, accedi al tuo account, scegli Store > Visualizza il mio account, quindi fai clic su "Cronologia acquisti".

### Aggiornare i dati relativi all'account

iPod touch ottiene le informazioni relative all'account iTunes Store da iTunes. Puoi visualizzare e modificare le informazioni dell'account iTunes Store utilizzando iTunes sul computer.

Visualizzare e modificare le informazioni dell'account iTunes Store: in iTunes, scegli Store > Visualizza il mio account.

Il tuo account iTunes Store deve essere attivo. Se l'opzione "Visualizza il mio account" non appare nel menu Store, scegli Store > Accedi.

Acquistare musica o applicazioni da un account iTunes Store diverso: accedi a questo account mentre sei collegato a iTunes Wi-Fi Music Store oppure quando stai acquistando o scaricando un'applicazione da App Store.

### Altre applicazioni

# 6

### Safari

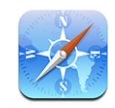

Safari consente di navigare nel web e di visualizzare messaggi su iPod touch in modo analogo a quanto avviene nel computer. Puoi creare preferiti in iPod touch e sincronizzarli con il computer. Aggiungere web clip per un accesso semplice e veloce ai tuoi siti preferiti, direttamente dalla schermata Home.

### Visualizzare le pagine web

Puoi visualizzare le pagine web in verticale o in orizzontale. Ruota iPod touch e automaticamente Safari riorienta ed espande la pagina web.

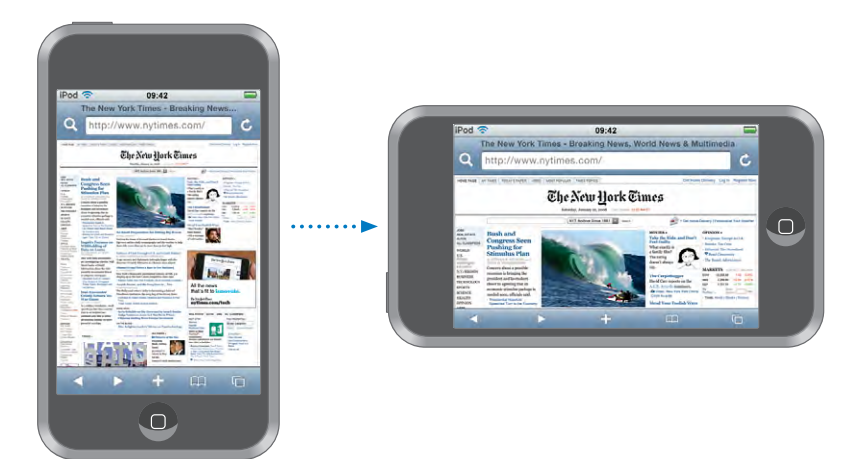

### Aprire le pagine web

**Aprire una pagina web:** Tocca il campo indirizzo, quindi digita l'indirizzo web e tocca Vai. Se il campo indirizzo non è visibile, tocca la barra di stato nella parte superiore della schermata per scorrere rapidamente fino al campo indirizzo nella parte superiore della pagina web. Durante l'inserimento, verranno visualizzati gli indirizzi web il cui nome contiene le lettere inserite. Si tratta dell'elenco cronologia o preferiti. Tocca l'indirizzo web desiderato per aprire la relativa pagina web. Continua a digitare se desideri inserire un indirizzo web non presente nell'elenco.

Cancellare il testo del campo indirizzo: Tocca il campo indirizzo, quindi tocca 🗞.

### Ridimensionare e scorrere la pagina

**Ingrandire o ridurre:** Tocca due volte una colonna della pagina web per espandere la colonna. Tocca nuovamente due volte per tornare alla dimensione iniziale.

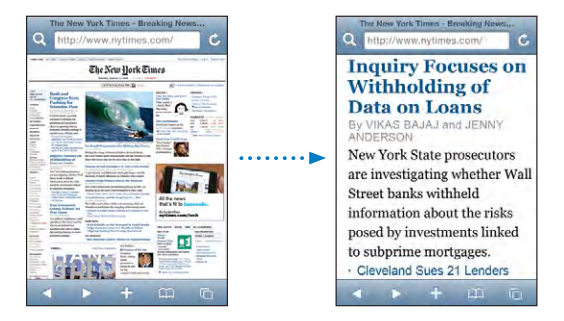

Inoltre, puoi ingrandire o ridurre manualmente una foto allontanando o avvicinando due dita sullo schermo.

| Scorrere una pagina web                               | Trascina in alto, in basso o lateralmente. Durante<br>lo scorrimento, puoi toccare e trascinare in qual-<br>siasi punto della pagina senza che i link vengano<br>attivati. |
|-------------------------------------------------------|----------------------------------------------------------------------------------------------------|
| Scorrere il frame di una pagina web                   | Utilizza due dita per scorrere il frame di una<br>pagina web. Utilizza un dito per scorrere l'intera<br>pagina web.                                                        |
| Scorrere velocemente fino all'inizio della pagina web | Tocca la barra di stato nella parte superiore dello schermo di iPod touch.                                                                                                 |

### Navigare nelle pagine web

Generalmente, i link sulle pagine web ti collegano a un'altra pagina web.

Seguire il link di una pagina web: Tocca il link.

I link di iPod touch possono anche mostrare una posizione in Maps o creare un messaggio Mail con un indirizzo predefinito. Per tornare a Safari se il link ha aperto un'altra applicazione, premi il tasto Home 🗋 e tocca Safari.

| Visualizzare l'indirizzo di destinazione di un link | Mantieni il dito sul link. L'indirizzo appare a lato<br>del tuo dito. Per capire se un'immagine contiene<br>un link, mantieni il dito sull'immagine. |
|-----------------------------------------------------|----------------------------------------------------------------------------------------------------|
| Annullare il caricamento di una pagina web          | Тосса 🗙.                                                                                                    |
| Ricaricare una pagina web                           | Тосса 🖒.                                                                                                    |
| Tornare alla pagina web precedente o successiva     | Tocca ◀ o ▶ nella parte inferiore dello schermo.                                                                                                    |
| Ritornare a una pagina visitata recentemente        | Tocca 🏔 e quindi Cronologia. Per cancellare il<br>contenuto dell'elenco cronologia, tocca Cancella.                                                  |
| Inviare l'indirizzo di una pagina web via e-mail    | Tocca 🕂 e tocca "Invia link a questa pagina".                                                                                                    |
| Registrare un'immagine o foto nell'Libreria foto    | Mantieni premuta l'immagine, quindi tocca "Salva immagine".                                                                                          |

### Aprire varie pagine

Puoi tenere aperte fino a otto pagine contemporaneamente. Alcuni link aprono automaticamente una nuova pagina invece di sostituire la pagina attualmente visualizzata.

Il numero che appare sull'icona delle pagine 🗅 nella parte inferiore dello schermo indica la quantità di pagine aperte. La mancanza di un numero indica che è aperta una singola pagina. Per esempio:

🖸 = è aperta una pagina

sono aperte tre pagine

Aprire una nuova pagina: Tocca 🖸 quindi tocca "Nuova pagina".

Andare a un'altra pagina: Tocca n quindi fai scorrere a sinistra o a destra. Tocca la pagina che desideri visualizzare.

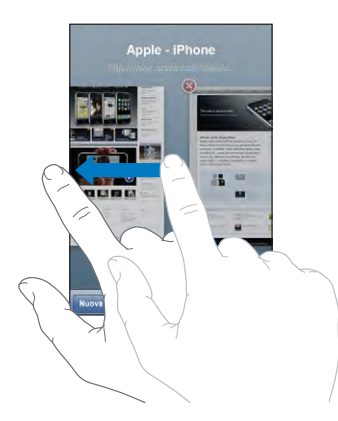

**Chiudere una pagina:** Tocca C quindi tocca O. Non puoi chiudere una pagina se non ci sono altre pagine aperte.

### Inserire testo o compilare moduli

Alcune pagine web contengono campi di testo o moduli da compilare.

| Visualizzare la tastiera                     | Tocca un campo di testo.                                                                                                    |
|----------------------------------------------|----------------------------------------------------------------------------------------------------|
| Spostarsi su altri campi di testo            | Tocca un altro campo di testo oppure tocca op-<br>pure tocca il pulsante Successivo o Precedente.                                                                           |
| Inviare un modulo                            | Dopo aver inserito le informazioni desiderate nel<br>modulo, tocca Vai o Cerca. Inoltre, in molte pagi-<br>ne è presente un link che puoi toccare per inviare<br>il modulo. |
| Chiudere la tastiera senza inviare il modulo | Tocca Fine.                                                                                                    |

### Effettuare ricerche sul Web

Di default, Safari effettua le ricerche utilizzando Google. Se lo desideri, puoi effettuare ricerche utilizzando Yahoo!.

### Effettuare ricerche sul Web:

- 1 Tocca **Q** per visualizzare il campo di ricerca.
- Inserisci una parola o una frase che descrivano l'elemento da ricercare, quindi tocca Google.
- 3 Tocca il link desiderato nei risultati della ricerca per aprire la relativa pagina web.

**Impostare Safari per la ricerca con Yahoo!:** Dalla schermata Home scegli Impostazioni > Safari > Motore di ricerca, quindi scegli Yahoo!.

### Preferiti

È possibile registrare nei Preferiti le pagine web che desideri visitare di nuovo in un momento successivo.

**Registrare una pagina web nei Preferiti:** Apri la pagina e tocca **+**. Quindi tocca "Aggiungi preferito".

Quando registri una pagina web nei Preferiti, puoi modificarne il titolo. Di default, le pagine vengono registrate al primo livello della cartella Preferiti. Tocca Preferiti per scegliere un'altra cartella.

Se utilizzi Safari su un Mac oppure Safari o Microsoft Internet Explorer su un PC, puoi sincronizzare i preferiti con il browser web del computer.

#### Sincronizzare i preferiti con il computer:

- 1 Collega iPod touch al computer.
- 2 In iTunes, seleziona iPod touch nella barra laterale.
- 3 Fai clic sul pannello Info, seleziona "Sincronizza ... preferiti" nel browser web, quindi fai clic su Applica.

Consulta "Sincronizzare con iTunes" a pagina 6.

Sincronizzare i preferiti con MobileMe: Nelle impostazioni di iPod touch, seleziona Preferiti nel tuo account MobileMe. Consulta "Configurare account" a pagina 11.

Aprire una pagina web dei Preferiti: Tocca A, quindi scegli una pagina oppure tocca una cartella per visualizzare le relative pagine.

Modificare una pagina o una cartella dei Preferiti: Tocca 🛱, scegli la cartella che contiene la pagina desiderata oppure la cartella da modificare, quindi tocca Modifica. Successivamente, esegui una delle seguenti operazioni:

- Per creare una nuova cartella, tocca "Nuova cartella".
- Per rimuovere una pagina o una cartella,tocca 🖨, quindi tocca Elimina.
- Per riposizionare una pagina o una cartella, trascina
- Per modificare il nome o l'indirizzo di una pagina o di una cartella oppure per modificare *il posizionamento di una pagina in un'altra cartella*, tocca la pagina o la cartella. Ouando hai finito, tocca Fine.

### Web Clip

Aggiungi web clip di Safari alla schermata Home per un accesso veloce alle tue pagine web preferite. I web clip compaiono come icone nella schermata Home e puoi organizzarli insieme alle altre icone. Consulta "Applicazioni iPod touch" a pagina 16.

Aggiungere un web clip: Apri la pagina web e tocca +. Quindi tocca "Aggiungi a Home".

Quando apri un web clip, Safari ridimensiona automaticamente la vista facendola scorrere fino al punto della pagina web visualizzato al momento di registrare il web clip. Inoltre, la parte visualizzata viene utilizzata per creare l'icona web clip nella schermata Home, tranne il caso in cui la pagina web disponga di un'icona personalizzata.

Prima di aggiungere un web clip, puoi modificarne il nome. Se il nome è troppo lungo (più di 10 caratteri), potrebbe apparire abbreviato nella schermata Home.

I web clip non sono Preferiti e non vengono sincronizzati da MobileMe o iTunes.

#### Eliminare un web clip:

- 1 Tocca e mantieni premuto il dito su qualsiasi icona della schermata Home fino a quando le icone non iniziano a muoversi.
- 2 Tocca la "x" nell'angolo del web clip per eliminarlo.
- 3 Tocca Elimina, quindi premi il tasto Home 🗋 per registrare le modifiche.

### Calendario

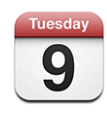

Il Calendario ti consente di visualizzare i tuoi eventi in un elenco, per giorno o per mese. Puoi sincronizzare iPod touch con i calendari del computer. In iPod touch, puoi fissare e annullare appuntamenti o modificarne di esistenti; verranno quindi sincronizzati "all'indietro" sul computer. Se disponi di un account Microsoft Exchange, puoi ricevere e rispondere agli inviti a riunioni.

### Sincronizzare i calendari

Puoi sincronizzare il calendario in uno dei seguenti modi:

- In iTunes, utilizza i pannelli preferenze di iPod touch per impostare la sincronizzazione con iCal o Microsoft Entourage su un computer Mac oppure Microsoft Outlook 2003 o 2007 su un PC, quando colleghi iPod touch al computer.Consulta "Sincronizzare con iTunes" a pagina 6.
- Nelle Impostazioni di iPod touch, seleziona Calendario nell'account MobileMe o Microsoft Exchange per sincronizzare le informazioni del calendario in modalità Over-The-Air. Consulta "Configurare account" a pagina 11.

### Aggiungere eventi calendario a iPod touch

Inoltre, puoi aggiungere e modificare eventi calendario direttamente su iPod touch.

**Aggiungere un evento:**Tocca **+**, quindi inserisci le informazioni sull'evento e tocca Fine.

Puoi inserire:

- Titolo.
- Posizione.
- Inizio e fine evento (oppure attiva l'opzione Giornata se si tratta di un evento che dura l'intera giornata).
- Il numero di ripetizioni: nessuna, ogni giorno, ogni settimana, ogni due settimane, ogni mese, ogni anno.
- Orario di avviso: da cinque minuti a due giorni prima dell'evento.

Quando imposti un avviso, appare l'opzione per impostare un secondo avviso. Quando l'avviso si interrompe, iPod touch visualizza un messaggio. Inoltre, puoi impostare iPod touch in modo che riproduca un suono (vedi sotto).

*Importante:* Se sei in viaggio, è possibile che iPod touch non ti avvisi all'ora locale corretta. Per impostare manualmente l'ora corretta, consulta "Data e ora" a pagina 95.

• Note

Per selezionare il calendario al quale aggiungere l'evento, fai clic su Calendario. I calendari di sola lettura non vengono visualizzati nell'elenco.

| Modificare un evento | Tocca l'evento, quindi tocca Modifica.                                     |
|----------------------|----------------------------------------------------------------------------|
| Eliminare un evento  | Tocca l'evento, tocca Modifica, quindi scorri e<br>tocca "Elimina evento". |

### Rispondere agli inviti a riunioni

Se disponi di un account Microsoft Exchange configurato su iPod touch e hai attivato il servizio Calendari, puoi ricevere e rispondere agli inviti a riunioni che ti vengono fatti da altre persone della tua organizzazione. Quando ricevi un invito, la riunione compare nel calendario, circondata da una linea punteggiata. L'icona 🖬 situata nell'angolo inferiore destro della schermata indica il numero totale di inviti ricevuti; lo stesso vale per l'icona del Calendario nella schermata Home.

| Caler       | dari     | Ufficio       |        | +  |
|-------------|----------|---------------|--------|----|
| . ◄ 🧯       | giovedì  | 01            | mag 08 |    |
| <b>1</b> PM |          |               |        |    |
| <b>2</b> PM |          |               |        |    |
| <b>3</b> PM |          |               |        |    |
| <b>4</b> PM | Riunione | e dello stafí |        |    |
| <b>5</b> PM | Campus   |               |        |    |
| <b>6</b> PM |          |               |        |    |
| <b>7</b> PM |          |               |        |    |
| Oggi        | Elenc    | o Giorno      | Mese   | ±• |

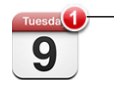

Numero di inviti a riunioni

### Rispondere a un invito del Calendario:

1 Tocca l'invito ad una riunione nel calendario, oppure tocca 🗈 per visualizzare la schermata degli eventi e tocca un invito.

| Staff Meetin<br>Campus                  | ng                           |     |
|-----------------------------------------|------------------------------|-----|
| Monday, Jun 9, 200<br>from 4 PM to 5 PM | 08                           |     |
| Invitation from                         | m John Appleseed             | >   |
| Attendees                               |                              | \$  |
| Emily Harrold                           | David Martinez               | ſ   |
| Alert                                   |                              | >   |
| 15 minutes before                       |                              | ſ   |
| Notes                                   |                              |     |
| Let's review the pro                    | roject status and task list. |     |
|                                         |                              |     |
| Add Commen                              | nts                          | >   |
| Add Commen                              |                              | ٢., |

- Tocca "Invitato da" per ottenere informazioni di contatto relative all'organizzatore della riunione. Tocca l'indirizzo e-mail per inviare un messaggio all'organizzatore.
- Tocca Invitati per vedere chi altri è invitato alla riunione. Tocca il nome di un invitato per visualizzarne le informazioni di contatto. Tocca l'indirizzo e-mail per inviare un messaggio all'invitato.
- Tocca Avviso per impostare iPod touch in modo che emetta un avviso sonoro prima della riunione.
- Tocca Aggiungi commenti per aggiungere commenti all'e-mail di risposta all'organizzatore della riunione. I commenti compariranno anche nella tua schermata delle informazioni per la riunione.

Le note vengono create dall'organizzatore della riunione.

2 Tocca Accetta, Forse o Rifiuta.

Quando accetti un invito, lo accetti provvisoriamente o lo rifiuti, viene inviato all'organizzatore un e-mail di risposta con i commenti che hai eventualmente aggiunto.

Se accetti un invito o lo accetti provvisoriamente, puoi cambiare la risposta in un secondo momento. Tocca Aggiungi commenti se desideri cambiare i commenti.

Gli inviti reciproci a riunioni vengono inviati anch'essi in un messaggio e-mail che consente di aprire la schermata delle informazioni sulla riunione da Mail.

Aprire l'invito a una riunione in un messaggio e-mail: Tocca l'invito.

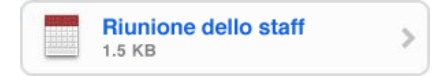

### Avvisi

Impostare gli avvisi del calendario: In Impostazioni, scegli Generale > Effetti sonori e seleziona se desideri che gli effetti sonori vengano emessi attraverso l'altoparlante interno, le cuffie o entrambi. Se l'opzione Effetti sonori è disattivata, iPod touch visualizza un messaggio poco prima che l'evento si verifichi, ma non verrà riprodotto alcun suono.

Avvisi sonori per gli inviti: In Impostazioni, scegli "Mail, contatti, calendari." In Calendari, tocca "Avvisi nuovo invito" per attivare l'opzione.

### Visualizzare il calendario

Puoi visualizzare i tuoi eventi calendario in un elenco, per giorno o per mese. Gli eventi per tutti i calendari sincronizzati appaiono nello stesso calendario su iPod touch.

Cambiare vista: Tocca Elenco, Giorno, o Mese.

- Vista elenco: tutti gli appuntamenti e gli inviti appaiono in un elenco a scorrimento.
- Vista giorno: scorri in alto o in basso per visualizzare gli eventi della giornata. Tocca 
  o ▶ per visualizzare gli eventi del giorno precedente o successivo.
- Vista mese: tocca il giorno desiderato per visualizzare i relativi eventi. Tocca ◀ o ▶ per vedere il mese precedente o successivo.

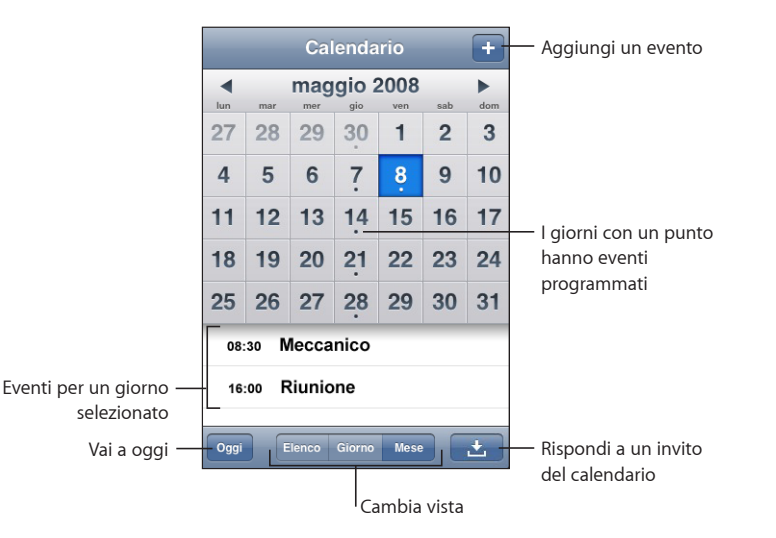

Vedere i dettagli di un evento: Tocca l'evento.

Configurare iPod touch in modo che imposti l'ora degli eventi secondo un fuso orario selezionato:

- 1 In Impostazioni, scegli Generale > Data e ora.
- 2 Abilita il Supporto fuso orario.

3 Tocca Fuso orario e cerca una delle città principali nella zona del fuso orario desiderato.

Quando il Supporto fuso orario è abilitato, Calendario visualizza le date e gli orari degli eventi nel fuso orario della città selezionata. Quando Supporto fuso orario è disattivato, Calendario mostra gli eventi del fuso orario della posizione attuale, in funzione dell'ora di network.

### Mail

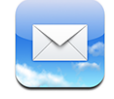

Mail funziona con MobileMe, Microsoft Exchange e molti dei più conosciuti sistemi di gestione dei messaggi e-mail, tra cui Yahoo! Mail, Google e-mail e AOL, nonché altri sistemi di gestione e-mail che utilizzano lo standard POP3 e IMAP. Puoi inviare e ricevere grafici e foto integrate e visualizzare documenti PDF e altri tipi di allegati.

### Configurare gli account di posta

Puoi configurare account e-mail in iPod touch in uno dei modi seguenti:

- In iTunes, usa i pannelli delle preferenze di iPod touch per sincronizzare le impostazioni degli account e-mail dal computer.Consulta "Sincronizzare con iTunes" a pagina 6.
- Configurare un account direttamente con iPod touch. Consulta "Configurare account" a pagina 11.

### Inviare e-mail

Puoi inviare un messaggio e-mail a chiunque disponga di un indirizzo e-mail.

### Creare e inviare un messaggio:

- 1 Tocca 🗹.
- 2 Digita un nome o un indirizzo e-mail nel campo A, oppure tocca 🕒 per aggiungere un nome dai contatti.

Quando inserisci un indirizzo e-mail, vengono visualizzati gli indirizzi e-mail corrispondenti a quello inserito e presenti nell'elenco contatti. Tocca un indirizzo per aggiungerlo. Per aggiungere altri nomi, tocca A capo oppure 🚯.

*Nota:* Se stai creando un messaggio dal tuo account Microsoft Exchange e puoi accedere al tuo GAL (Global Address List) aziendale, verranno visualizzati prima gli indirizzi presenti nei contatti di iPod touch e corrispondenti a quello inserito, quindi gli indirizzi GAL.

- 3 Tocca Cc/Ccn/Da per inviare il messaggio anche ad altri, in copia conoscenza o copia conoscenza nascosta oppure per cambiare l'account dal quale il messaggio verrà inviato. Se disponi di più di un account e-mail, puoi toccare il campo Da per cambiare l'account dal quale inviare il messaggio.
- 4 Inserisci un oggetto, quindi il messaggio.

Puoi toccare A capo per spostarti tra i campi.

5 Tocca Invia.

| Inviare una foto in un messaggio                                       | In Foto, scegli una foto, tocca 🖆, quindi tocca<br>"Invia foto per e-mail".                                                                                                    |
|------------------------------------------------------------------------|----------------------------------------------------------------------------------------------------|
|                                                                        | La foto viene inviata usando l'account e-mail di<br>default (consulta "Mail" a pagina 100 nel capitolo<br>Impostazioni).                                                                                                    |
| Registrare la bozza di un messaggio da comple-<br>tare successivamente | Tocca Annulla, quindi tocca Registra. Il messaggio viene registrato nella casella Bozze.                                                                                                    |
| Rispondere a un messaggio                                              | Tocca . Tocca Rispondi per rispondere solo al<br>mittente oppure tocca "Rispondi a tutti" per ri-<br>spondere al mittente e a tutti i destinatari. Scrivi il<br>tuo messaggio di risposta, quindi tocca Invia.<br>I documenti o le immagini allegate al messaggio<br>originale non vengono inviati. |
| Inoltrare un messaggio                                                 | Apri un messaggio e tocca ←, quindi tocca<br>Inoltra. Aggiungi uno o più indirizzi e-mail, scrivi il<br>messaggio, quindi tocca Invia.                                                                                                    |
|                                                                        | Quando inoltri a un messaggio, puoi includere i<br>documenti o le immagini allegate al messaggio<br>originale.                                                                                                    |
| Inviare un messaggio a un destinatario presente nel campo indirizzo    | Apri il messaggio e tocca un nome o un indirizzo<br>e-mail, quindi tocca E-mail.                                                                                                    |

### Verificare e leggere i messaggi e-mail

L'icona Mail mostra il numero totale di messaggi non letti presenti in tutte le tue caselle in entrata. Potresti avere altri messaggi non letti presenti in altre caselle.

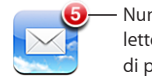

Numero di e-mail non lette nella tua casella di posta in entrata. Per ogni schermata account, puoi vedere il numero di messaggi non letti di ogni casella.

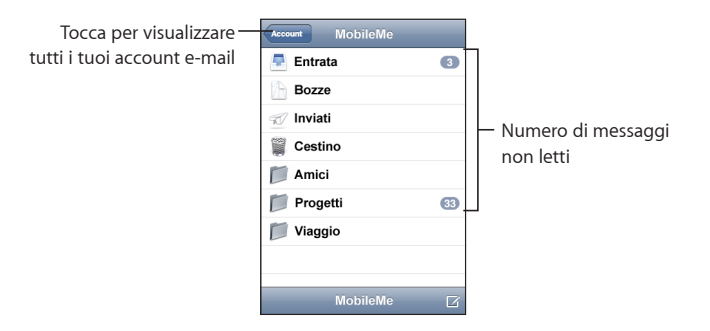

Tocca una casella per visualizzare i relativi messaggi. I messaggi non letti sono contrassegnati da un punto blu .

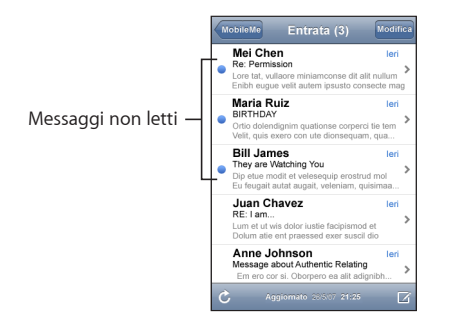

Leggere un messaggio: Tocca una casella, quindi tocca un messaggio. All'interno di un messaggio, tocca ▲ o ▼ per visualizzare il messaggio precedente o successivo.

| Ingrandire parte di un messaggio                              | Tocca due volte la parte del messaggio che desi-<br>deri ingrandire. Tocca nuovamente due volte per<br>tornare alla dimensione iniziale.                                                                                                    |
|---------------------------------------------------------------|----------------------------------------------------------------------------------------------------|
| Ridimensionare le colonne di testo per adattarle allo schermo | Tocca due volte il testo desiderato.                                                                                                    |
| Ridimensionare un messaggio manualmente                       | Apri e chiudi due dita sullo schermo.                                                                                                    |
| Seguire un link                                               | Tocca il link.                                                                                                    |
|                                                               | I link di testo appaiono generalmente sottolineati<br>e in colore blu. Tuttavia, anche molte immagini<br>sono dei link. Un link può collegarti a una pagina<br>web, aprire una mappa, o aprire un nuovo mes-<br>saggio e-mail già completo di indirizzo. |
|                                                               | i link web e cartografici aprono Safari o Maps in<br>iPod touch. Per riaprire il messaggio e-mail, premi<br>il tasto Home e tocca Mail.                                                                                                    |
| Visualizzare l'indirizzo di destinazione di un link           | Mantieni il dito sul link. L'indirizzo appare a lato<br>del tuo dito.                                                                                                    |

iPod touch visualizza la maggior parte delle immagini allegate (JPEG, GIF e TIFF) in linea con il testo nei messaggi e-mail. iPod touch è in grado di riprodurre molti allegati audio (ad esempio MP3, AAC, WAV e AIFF). Puoi scaricare e visualizzare i documenti allegati ai messaggi ricevuti (quali documenti PDF, di pagine web, di testo, Pages, Keynote, Numbers e Microsoft Word, Excel e PowerPoint).

**Aprire un documento allegato:** Tocca l'allegato. Viene scaricato su iPod touch e aperto.

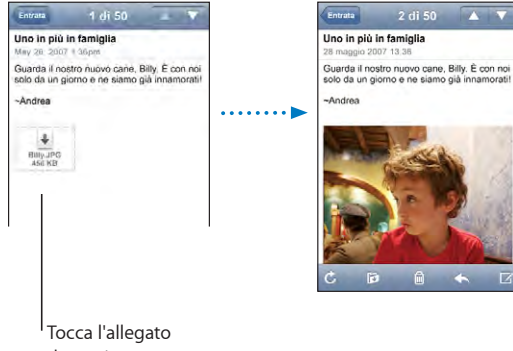

da scaricare

Puoi visualizzare gli allegati in formato orizzontale o verticale. Se iPod touch non è compatibile con il formato di un allegato, potrai vedere il nome del documento ma non potrai aprirlo. iPod touch è compatibile con i seguenti tipi di documenti:

| .doc     | Microsoft Word             |
|----------|----------------------------|
| docx     | Microsoft Word (XML)       |
| .uocx    |                            |
| .htm     | pagina web                 |
| .html    | pagina web                 |
| .key     | Keynote                    |
| .numbers | Numbers                    |
| .pages   | Pages                      |
| .pdf     | Anteprima, Adobe Acrobat   |
| .ppt     | Microsoft PowerPoint       |
| .pptx    | Microsoft PowerPoint (XML) |
| .txt     | text                       |
| .vcf     | informazioni contatto      |
| .xls     | Microsoft Excel            |
| .xlsx    | Microsoft Excel (XML)      |

**Registrare una foto allegata nella Libreria foto:** Mantieni premuta l'immagine, quindi tocca "Salva immagine".

| Verificare la presenza di nuovi messaggi                       | Scegli una casella oppure tocca 🕻 in qualsiasi<br>momento.                                                                                                    |
|----------------------------------------------------------------|----------------------------------------------------------------------------------------------------|
| Visualizzare tutti i destinatari di un messaggio               | Tocca Dettagli.                                                                                                    |
|                                                                | Tocca un nome o un indirizzo e-mail per vede-<br>re le informazioni di contatto del destinatario.<br>Quindi tocca un indirizzo e-mail o un messaggio<br>di testo per contattare la persona. Tocca Nascondi<br>per nascondere i destinatari. |
| Aggiungere un destinatario di un e-mail<br>all'elenco contatti | Tocca il messaggio e, se necessario, tocca Dettagli<br>per vedere i destinatari. Quindi tocca un nome o<br>un indirizzo e-mail e tocca "Crea nuovo contatto"<br>oppure "Aggiungi a contatto".                                               |
| Segnare un messaggio come non letto                            | Apri il messaggio e tocca "Segna come non letto".                                                                                                    |
|                                                                | Un punto blu 🔵 appare a lato del messaggio<br>nell'elenco casella fino ad aprirlo.                                                                                                    |

Aprire l'invito a una riunione: Tocca l'invito.

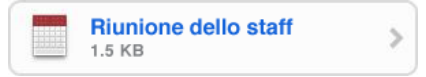

Puoi ottenere informazioni di contatto relative all'organizzatore e ad altri partecipanti, impostare un avviso, aggiungere note a un evento e aggiungere commenti che vengono inclusi nell'e-mail di risposta all'organizzatore. Puoi accettare un invito, accettarlo provvisoriamente o rifiutarlo. Consulta "Rispondere agli inviti a riunioni" a pagina 62.

Attivare o disattivare "Push": In Impostazioni, scegli Scarica nuovi dati, quindi tocca Push. Consulta "Scarica nuovi dati" a pagina 90.

### Gestire gli e-mail

Puoi eliminare un singolo messaggio oppure eliminare un gruppo di messaggi contemporaneamente. Inoltre, puoi spostare i messaggi da una casella o da una cartella a un'altra casella o cartella.

Eliminare un messaggio: Apri il messaggio e tocca 🛍. Oppure tocca Modifica, quindi tocca 🔵 vicino al messaggio.

Inoltre, puoi eliminare un messaggio direttamente dall'elenco messaggi della casella strisciando verso destra o sinistra sul titolo del messaggio e quindi toccando Elimina.

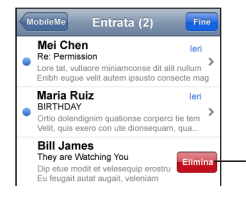

Per visualizzare il pulsante Elimina, fai scorrere il dito a sinistra o a destra sul messaggio. Eliminare più messaggi: Mentre visualizzi un elenco di messaggi, tocca Modifica, seleziona i messaggi da eliminare, quindi tocca Elimina.

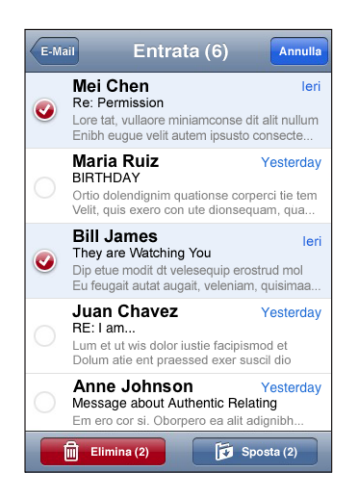

**Spostare un messaggio in un'altra casella o cartella:** Mentre visualizzi un messaggio, tocca **ia**, quindi scegli una casella o cartella.

**Spostare più messaggi:** Mentre visualizzi un elenco di messaggi, tocca Modifica, seleziona i messaggi da spostare, quindi tocca Sposta e seleziona la casella o la cartella desiderata.

### YouTube

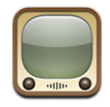

YouTube presenta brevi filmati inviati da persone di tutto il mondo (non disponibile in tutte le lingue ed è possibile che non sia disponibile ovunque).

### Cercare e visualizzare video

Puoi sfogliare YouTube o cercare un video da guardare.

**Sfogliare i video:** Tocca i pulsanti Primo piano, I più visti o Preferiti. Oppure tocca Altro per vedere I più recenti, I più votati o la Cronologia.

- Primo piano: video visionati e consigliati dallo staff di YouTube.
- *I più visti*: i video con il maggior numero di visualizzazioni da parte degli utenti YouTube. Tocca Tutti, per i video più visti di tutti i tempi oppure Oggi o "Questa settimana", per i video più visti del giorno o della settimana.
- Preferiti: video che hai aggiunto ai Preferiti.

- *I più recenti:* i video più recenti aggiunti a YouTube.
- I più votati: i video che hanno ottenuto i voti più alti dagli utenti di YouTube. Per votare i video vai su http://it.youtube.com.
- Cronologia: i video che hai visualizzato più recentemente.

### Cercare un video:

- 1 Tocca Cerca, quindi tocca il campo di ricerca di YouTube.
- 2 Inserisci una frase o una parola che descrivano cosa stai cercando, quindi tocca Cerca. YouTube mostra i risultati a seconda dei titoli, le descrizioni, le etichette e i nomi utente associati ai video.

Riprodurre un video: Tocca un video.

Il video viene caricato in iPod touch e viene visualizzata una barra di progresso. Quando è stata caricata una porzione sufficiente del video, inizia la riproduzione. Puoi anche toccare ▶ per avviare il video.

### Controllare la riproduzione video

Quando inizia la riproduzione di un video, i controlli spariscono in modo da non coprire il video.

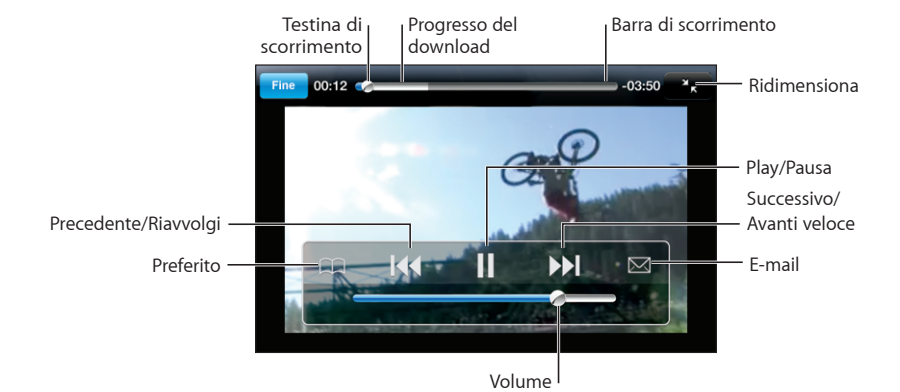

Mostrare o nascondere i comandi video: Tocca lo schermo.

| Riprodurre o mettere in pausa un video | Tocca ▶ o 📕.                                                                               |
|----------------------------------------|--------------------------------------------------------------------------------------------|
| Alzare o abbassare il volume           | Trascina il cursore del volume. Oppure utilizza il pulsanti volume sul lato di iPod touch. |
| Biawyjare up video                     |                                                                                            |
|                                        |                                                                                            |

| Riavvolgere o avanzare                                                     | Tocca e mantieni premuto 📢 o ▶).                                                                                                    |
|----------------------------------------------------------------------------|----------------------------------------------------------------------------------------------------|
| Andare in qualunque punto in un video                                      | Trascina la testina sulla barra di scorrimento.                                                                                                    |
| Interrompere un video prima che la riproduzio-<br>ne giunga alla fine      | Tocca Fine. Oppure premi il tasto Home.                                                                                                    |
| Visualizzare il video a schermo pieno o adattare<br>il video allo schermo. | Tocca due volte il video. Inoltre puoi toccare 🔄<br>per visualizzare il video a schermo pieno oppure<br>toccare 🔀 per adattare il video allo schermo.                                           |
| Aggiungere un video ai Preferiti                                           | Tocca 🕑 vicino a un video e tocca Preferito.<br>Oppure avvia la riproduzione di un video e<br>tocca 🏔. Tocca Preferiti per vedere i tuoi video<br>preferiti.                                    |
| Inviare il link a un video via e-mail                                      | Tocca 💿 vicino a un video e tocca Condividi.<br>Oppure avvia la riproduzione di un video e tocca<br>🖂.                                                                                          |
| Vedere i dettagli di un video e visualizzare vi-<br>deo correlati.         | Riproduci il video intero, tocca Fine mentre un video è in riproduzione, o tocca 🕥 vicino a un video in un elenco.                                                                              |
|                                                                            | iPod touch mostra i voti, la descrizione, la data di<br>inserimento e altre informazioni relative al video.<br>Puoi inoltre vedere un elenco di video correlati<br>che puoi toccare e guardare. |

### Cambiare i tasti sfoglia

Puoi sostituire i pulsanti "In primo piano", "I più visti", Preferiti e Cerca (nella parte inferiore dello schermo) con i pulsanti che utilizzi più frequentemente. Per esempio, se preferisci guardare i video più visti invece di quelli in primo piano, puoi sostituire il tasto "In primo piano" con il tasto "I più visti".
**Cambiare i tasti sfoglia:** tocca Altro, quindi tocca Modifica, e trascina il tasto in fondo allo schermo, sopra il tasto che vuoi sostituire.

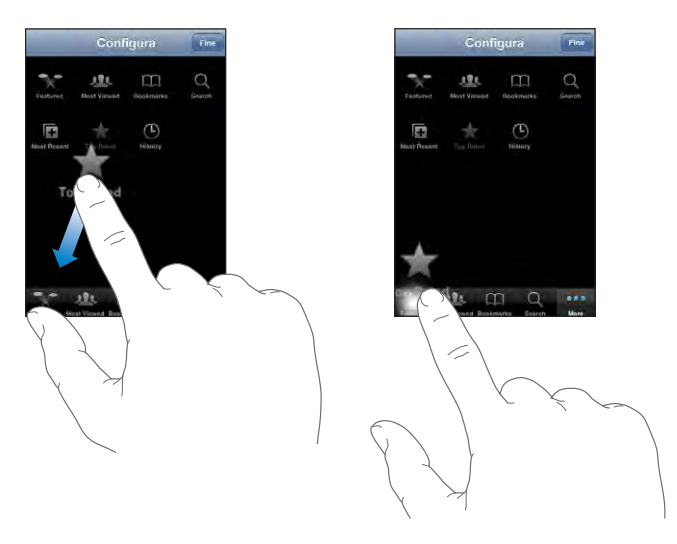

Puoi riorganizzare i pulsanti che si trovano nella parte inferiore dello schermo, trascinandoli verso sinistra o verso destra, come desiderato. Quando hai finito, tocca Fine.

Quando sfogli i video, tocca Altro per accedere ai pulsanti del browser che non sono visibili.

# Aggiungi i tuoi video a YouTube

Per ulteriori informazioni su come aggiungere i tuoi video a YouTube, vai su http:// it.youtube.com e tocca Aiuto

# **Stocks**

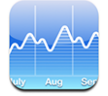

Stocks ti consente di visualizzare le ultime quotazioni disponibili per i titoli selezionati.

#### Visualizzare le quotazioni dei titoli

Le quotazioni vengono aggiornate ogni volta che apri Stocks mentre sei collegato a Internet. Le quotazioni possono essere aggiornate con un ritardo di 20 minuti.

#### Aggiungere un titolo, un indice o un fondo:

- 1 Tocca 🕖, quindi tocca 🕂.
- 2 Inserisci un simbolo, il nome di un'azienda, un indice o il nome di un fondo, quindi tocca Ricerca.

3 Scegli un elemento nell'elenco di ricerca.

Mostrare l'andamento di un titolo nel breve e nel lungo periodo: Tocca il simbolo di un titolo, quindi tocca 1g, 1s, 1m, 3m, 6m, 1a oppure 2a. Il grafico cambia per mostrare la progressione relativa a un giorno, a una settimana, a uno, tre o sei mesi oppure a uno o due anni.

Eliminare un titolo: Tocca 🕑 quindi tocca 🔵 accanto a un titolo, quindi tocca Elimina.

**Cambiare la disposizione dei titoli:** Tocca **2**. Quindi trascina **2** vicino a un titolo in una nuova posizione nell'elenco.

**Visualizzare una variazione monetaria o percentuale:** Tocca il numero che visualizza il cambio. Tocca nuovamente per ripristinare la precedente visualizzazione. Oppure tocca **1** e tocca % o Numeri.

#### Ottenere ulteriori informazioni

**Per ulteriori informazioni sulla Borsa e sui titoli, visita il sito Yahoo.it** Seleziona il titolo e tocca **S**!.

Potrai trovare notizie, informazioni e siti web dedicati all'ambito finanziario.

#### Maps

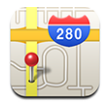

Con Maps puoi avere mappe stradali, foto dal satellite e viste ibride relative a località della maggior parte dei Paesi del mondo. Potrai ottenere indicazioni stradali dettagliate e, in alcuni Paesi, informazioni sul traffico. Inoltre, in alcuni paesi potrai individuare e tracciare la tua posizione (approssimativa) e utilizzarla per ottenere indicazioni stradali.<sup>1</sup>

*ATTENZIONE:* Per importanti informazioni su una guida e una navigazione sicure, consulta la *Guida alle informazioni importanti prodotto* all'indirizzo www.apple.com/it/support/manuals/ipodtouch.

<sup>1</sup> Le mappe, le indicazioni stradali e le informazioni relative alla posizione dipendono dai dati raccolti e dai servizi forniti da terze parti. I servizi e i dati terze parti sono soggetti a variazioni e potrebbero non essere disponibili in tutte le aree geografiche; quindi, anche le mappe, le indicazioni stradali e le informazioni sulla posizione potrebbero non essere disponibili, imprecise o incomplete. Per ulteriori informazioni, vai su www.apple.com/it/ipodtouch. Per poterti fornire la tua posizione, i dati vengono raccolti secondo una modalità che non ti identifica personalmente. Se non desideri che tali dati vengano raccolti, non utilizzare questa funzionalità. Il mancato utilizzo di questa funzionalità non compromette in alcun modo la funzionalità di iPod touch.

# Cercare e visualizzare le posizioni

#### Trovare una località e visualizzare una mappa:

- 1 Tocca il campo di ricerca per mostrare la tastiera.
- 2 Inserisci un indirizzo, un incrocio, un'area generale, un punto di riferimento, un preferito, un contatto o il codice postale
- 3 Tocca Ricerca.

Un segnaposto indica la posizione individuata sulla mappa. Tocca il segnaposto per vedere il nome o la descrizione della posizione.

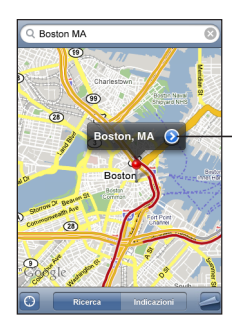

Per ottenere informazioni sulla posizione, ottenere indicazioni o aggiungere una posizione ai preferiti o all'elenco dei contatti, tocca

#### Trovare la posizione attuale e attivare la modalità di tracciamento: Tocca S.

iPod touch utilizza Servizi di localizzazione per determinare la posizione attuale (approssimativa). Servizi di localizzazione utilizza le informazioni disponibili provenienti dai dai locali network Wi-Fi (se hai attivato il Wi-Fi). Quanto più accurate sono le informazioni, maggiore è la precisione con cui viene indicata la tua posizione. Questa funzionalità non è disponibile in tutti i paesi.

Se la funzione Servizi di localizzazione è disattivata, ti verrà richiesto di attivarla. Non puoi trovare la tua posizione locale né tenerne traccia se Servizi di localizzazione è disattivato. Consulta "Servizi di localizzazione" a pagina 93.

Un cerchio indica la posizione approssimativa. Quando ti sposti, iPod touch aggiorna la posizione regolando la mappa in modo che l'indicatore di posizione rimanga al centro dello schermo. Se tocchi i di nuovo la mappa o la trascini, iPod touch continua ad aggiornare la posizione ma non la centra più, per cui le informazioni sulla posizione possono spostarsi al di là dello schermo.

*Nota:* Per risparmiare batteria, disattiva Servizi di localizzazione quando non lo usi. In Impostazioni, scegli Generale > Servizi di localizzazione.

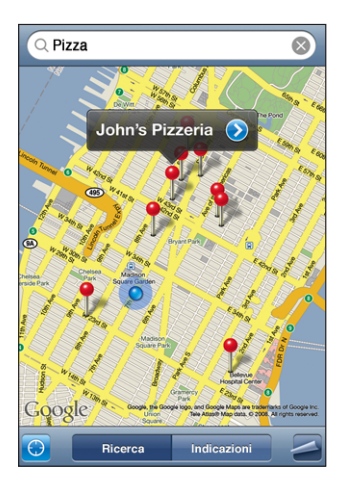

Utilizzare il segnaposto: Tocca 🤩, quindi tocca Segnaposto.

Appare un segnaposto sulla mappa, che può essere quindi trascinato su qualsiasi posizione scelta.

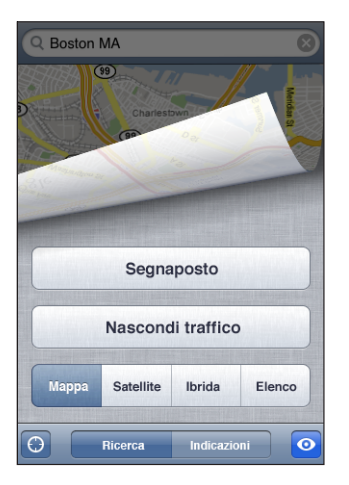

**Sposta velocemente il segnaposto sulla zona attualmente visualizzata:** Tocca **Z**, quindi tocca Riposiziona segnaposto.

| Ingrandire parte di una mappa                                                         | Pizzica la mappa con due dita. Oppure, tocca due volte la parte che desideri ingrandire. Tocca nuo-<br>vamente due volte per ingrandire ulteriormente. |
|---------------------------------------------------------------------------------------|----------------------------------------------------------------------------------------------------|
| Ridurre                                                                               | Pizzica la mappa. Oppure, tocca la mappa con<br>due dita. Tocca nuovamente con due dita per<br>ridurre ulteriormente.                                  |
| Effettuare una panoramica o scorrere per visua-<br>lizzare un'altra parte della mappa | Trascina in alto, in basso, verso sinistra o verso<br>destra.                                                                                          |

**Vista satellite o ibrida:** Tocca **Z**, quindi tocca Satellite o Ibrida per visualizzare solo una vista satellitare o una combinazione di mappa stradale e vista satellitare.

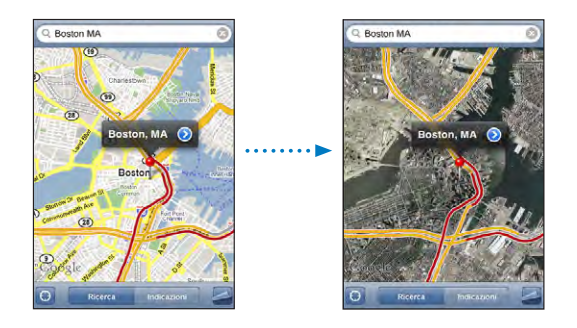

Tocca Mappa per tornare alla vista mappa.

| Visualizzare la posizione di un indirizzo presen-<br>te nell'elenco contatti | Tocca 🖽 nel campo di ricerca, quindi tocca<br>Contatti e scegli un contatto.                                                                                                    |  |
|------------------------------------------------------------------------------|----------------------------------------------------------------------------------------------------|--|
|                                                                              | Per individuare un indirizzo in questa modalità, il<br>contatto deve includere almeno un indirizzo. Se<br>il contatto include più indirizzi, devi selezionare<br>l'indirizzo desiderato. Inoltre, puoi trovare la posi-<br>zione di un indirizzo toccando l'indirizzo diretta-<br>mente in Contatti. |  |
| Aggiungere una località all'elenco contatti                                  | Trova una località, tocca il relativo segnaposto,<br>tocca 🔊 a lato del nome o della descrizione,<br>quindi tocca "Crea nuovo contatto" oppure<br>"Aggiungi a contatto".                                                                                                    |  |

#### Aggiungere le località ai Preferiti

Puoi aggiungere ai Preferiti le località che desideri riutilizzare in seguito.

**Registrare una località nei Preferiti:** Trova una località, tocca il segnaposto che la indica, tocca 🕢 accanto al nome o alla descrizione, quindi tocca "Aggiungi a preferiti".

Vedere una località preferita o visualizzata recentemente: Tocca (E) nel campo di ricerca, quindi tocca Preferiti o Recenti.

# Ottenere indicazioni stradali

Puoi ottenere indicazioni stradali dettagliate relative a una destinazione.

#### Ottenere indicazioni stradali:

- 1 Tocca Indicazioni.
- 2 Inserisci indirizzo di partenza e indirizzo di arrivo nei relativi campi. Di default, iPod touch parte dalla posizione approssimativa attuale (se disponibile). Tocca (II) in entrambi i campi e scegli una località nei Preferiti (compresi la tua posizione approssimativa locale e il segnaposto, se disponibile), Recenti o Contatti.

Per esempio, se l'indirizzo di un amico si trova nell'elenco contatti, puoi toccare Contatti, quindi toccare il nome dell'amico senza dover inserire l'indirizzo.

Per invertire direzione, tocca **1**.

- 3 Tocca Percorso, quindi esegui una delle seguenti operazioni:
  - *Per visualizzare le indicazioni dettagliate,* tocca Avvia, quindi tocca → per visualizzare la tappa successiva del viaggio. Tocca ← per tornare indietro.
  - *Per visualizzare tutte le indicazioni in un elenco,* tocca **2**, quindi tocca Elenco. Tocca qualsiasi elemento nell'elenco per visualizzare la mappa corrispondente.

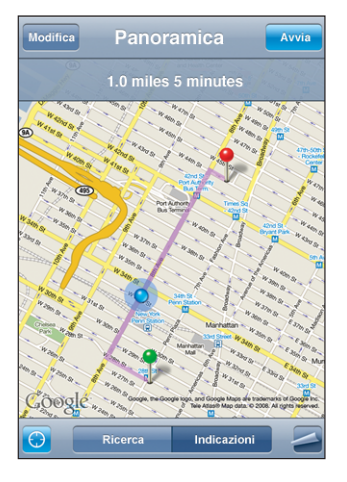

Una stima approssimativa della durata del viaggio appare nella parte superiore dello schermo. Se sono disponibili informazioni sul traffico, la stima della durata del viaggio terrà conto di tali informazioni.

Inoltre, puoi ottenere indicazioni trovando una località sulla mappa, toccando il segnaposto relativo alla località, toccando (), quindi toccando Indicazioni "Indirizzo di arrivo" o "Indirizzo di partenza".

Cambiare l'indirizzo di partenza e quello di arrivo, per ottenere indicazioni invertite: Tocca **D**.

Se **1** non è visibile, tocca Elenco, quindi tocca Modifica.

Visualizzare indicazioni visualizzate recentemente: Tocca (III) nel campo di ricerca, quindi tocca Recenti.

# Mostrare le condizioni del traffico

Se disponibili, puoi mostrare le condizioni del traffico in autostrada sulla mappa.

**Mostrare o nascondere le condizioni del traffico:** Tocca **Z**, quindi tocca Mostra traffico o Nascondi traffico.

Le autostrade vengono codificate con il colore, in base al flusso del traffico:

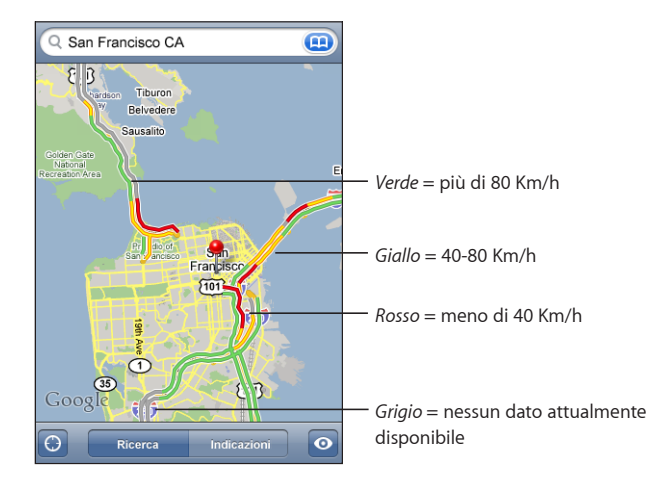

Se le autostrade colorate non sono visibili, potrebbe essere necessario ridurre la visualizzazione per vedere le strade principali oppure significa che le condizioni del traffico non sono disponibili in quest'area.

#### Trovare e contattare esercizi commerciali

#### Trovare gli esercizi commerciali di un'area:

- 1 Trova una località, per esempio una città, uno stato, un Paese o l'indirizzo di una strada oppure scorri fino a visualizzare una località sulla mappa.
- 2 Inserisci il tipo di esercizio commerciale nel campo di testo e tocca Ricerca.

Per ogni località trovata viene visualizzato un segnaposto. Per esempio, se individui la tua città e quindi inserisci "cinema" e tocchi Ricerca, i segnaposto appariranno sui cinema presenti nella tua città.

Tocca il segnaposto che identifica un esercizio commerciale per vederne il nome o la descrizione.

Trovare esercizi commerciali senza individuare prima la località: Inserisci una stringa di testo simile a questa:

• ristoranti roma italia

• apple store roma

**Contattare un esercizio commerciale o ottenere indicazioni stradali:** Tocca il segnaposto che identifica l'esercizio commerciale desiderato, quindi tocca 🕢 accanto al nome.

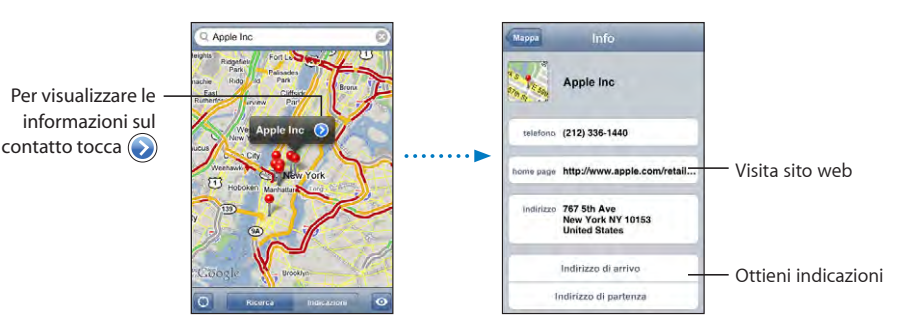

Da questa schermata, puoi fare le seguenti operazioni:

- Tocca un indirizzo e-mail cui inviare un messaggio o un indirizzo web da visitare.
- Per indicazioni stradali, tocca "Indirizzo di arrivo" oppure "Indirizzo di partenza".
- Per aggiungere l'esercizio commerciale al tuo elenco contatti, scorri verso il basso e tocca "Crea nuovo contatto" oppure "Aggiungi a contatto".

Vedere un elenco di esercizi commerciali trovati con la ricerca: Dalla schermata Mappa, tocca Elenco.

Tocca un esercizio commerciale per visualizzare la relativa posizione. Oppure tocca 📎 a lato di un esercizio commerciale per visualizzare le relative informazioni.

#### **Meteo**

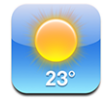

Usa Meteo per visualizzare la temperatura attuale e le previsioni del tempo per sei giorni relativamente alla città o le città desiderate, in qualunque parte del mondo.

## Visualizzare informazioni sul tempo

Nella schermata Home, tocca Meteo per visualizzare la temperatura attuale relative alla città selezionata.

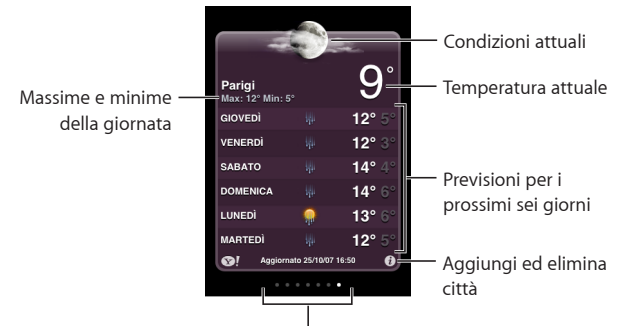

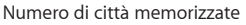

Se la scheda meteo è di colore blu chiaro, in città è giorno (dalle 6:00 alle 18:00). Se la scheda meteo è di colore rosso scuro, in città è notte (dalle 18:00 alle 6:00).

#### Aggiungere una città:

- 1 Tocca 🕖, quindi tocca 🕂.
- 2 Inserisci il nome o il codice postale di una città, quindi tocca Ricerca.
- **3** Scegli una città nell'elenco di ricerca.

**Cambiare città:** fai scorrere a destra o a sinistra. Il numero di punti sotto la scheda meteo indica il numero di città archiviate.

**Riorganizzare le città:** Tocca **(2)**, quindi trascina **(E)** vicino a una città in una nuova posizione nell'elenco.

Eliminare una città: Tocca 🕖 e tocca 🤤 accanto a una città, quindi tocca Elimina.

**Visualizzare la temperatura in gradi Fahrenheit o Celsius:** Tocca **(2)**, quindi tocca °F o °C.

#### Ottenere ulteriori informazioni sul tempo

Puoi trovare resoconti meteo più dettagliati, notizie e siti web dedicati alla città.

Per ulteriori informazioni su una città, visita il sito Yahoo.it: Tocca SI.

# Orologio

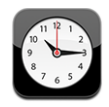

La funzione Orologio ti consente di visualizzare l'orario locale in Paesi diversi, impostare una sveglia, utilizzare un cronometro e impostare un timer.

# Orari locali

Puoi aggiungere orologi per vedere l'orario delle città principali e diversi fusi orari mondiali.

Visualizzare gli orologi: Tocca Ore locali.

L'orologio bianco indica che in una determinata città è giorno. Se il quadrante dell'orologio è nero, è notte. Se hai più di quattro orologi, scorri lo schermo per vederli tutti.

#### Aggiungere un orologio:

- 1 Tocca Ore locali.
- 2 Tocca +, quindi inserisci il nome di una città.

In basso appariranno i nomi delle città che corrispondono a quello da te inserito.

3 Tocca una città per aggiungere l'orologio locale corrispondente.

Se non riesci a trovare la città desiderata, prova a inserire il nome di una delle città principali con lo stesso fuso orario.

Eliminare un orologio: Tocca Ore locali e tocca Modifica. Quindi tocca 🔵 vicino a un orologio e tocca Elimina.

**Riorganizzare gli orologi:** Tocca Ore locali e tocca Modifica. Quindi trascina **=** vicino a un orologio in una nuova posizione nell'elenco.

#### Sveglie

Puoi impostare diverse sveglie. Puoi impostare ogni sveglia per la ripetizione in giorni specifici oppure impostarla affinché suoni una sola volta.

#### Impostare una sveglia:

- 1 Tocca Sveglia, quindi tocca 🕂.
- 2 Regolare le seguenti impostazioni:
  - Per impostare la sveglia per la ripetizione in giorni specifici, tocca Ripeti e scegli i giorni.
  - Per scegliere la suoneria da utilizzare per la sveglia, tocca Suoneria.
  - *Per impostare l'opzione di ritardare la sveglia,* abilita o disabilita Ritarda. Se Ritarda è abilitato e tocchi Ritarda quando la sveglia suona, la sveglia si fermerà per riattivarsi dopo dieci minuti.

• *Per associare una descrizione a una sveglia,* tocca Etichetta. iPod touch visualizza l'etichetta quando la sveglia suona.

Se è impostata e abilitata almeno una sveglia, **4** appare nella barra di stato di iPod touch nella parte superiore dello schermo.

Abilitare o disabilitare una sveglia: Tocca Sveglia e abilita o disabilita le eventuali sveglie impostate. Se una sveglia è disabilitata, non suonerà fino a che sarà riabilitata.

Se si imposta una sveglia per una volta sola, questa si disabiliterà automaticamente dopo aver suonato. Avrai l'opzione di riattivarla.

**Modificare le impostazioni per una sveglia:** Tocca Sveglia e tocca Modifica, quindi tocca 💿 accanto alla sveglia che desideri modificare.

Eliminare una sveglia: Tocca Sveglia, Modifica, quindi tocca 🔵 accanto alla sveglia, infine tocca Elimina.

#### Cronometro

#### Utilizzare il cronometro per calcolare la durata di un evento:

- 1 Tocca Cronometro.
- 2 Tocca Avvia per avviare il cronometro.
  - Per registrare la durata di un giro, tocca Giro dopo ogni giro.
  - Per mettere in pausa il cronometro, tocca Stop. Tocca Riavvia per riprendere.
  - Per azzerare il cronometro, tocca Reimposta quando il cronometro è in pausa.

Se avvii il cronometro e passi a un'altra applicazione di iPod touch il cronometro continua a funzionare.

#### Timer

**Impostare il timer:** Tocca Timer, quindi scorri con le dita per impostare ore e minuti. Tocca Avvia per avviare il timer.

Scegli il suono: Tocca Allo stop.

Impostare un timer per lo stato di stop: Imposta il timer, quindi tocca Allo stop e scegli Metti iPod in stop.

Quando imposti un timer per lo stato di stop, iPod touch interrompe la riproduzione di musica e video allo scadere del timer.

Se avvii il timer e passi a un'altra applicazione di iPod touch il timer continua a funzionare.

# Calcolatrice

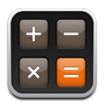

#### Utilizzare la calcolatrice

Utilizza i numeri e le funzioni come con una calcolatrice tradizionale. Quando tocchi i tasti addizione, sottrazione, moltiplicazione e divisione, un cerchio bianco intorno al tasto indica che l'operazione è stata eseguita. Ruota iPod touch per visualizzare una calcolatrice scientifica estesa.

#### Funzioni di memoria standard

- C: tocca per cancellare il numero visualizzato.
- MC: tocca per cancellare la memoria.
- *M*+: tocca per aggiungere il numero visualizzato al numero in memoria. Se non vi è alcun numero in memoria, tocca per memorizzare il numero visualizzato.
- M-: tocca per sottrarre il numero visualizzato al numero in memoria.
- *MR*: tocca una volta per sostituire il numero visualizzato con il numero in memoria. Un cerchio bianco intorno al pulsante indica la presenza di un numero in memoria.

Il numero archiviato rimane in memoria anche quando passi dalla calcolatrice standard a quella scientifica.

## Tasti della calcolatrice scientifica

Ruota iPod touch lateralmente per visualizzare la calcolatrice scientifica.

| Deg  |                |                       |                |    |    |    | 0  |
|------|----------------|-----------------------|----------------|----|----|----|----|
| 2nd  | (              |                       | %              | mc | m+ | m- | mr |
| 1/x  | x <sup>2</sup> | <b>x</b> <sup>3</sup> | y <sup>x</sup> | AC | ±  | ÷  | ×  |
| x!   | V              | ∛у                    | log            | 7  | 8  | 9  |    |
| sin  | cos            | tan                   | In             | 4  | 5  | 6  | +  |
| sinh | cosh           | tanh                  | ex             | 1  | 2  | 3  |    |
| Rad  | π              | EE                    | Rand           | 0  |    | •  | =  |

 2nd
 Cambia i tasti delle funzioni trigonometriche (sin, cos, tan, sinh, cosh e tanh) con i tasti delle funzioni inverse (sin-1, cos-1, tan-1, sinh-1, cosh-1 e tanh-1). Cambia anche In con log2, ed e<sup>x</sup> con 2<sup>x</sup>. Fai nuovamente clic su 2° per ripristinare le funzioni originali dei tasti.

 (
 Apre un'espressione con parentesi. Le espressioni possono essere nidificate.

 )
 Chiude un'espressione con parentesi.

| %                     | Calcola le percentuali, somma aumenti (markup) e sottrae sconti. Per calcolare una<br>percentuale, utilizza questo tasto con quello della moltiplicazione (x). Per esempio,<br>per calcolare l'8% di 500, inserisci<br>500 x 8 % =                |
|-----------------------|----------------------------------------------------------------------------------------------------|
|                       | che restituisce 40.                                                                                                    |
|                       | Per sommare un aumento o sottrarre uno sconto, utilizzalo con il tasto più (+) o<br>meno (-). Per esempio, per calcolare il costo totale di un elemento del valore di € 500<br>più un'imposta sulle vendite pari all'8%, inserisci<br>500 + 8 % = |
|                       | che restituisce 540.                                                                                                    |
| 1/x                   | Restituisce il reciproco di un valore in formato decimale.                                                                                                    |
| <b>x</b> <sup>2</sup> | Eleva al quadrato un valore.                                                                                                    |
| <b>X</b> <sup>3</sup> | Eleva al cubo un valore.                                                                                                    |
| у×                    | Fai clic tra i valori per elevare il primo valore alla potenza del secondo valore. Per<br>esempio, per calcolare 34, inserisci<br>3 y <sup>x</sup> 4 =                                                                                            |
|                       | Calcola il fattoriale di un valere                                                                                                    |
| X!                    |                                                                                                    |
| V<br>                 | Calcola la radice quadrata di un valore.                                                                                                    |
| ∿y                    | Fai clic tra i valori per calcolare la radice x di y. Per esempio, per calcolare "V81<br>inserisci                                                                                                    |
|                       | $81 \times \sqrt{y} 4 =$                                                                                                    |
|                       | che restituisce 3.                                                                                                    |
| log                   | Restituisce il logaritmo in base 10 di un valore.                                                                                                    |
| sin                   | Calcola il seno di un valore.                                                                                                    |
| sin <sup>-1</sup>     | Calcola l'arcoseno di un valore (disponibile dopo aver fatto clic sul tasto 2nd).                                                                                                    |
| cos                   | Calcola il coseno di un valore.                                                                                                    |
| cos <sup>-1</sup>     | Calcola l'arcocoseno di un valore (disponibile dopo aver fatto clic sul tasto 2nd).                                                                                                    |
| tan                   | Calcola la tangente di un valore.                                                                                                    |
| tan <sup>-1</sup>     | Calcola l'arcotangente di un valore (disponibile dopo aver fatto clic sul tasto 2nd).                                                                                                    |
| In                    | Calcola il logaritmo naturale di un valore.                                                                                                    |
| log2                  | Calcola il logaritmo in base 2. (disponibile dopo aver fatto clic sul tasto 2nd).                                                                                                    |
| sinh                  | Calcola il seno iperbolico di un valore                                                                                                    |
| sinh <sup>-1</sup>    | Calcola l'arcoseno iperbolico di un valore (disponibile dopo aver fatto clic sul tasto 2nd).                                                                                                    |
| cosh                  | Calcola il coseno iperbolico di un valore                                                                                                    |
| cosh <sup>-1</sup>    | Calcola l'arcocoseno iperbolico di un valore (disponibile dopo aver fatto clic sul tasto 2nd).                                                                                                    |

| tanh                  | Calcola la tangente iperbolica di un valore                                                                                     |
|-----------------------|----------------------------------------------------------------------------------------------------|
| tanh <sup>-1</sup>    | Calcola l'arcotangente iperbolica di un valore (disponibile dopo aver fatto clic sul tasto 2nd).                                |
| e <sup>x</sup>        | Fai clic dopo aver inserito un valore per elevare la costante "e" (2,718281828459045) alla potenza di tale valore.              |
| <b>2</b> <sup>x</sup> | Calcola 2 alla potenza del valore visualizzato. Ad esempio, 10 $2^x = 1024$ . (disponibile dopo aver fatto clic sul tasto 2nd). |
| Rad                   | Cambia modalità di input per esprimere le funzioni trigonometriche in radianti.                                                 |
| Deg                   | Cambia modalità di input per esprimere le funzioni trigonometriche in gradi.                                                    |
| π                     | Inserisce il valore di π (3,141592653589793).                                                                                   |
| EE                    | Un segno che moltiplica per 10 il valore attualmente visualizzato alla potenza del prossimo valore inserito.                    |
| Rand                  | Restituisce un numero casuale tra 0 e 1.                                                                                        |

#### Note

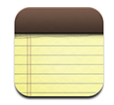

#### Leggere e scrivere note

Le note appaiono nell'elenco in base alla data in cui sono state aggiunte, con la nota più recente in alto. Nell'elenco sono visibili le prime parole di ogni nota.

Aggiungere una nota: Tocca +, quindi inserisci la nota e tocca Fine.

**Leggere una nota:** Tocca la nota. Tocca ⇒ o ← per visualizzare la nota successiva o precedente.

Modificare una nota: Tocca un punto qualsiasi della nota per mostrare la tastiera.

Eliminare una nota: Tocca la nota, quindi tocca 🛍.

#### Inviare le note via e-mail

Inviare una nota via e-mail: Tocca la nota, quindi tocca 🖂.

Per inviare una nota via e-mail, iPod touch deve essere configurato per l'e-mail. Consulta "Gestire gli e-mail" a pagina 69.

# Contatti

#### Importare e sincronizzare i contatti

Puoi aggiungere contatti a iPod touch nei seguenti modi:

- In iTunes, sincronizza i contatti con applicazioni del computer (consulta "Sincronizzare con iTunes" a pagina 6)
- Configura gli account di MobileMe o Microsoft Exchange in iPod touch, con Calendari abilitato (consulta "Configurare account" a pagina 11)
- Installa un profilo che configura un account di Exchange, con Calendari abilitato (consulta "Installare profili di configurazione" a pagina 12)
- · Inserisci i contatti direttamente in iPod touch
- Importa contatti da una SIM

#### Cercare un contatto

Puoi cercare un contatto sincronizzato in iPod touch in base al nome, all'indirizzo o ad altre informazioni comprese nei contatti. Se disponi di un account Microsoft Exchange configurato in iPod touch, puoi anche cercare contatti nel tuo GAL (Global Address List) aziendale.

Mentre inserisci le informazioni per la ricerca, i contatti contenenti informazioni corrispondenti a quelle inserite vengono visualizzati immediatamente.

**Cercare un contatto:** In Contatti, tocca il campo di ricerca nella parte superiore di ogni lista contatti e inserisci un nome, un indirizzo o altre informazioni.

**Cercare un GAL:** Tocca Gruppi, tocca Directory nella parte inferiore dell'elenco, quindi inserisci un nome, un indirizzo o altre informazioni.

Non puoi modificare o registrare i contatti su iPod touch.

#### Gestire i contatti in iPod touch

Aggiungi un contatto a iPod touch: Tocca Contatti, quindi tocca +.

| Eliminare un contatto                           | In Contatti, scegli un contatto, quindi tocca<br>Modifica. Scorri l'elenco,quindi tocca "Elimina<br>contatto".                                                                     |
|-------------------------------------------------|----------------------------------------------------------------------------------------------------|
| Aggiungere un contatto dal tastierino           | Tocca Tastierino, inserisci un numero, quindi tocca<br><b>1</b> . Tocca Crea contatto e inserisci le informa-<br>zioni oppure tocca "Aggiungi a contatto" e scegli<br>un contatto. |
| Modificare le informazioni relative al contatto | In Contatti, scegli un contatto, quindi tocca<br>Modifica. Per aggiungere un elemento, tocca 🕒<br>Per eliminare un elemento, tocca 🔵                                               |
| Inserire una pausa in un numero                 | Tocca 🗱, quindi tocca Pausa. Quando il nume-<br>ro viene registrato, la pausa è rappresentata da<br>virgole.                                                                       |

#### Assegnare una foto a un contatto:

- 1 Tocca Contatti e scegli un contatto.
- 2 Tocca modifica e tocca Aggiungi foto, o tocca una foto esistente.
- 3 Tocca Scegli quindi scegli la foto desiderata.
- 4 Trascina e ridimensiona la foto come desideri.
- 5 Tocca Imposta.

# Impostazioni

# 7

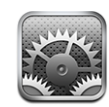

Le impostazioni ti consentono di personalizzare le applicazioni di iPod touch, impostare la data e l'ora, configurare la connessione network e inserire altre preferenze per iPod touch.

# Wi-Fi

Le impostazioni Wi-Fi consentono di decidere se iPod touch utilizza network Wi-Fi locali per la connessione Internet.

Attivare o disattivare Wi-Fi:Scegli Wi-Fi e attiva o disattiva la funzionalità Wi-Fi.

Accedere a un network Wi-Fi: Scegli Wi-Fi, attendi mentre iPod touch rileva i network disponibili, quindi seleziona quello desiderato. Se necessario, inserisci la password e tocca Accedi (I network per i quali è richiesto l'inserimento di una password sono identificati dall'icona di un lucchetto).

Dopo aver ottenuto manualmente l'accesso a un network Wi-Fi, iPod touch si collegherà automaticamente al network quando è disponibile. Se sono disponibili network utilizzati precedentemente, iPod touch accede all'ultimo network utilizzato.

Quando iPod touch accede a un network Wi-Fi, l'icona Wi-Fi 🗢 della barra di stato (nella parte superiore dello schermo) mostra l'intensità del segnale. Un numero elevato di barre indica un segnale di intensità maggiore.

Impostare iPod touch in modo che chieda se desideri accedere a un nuovo network: Scegli Wi-Fi e attiva o disattiva la funzionalità "Chiedi per accedere ai network". Quando tenti di accedere a Internet, ad esempio con Safari o Mail, e non ti trovi nel raggio di portata di un network Wi-Fi utilizzato in precedenza, questa opzione fa in modo cheiPod touch cerchi un altro network. iPod touch visualizza un elenco di tutti i network Wi-Fi disponibili, dal quale puoi scegliere il network desiderato. I network per i quali è richiesto l'inserimento di una password sono identificati dall'icona di un lucchetto. Se l'opzione "Chiedi autorizzazione per accedere a nuovi network" è disattivata e non è disponibile un network utilizzato precedentemente o un network dati del cellulare, .

**Dissociare un network, in modo che iPod touch non vi acceda automaticamente:** Scegli Wi-Fi e tocca (2) accanto a un network precedentemente utilizzato. Quindi, tocca "Dissocia questo network".

Accedere a un network Wi-Fi chiuso: Per accedere a un network Wi-Fi che non compare nell'elenco dei network analizzati, scegli Wi-Fi > Altro e inserisci il nome del network. Se è richiesto l'inserimento di una password, tocca Sicurezza, tocca la modalità di sicurezza utilizzata dal network, quindi inserisci la password.

Per accedere a un network chiuso devi conoscere il nome del network, la password e la modalità di sicurezza utilizzata dal network.

Alcuni network Wi-Fi richiedono l'inserimento o la modifica di impostazioni addizionali, quali l'indirizzo ID client o l'indirizzo IP statico. Per ulteriori informazioni sulle impostazioni corrette da utilizzare, contatta l'amministratore del network.

**Regolare le impostazioni per collegarsi a un network Wi-Fi:** Scegli Wi-Fi, quindi tocca Scento a un network.

#### VPN

Questa impostazione appare quando hai configurato VPN su iPod touch, consentendoti di attivare o disattivare la funzione VPN. Consulta "Network" a pagina 92.

# Scarica nuovi dati

Queste impostazioni ti consentono di attivare o disattivare la funzione Push di MobileMe, Microsoft Exchange, Yahoo! Mail e qualsiasi altro account "push" che hai configurato su iPod touch. Gli account Push forniscono automaticamente nuove informazioni al computer o a iPod touch quando sul server compaiono nuove informazioni. Puoi decidere di disattivare la funzione Push per sospendere la consegna automatica dei messaggi e-mail e di altre informazioni oppure per ottimizzare la durata della batteria. Quando la funzione Push è disattivata per gli account non compatibili, i dati possono sempre essere "scaricati" (funzione fetch), ovvero iPod touch può verificare se sul server sono disponibili nuove informazioni. Puoi utilizzare la funzione "Scarica nuovi dati" per definire la frequenza di richiesta dei dati. Per ottimizzare la durata della batteria, è consigliabile impostare una frequenza non troppo elevata.

Attivare Push: Tocca Scarica nuovi dati, quindi tocca per attivare Push.

Impostare l'intervallo per lo scaricamento dei dati: Tocca Scarica nuovi dati, quindi tocca per impostare la frequenza con cui i dati devono essere scaricati per tutti gli account.

Per risparmiare batteria, imposta una frequenza minore.

Per informazioni sulla regolazione delle impostazioni avanzate degli account, consulta "Account" a pagina 99.

#### Luminosità

La luminosità dello schermo produce effetti sulla durata della batteria. Attenua la luce dello schermo per prolungare la durata della batteria di iPod touch o usa la funzione di luminosità automatica.

**Regolare la luminosità dello schermo:** Scegli Luminosità, quindi trascina il cursore nella posizione desiderata.

Imposta se iPod touch deve regolare automaticamente la luminosità dello schermo: Scegli Luminosità, quindi attiva o disattiva la funzione per la luminosità automatica. Se la funzione di luminosità automatica è attiva, iPod touch regola la luminosità dello schermo in base alle condizioni di luce ambientali attuali grazie al relativo sensore integrato.

## Generale

Le impostazioni generali riguardano la data e l'ora, la sicurezza, il network e altre opzioni utilizzate da più applicazioni. Queste impostazioni ti consentono di ottenere informazioni su iPod touch e ripristinare le impostazioni originali di iPod touch.

#### Informazioni

Scegli Generale > Info per ottenere informazioni su iPod touch, tra cui:

- Numero dei brani, dei video e delle foto.
- Spazio di archiviazione totale.
- Spazio disponibile.
- Versione del software.

- Numero di serie e del modello.
- Indirizzi Wi-Fi.
- Informazioni legali.

#### Sfondo

Quando sblocchi iPod touch, viene visualizzata un'immagine di sfondo. Puoi selezionare una delle immagini fornite con iPod touch, oppure utilizzare una foto sincronizzata su iPod touch dal computer.

Impostare lo sfondo: Scegli Sfondo, quindi scegli un'immagine.

#### Effetti sonori

iPod touch può riprodurre effetti sonori nei seguenti casi:

- Hai un appuntamento per il quale hai impostato una sveglia.
- Quando blocchi o sblocchi iPod touch
- Quando utilizzi la tastiera.

Attivare o disattivare gli effetti sonori: Scegli Generale > Effetti sonori, quindi imposta l'opzione desiderata per la riproduzione degli effetti: solo altoparlante interno, solo auricolari o entrambi. Seleziona No per disattivare gli effetti sonori.

#### Network

Utilizza le impostazioni del network per configurare un collegamento VPN (virtual private network), o accedere alle impostazioni Wi-Fi.

**Aggiungere una nuova configurazione VPN:** Scegli Generale > Network > VPN > Aggiungi config. VPN.

Le reti VPN vengono utilizzate dalle aziende per consentirti di comunicare informazioni private in modo sicuro su un network non privato. Ad esempio, puoi decidere di configurare un VPN per accedere ai tuoi messaggi e-mail aziendali su iPod touch.

iPod touch può collegarsi a reti VPN che utilizzano i protocolli L2TP, PPTP o Cisco IPSec. La configurazione VPN supporta sia connessioni Wi-Fi che Network dati cellulare.

Per ulteriori informazioni sulle impostazioni corrette da utilizzare, contatta il tuo amministratore del network. Nella maggior parte dei casi, se hai impostato una configurazione VPN su un computer, puoi utilizzare le stesse impostazioni VPN per iPod touch.

Dopo aver inserito le impostazioni VPN, appare uno switch VPN al livello superiore del menu Impostazioni, che puoi utilizzare per attivare o disattivare la configurazione VPN.

**Cambiare una configurazione VPN:** Scegli Generale > Network > VPN e tocca la configurazione che desideri aggiornare.

Attivare o disattivare VPN: Tocca Impostazioni e attiva o disattiva VPN.

Eliminare una configurazione VPN: Scegli Generale > Network > VPN, tocca la freccia blu a destra del nome della configurazione, tocca Elimina VPN nella parte inferiore della schermata di configurazione.

Utilizzare Wi-Fi: Consulta "Wi-Fi" a pagina 89.

#### Servizi di localizzazione

Servizi di localizzazione consente alle applicazioni quali Maps di raccogliere e utilizzare dati relativi alla posizione. Servizi di localizzazione non mette in correlazione i dati raccolti con informazioni in grado di identificarti. La posizione approssimativa viene determinata utilizzando informazioni provenienti dai network Wi-Fi locali (se hai attivato la funzione Wi-Fi).

Se non la utilizzi, puoi disattivare la funzionalità "Servizi di localizzazione". Se disattivi Servizi di localizzazione, ti verrà richiesto di riattivare questa caratteristica la prossima volta che un'applicazione tenta di utilizzarla.

Attivare o disattivare Servizi di localizzazione: Scegli Generale > Servizi di localizzazione e attiva o disattiva i servizi di localizzazione.

*Nota:* Per risparmiare la batteria, disattiva Servizi di localizzazione quando non lo usi.

#### **Blocco automatico**

Il blocco di iPod touch ti consente di disattivare lo schermo per ridurre il consumo della batteria e impedire che iPod touch venga utilizzato da persone non autorizzate.

Impostare la quantità di tempo prima del blocco di iPod touch: Scegli Generale > Blocco automatico, quindi scegli il valore desiderato.

#### Codice di blocco

Di default, iPod touch non richiede l'inserimento di un codice per essere sbloccato.

Impostare un codice: Scegli Generale > Codice di blocco e inserisci un codice a 4 cifre, quindi inserisci di nuovo il codice come verifica. Quando questa opzione è attiva, per sbloccare iPod touch dovrai inserire il codice.

**Disattivare il codice di blocco:** Scegli Generale > Codice di blocco, tocca "Disattiva codice", quindi inserisci il codice di blocco.

**Modificare il codice di blocco:** Scegli Generale > Codice di blocco, tocca Modifica codice, inserisci il codice attuale, quindi inserisci e conferma il nuovo codice di blocco.

Se dimentichi il codice di blocco, devi ripristinare il software di iPod touch. Consulta "Aggiornare e ripristinare il software iPod touch" a pagina 111. Impostare il tempo di attesa prima della richiesta del codice di blocco: Scegli Generale > Codice di blocco > Richiedi codice, quindi seleziona l'intervallo di tempo in cui iPod touch può rimanere bloccato prima che venga richiesto l'inserimento di un codice per sbloccarlo.

**Visualizzare l'anteprima degli SMS quando iPod touch è bloccato:** Scegli Generali > Codice di blocco e tocca per attivare Anteprima SMS.

#### Restrizioni

Puoi impostare restrizioni per i contenuti di iPod e per l'utilizzo di alcune applicazioni presenti su iPod touch. Per esempio, i genitori possono limitare l'accesso a determinati contenuti musicali espliciti affinché non vengano visualizzati nelle playlist oppure possono disattivare totalmente l'accesso a YouTube.

| o | l contenuti video o musicali espliciti acquistati su iTunes Store verranno nascosti. l<br>contenuti espliciti sono identificati come tali dai fornitori di contenuti (quali le eti-<br>chette di registrazione) quando vengono venduti su iTunes Store. |
|---|----------------------------------------------------------------------------------------------------|
|   | Safari viene disabilitato e la relativa icona viene rimossa dalla schermata Home. Non<br>sarà possibile consultare il Web o accedere ai web clip.                                                                                                    |
|   | YouTube viene disabilitato e la relativa icona viene rimossa dalla schermata Home.                                                                                                    |
|   | iTunes Wi-Fi Music Store viene disabilitato e la relativa icona viene rimossa dal-<br>la schermata Home. Non è possibile effettuare anteprime, acquistare o scaricare<br>contenuti.                                                                     |
|   | App Store viene disabilitato e la relativa icona viene rimossa dalla schermata Home.<br>Non sarà possibile installare applicazioni durante la sincronizzazione di iPod touch<br>con iTunes.                                                             |
|   |                                                                                                    |

#### Impostare le restrizioni:

- 1 Scegli Impostazioni > Generale > Restrizioni, quindi tocca Abilita restrizioni.
- 2 Inserisci un codice di quattro cifre.
- 3 Reinserisci il codice.
- 4 Imposta le restrizioni desiderate toccando i singoli controlli per attivarli o disattivarli. Di default, tutti i controlli sono attivi (non ci sono restrizioni). Tocca un elemento per disattivarlo e restringerne l'utilizzo.

**Disattivare tutte le restrizioni:** Scegli Impostazioni > Generale > Restrizioni, quindi inserisci il codice. Tocca "Disabilita restrizioni", quindi reinserisci il codice.

Se dimentichi il codice, devi ripristinare il software di iPod touch da iTunes. Consulta "Aggiornare e ripristinare il software iPod touch" a pagina 111.

#### Data e ora

Queste impostazioni vengono applicate all'ora che appare nella barra di stato (nella parte superiore dello schermo), agli orologi in fusi orari differenti e ai calendari.

Impostare se iPod touch deve mostrare il formato orario a 24 ore o a 12 ore: Scegli Generale > Data e Ora, quindi attiva o disattiva il formato 24 ore.

Impostare la data e l'ora : Scegli Generale > Data e Ora. Tocca "Fuso orario" e inserisci il nome di una delle città principali nella zona del fuso orario desiderato. Tocca il tasto "Data e ora", quindi tocca "Imposta data e ora" e inserisci data e ora desiderate.

#### **Tastiera**

Attivare o disattivare l'immissione automatica delle lettere maiuscole: Scegli Generale > Tastiera e attiva o disattiva l'immissione automatica delle lettere maiuscole.

Di default, quando inserisci un punto o un A capo, iPod touch inserisce automaticamente la parola successiva con la lettera iniziale maiuscola.

**Impostare il Blocco Maiuscole:** Scegli Generale > Tastiera, quindi attiva o disattiva la funzione Blocco Maiuscole.

Se la funzione Blocco Maiuscole è abilitata, quando tocchi due volte il tasto Maiuscole Asulla tastiera, tutte le lettere verranno inserite come maiuscole. Il tasto Maiuscole diventa blu quando la funzione Blocco Maiuscole è attiva.

Attivare o disattivare la funzione ".": Scegli Generale > Tastiera, quindi attiva o disattiva la funzione "."

La funzione "." ti consente di inserire un punto e uno spazio quando tocchi due volte la barra spaziatrice durante l'inserimento. Questa funzione è attiva di default.

**Attivare o disattivare le tastiere internazionali**Scegli Generale > Tastiere > Tastiere internazionali, quindi attiva le tastiere desiderate.

Consulta "Tastiere internazionali" a pagina 23.

#### Internazionale

Puoi utilizzare le opzioni Internazionale per impostare la lingua utilizzata da iPod touch, attivare o disattivare tastiere per lingue diverse; impostare i formati di data, ora e numero telefonico del tuo Paese.

**Impostare la lingua di iPod touch:** Scegli Generale > Internazionale > Lingua, quindi scegli la lingua desiderata e tocca Fine.

Attivare o disattivare le tastiere internazionaliScegli Generale > Internazionale > Tastiere, quindi attiva le tastiere desiderate.

Se sono attive più tastiere, tocca tocca per cambiare tastiera durante l'inserimento. Quando tocchi il relativo simbolo, appare temporaneamente il nome della tastiera attivata.Consulta "Tastiere internazionali" a pagina 23.

Impostare i formati relativi a data, ora e numero telefonico:Scegli Generale > Internazionale > Formato paese, quindi scegli il tuo Paese.

#### Reinizializzare iPod touch

**Ripristinare tutte le impostazioni:**Scegli Generale > Ripristina, quindi tocca "Ripristina impostazioni".

Tutte le preferenze e le impostazioni personalizzate vengono annullate. Le informazioni (quali, calendari e i contatti) e i supporti multimediali (quali, brani e video) non vengono eliminati.

**Cancellare l'intero contenuto di iPod e tutte le impostazioni:** Collega iPod touch al computer o a un alimentatore di corrente. Scegli Generale > Ripristina, quindi tocca "Cancella contenuto e impostazioni".

Questa funzione ripristina tutte le impostazioni di default ed elimina in modo permanente tutte le informazioni e i documenti multimediali presenti in iPod touch sovrascrivendo i dati memorizzati in iPod touch.

*Importante:* Mentre i dati vengono sovrascritti, non puoi utilizzare iPod touch. Possono volerci da una a quattro ore, o più, a seconda della capacità di memoria del tuo iPod touch.

**Reimpostare il dizionario tastiera:** Scegli Generale > Ripristina, quindi tocca "Ripristina dizionario tastiera".

Puoi aggiungere parole al dizionario della tastiera rifiutando le parole che iPod touch ti propone durante l'inserimento. Tocca una parola per rifiutare la correzione proposta, quindi aggiungi la parola al dizionario della tastiera. Quando ripristini il dizionario della tastiera tutte le parole aggiunte verranno cancellate.

**Ripristinare le impostazioni del network:** Scegli Generale > Ripristina, quindi tocca "Ripristina impostazioni network".

Quando ripristini le informazioni network, l'elenco dei network utilizzati precedentemente e le impostazioni VPN vengono rimossi. La funzionalità Wi-Fi è stata disattivata e quindi riattivata, scollegandoti da qualsiasi network a cui eri precedentemente connesso. Le impostazioni Wi-Fi e "Richiedi collegamento" sono attivate. **Ripristinare il layout della schermata Home:** Scegli Generale > Ripristina, quindi tocca Ripristina layout di Home.

**Ripristinare gli avvisi di posizione:** Scegli Generale > Ripristina, quindi tocca Reimposta avvisi posizione.

Gli avvisi di posizione sono le richieste effettuate da applicazioni quali Fotocamera e Maps per utilizzare Servizi di localizzazione con tali applicazioni. iPod touch smette di presentare l'avviso per un'applicazione la seconda volta che tocchi OK. Tocca Reimposta avvisi posizione per ripristinare gli avvisi.

# Musica

Le impostazioni Musica riguardano brani, podcast e audiolibri.

Impostare iTunes per la riproduzione di brani allo stesso livello di volume: In iTunes, scegli iTunes > Preferenze se utilizzi un Mac, o Modifica > Preferenze se utilizzi un PC, quindi fai clic su Riproduzione e seleziona livelli volume.

Imposta iPod touch in modo che utilizzi le impostazioni di volume di iTunes (verifica livello sonoro): Scegli Musica , quindi attiva Verifica livello sonoro.

Puoi impostare gli audiolibri per una riproduzione più veloce di quella normale di modo da poterli ascoltare più rapidamente, o più lentamente, di modo da sentirli con più chiarezza.

**Impostare la velocità di riproduzione degli audiolibri:**Scegli Musica > Velocità audiolibri, quindi scegli Più lenta, Normale o Più veloce.

Utilizzare l'equalizzatore per modificare il suono di iPod touch e adattarlo a un particolare suono o stile: Scegli Musica > EQ, quindi scegli un'impostazione.

**Impostare un limite di volume per musica e video:**Scegli Musica > Limite volume, quindi trascina il cursore per regolare il volume massimo.

Tocca "Blocca limite volume" per assegnare un codice che impedisca la modifica dell'impostazione.

**ATTENZIONE:** Per importanti informazioni su come evitare lesioni all'udito, consulta la *Guida alle informazioni importanti sul prodotto* all'indirizzo www.apple.com/it/support/manuals/ipodtouch.

# Video

Le impostazioni video vengono applicate ai contenuti video (compresi i filmati noleggiati). Puoi impostare le opzioni per riprendere la riproduzione di un video precedentemente interrotto; per attivare o disattivare i sottotitoli per non udenti (CC); per configurare iPod touch affinché riproduca i video sul tuo televisore.

Impostare le opzioni per riprendere la riproduzione di un video precedentemente interrotto: Scegli Video > Inizia riproduzione, quindi scegli se riprendere la riproduzione dei video precedentemente interrotti dall'inizio o dal punto di interruzione.

Attivare o disattivare i sottotitoli per non udenti (CC):Scegli Video quindi attiva o disattiva i sottotitoli per non udenti (CC).

Utilizza le impostazioni "Uscita TV" per configurare iPod touch per la riproduzione dei video sul televisore. Per ulteriori informazioni sull'uso di iPod touch per la riproduzione dei video sul televisore, consulta "Guardare i video su un televisore" a pagina 37.

Attivare o disattivare il formato panoramico: Scegli Video Video, quindi attiva o disattiva il formato panoramico.

**Impostare il segnale TV su NTSC o PAL:** Scegli Video Video > Segnale TV, quindi seleziona NTSC o PAL.

NTSC e PAL rappresentano gli standard delle trasmissioni televisive. NTSC visualizza 480i e PAL visualizza 576i. Il televisore potrebbe utilizzare entrambi, in base al Paese in cui è stato acquistato. Per ulteriori informazioni sullo standard utilizzato, consulta la documentazione fornita con il televisore.

# Foto

Utilizza le impostazioni foto per specificare la modalità di visualizzazione delle foto.

**Impostare la durata di visualizzazione di ogni diapositiva:** Scegli Foto > Tempo per diapositiva, quindi seleziona la durata desiderata.

**Impostare un effetto di transizione:** Scegli Foto > Transizione, quindi seleziona l'effetto desiderato.

**Impostare la ripetizione delle presentazioni:** Scegli Foto, quindi attiva o disattiva la funzione di ripetizione.

**Impostare se le foto devono apparire casualmente o in ordine:** Scegli Foto, quindi attiva o disattiva Casuale.

# E-mail, contatti, calendari

Utilizzare le impostazioni di Mail, Contatti e Calendari per configurare e personalizzare account per iPod touch:

- Microsoft Exchange
- MobileMe
- E-mail Google
- Rubrica Yahoo! Mail
- AOL
- · Altri sistemi POP e IMAP di gestione della posta

#### Account

La sezione Account ti consente di impostare account su iPod touch. Le impostazioni specifiche che vengono visualizzate dipendono dal tipo di account che stai configurando. Contatta il tuo fornitore di servizi o l'amministratore di sistema per ottenere le informazioni necessarie da inserire.

Per ulteriori informazioni sull'aggiunta di account, consulta "Configurare account" a pagina 11.

**Modificare le impostazioni di un account:** Scegli "Mail, contatti, calendari", scegli un account, quindi apporta le modifiche desiderate.

Le modifiche apportate alle impostazioni degli account *non* vengono sincronizzate con il computer, consentendoti di configurare gli account per il funzionamento con iPod touch senza modificare le impostazioni degli account presenti sul computer.

Interrompere l'utilizzo di un account: Scegli "Mail, contatti, calendari", scegli un account e disattivalo.

Se un account è disattivato, iPod touch non visualizza l'account e non invia, non verifica e non sincronizza i messaggi o altre informazioni di tale account, fino a quando non viene riattivato.

**Regolare le impostazioni avanzate:** Scegli "Mail, contatti, calendari", scegli un account, quindi esegui una delle operazioni seguenti:

- Per decidere se le bozze, i messaggi inviati e quelli eliminati debbano essere archiviati in iPod touch oppure remotamente sul server di posta (solo per gli account IMAP), tocca Avanzate e scegli Casella bozze, Casella posta inviata oppure Casella posta eliminata. Se archivi i messaggi in iPod touch, puoi vederli anche quando iPod touch non è connesso a Internet.
- Per impostare quando eliminare definitivamente i messaggi cancellati da Mail in iPod touch, tocca Avanzate e tocca Rimuovi, quindi scegli una frequenza: mai, dopo un giorno, dopo una settimana o dopo un mese.

- Per regolare le impostazioni del server e-mail, tocca "Nome host", "Nome utente" o
  Password in "Server di posta in entrata" o "Server di posta in uscita". Per utilizzare
  le impostazioni corrette, contatta l'amministratore del network o il tuo Internet
  Provider.
- *Per regolare le impostazioni SSL e password,* tocca Avanzate. Per utilizzare le impostazioni corrette, contatta l'amministratore del network o il tuo Internet Provider.

Eliminare un account da iPod touch: Scegli "Deleted Mailbox", scegli un account, quindi scorri verso il basso e tocca Elimina account.

L'eliminazione di un account significa che non potrai più accedervi con iPod touch. Tutti gli e-mail e i contatti, il calendario, e le informazioni sui Preferiti sincronizzati con l'account vengono rimossi da iPod touch. L'eliminazione di un account non rimuove tuttavia l'account o le informazioni a esso associate dal computer.

#### Mail

Le impostazioni di Mail, eccetto ove specificato, si applicano a tutti gli account configurati su iPod touch.

Impostare il numero di messaggi visualizzati su iPod touch: Scegli "Mail, contatti, calendari" > Mostra, quindi scegli un'impostazione.

Per gli account di Microsoft Exchange, scegli quanti giorni di posta desideri scaricare. Per tutti gli altri account, scegli se desideri visualizzare i 25, 50, 75,100 o 200 messaggi più recenti. Per scaricare altri messaggi quando l'applicazione Mail è aperta, scorri fino alla parte finale della casella di posta in entrata e tocca "Scarica... altro".

Impostare il numero di linee visualizzate nell'anteprima di ogni messaggio che appare nell'elenco messaggi: Scegli "Mail, contatti, calendari" > Anteprima, quindi scegli un'impostazione.

Puoi decidere di visualizzare fino a cinque linee per ogni messaggio. In questo modo, puoi scorrere velocemente un elenco di messaggi presenti nella casella e avere un'idea sul contenuto di ogni messaggio.

Impostare una dimensione minima del font dei messaggi: Scegli "Mail, contatti, calendari" > Dimensioni minime font, quindi scegli Piccole, Medie, Grandi, Grandissime o Giganti.

Imposta se iPod touch deve mostrare le etichette A e Cc nell'elenco dei messaggi: Scegli "Mail, contatti, calendari", quindi attiva o disattiva Mostra etichetta A/Cc.

Se l'opzione "Mostra etichetta A/Cc" è attiva, le icone to o to a lato di ogni messaggio presente nell'elenco mostrano se il messaggio è stato inviato direttamente a te oppure se eri in Cc (copia conoscenza).

Impostare se iPod touch deve confermare l'eliminazione di un messaggio: Scegli "Mail, contatti, calendari" e attiva o disattiva Chiedi prima di eliminare.

Se l'opzione "Conferma eliminazione" è attiva, per eliminare un messaggio devi toccare În, quindi confermare l'eliminazione toccando Elimina.

Impostare se iPod touch deve inviarti copia di ogni messaggio inviato: Scegli Mail, quindi attiva o disattiva Mittente in Bcc.

**Impostare l'account di posta di default:** Scegli "Mail, contatti, calendari" > Account default, quindi scegli un account.

Questa impostazione consente di stabilire l'account di default che verrà utilizzato per l'invio quando crei un messaggio da un'altra applicazione di iPod touch per esempio quando invii una foto da Foto oppure tocchi l'indirizzo e-mail di un esercizio commerciale in Maps. Per inviare il messaggio da un altro account, tocca il campo Da nel messaggio e scegli l'account desiderato.

**Aggiungere una firma al messaggio:**Scegli Mail > Firma, quindi inserisci la firma desiderata.

Puoi impostare iPod touch affinché aggiunga una firma; per esempio, la tua citazione preferita, il tuo nome, la tua qualifica o il tuo numero di telefono, che appare in calce a ogni messaggio inviato.

#### Contatti

**Impostare l'ordine dei messaggi:** Scegli "Mail, contatti, calendari", quindi, alla voce Contatti, tocca Organizza per ed esegui una delle operazioni seguenti:

- Per ordinare alfabeticamente in base al nome, tocca Nome, Cognome.
- *Per ordinare alfabeticamente in base al cognome,* tocca Cognome, Nome.

**Impostare la visualizzazione dei messaggi:** Scegli "Mail, contatti, calendari", quindi, alla voce Contatti, tocca Visualizza per ed esegui una delle operazioni seguenti:

- Per visualizzare prima il nome, tocca Nome, Cognome.
- Per visualizzare prima il cognome, tocca Cognome, Nome.

#### Calendario

Impostare gli avvisi affinché vengano emessi quando ricevi l'invito a una riunione: Scegli "Mail, contatti, calendari" e, alla voce Calendario, tocca "Avvisi nuovo invito" per attivarlo.

Imposta fino a quando devono risalire gli eventi del calendario mostrati su iPod touch: Scegli "Mail, contatti, calendari" > Sincronizzazione, quindi scegli un periodo di tempo. Attivare il supporto per il fuso orario del calendario:Scegli "Mail, contatti, calendari" > Supporto fuso orario, quindi attiva il supporto fuso orario Seleziona un fuso orario per i calendari toccando Fuso orario e inserendo il nome di una città principale.

Quando il Supporto fuso orario è abilitato, Calendario visualizza le date e gli orari degli eventi nel fuso orario della città selezionata. Quando Supporto fuso orario è disattivato, Calendario mostra gli eventi del fuso orario della posizione attuale, in funzione dell'ora di network.

*Importante:* Se sei in viaggio, è possibile che iPod touch non mostri gli eventi né emetta gli avvisi sonori all'ora locale corretta. Per impostare manualmente l'ora corretta, consulta "Data e ora" a pagina 95.

# Safari

Le impostazioni di Safari ti consentono di selezionare il motore di ricerca per Internet, impostare le opzioni sicurezza e per gli sviluppatori, attivare la funzione di debugging.

#### Generale

Per effettuare ricerche Internet puoi utilizzare Google o Yahoo! .

Selezionare un motore di ricerca: Scegli Safari > Motore di ricerca, quindi seleziona il motore di ricerca desiderato.

#### Sicurezza

Di default, Safari è impostato per mostrare alcune delle funzionalità del Web, come alcuni filmati, animazioni e applicazioni web. Se lo desideri, puoi disattivare alcune di queste funzionalità per proteggere iPod touch da possibili rischi legati alla sicurezza in Internet.

**Modificare le impostazioni sulla sicurezza:** Scegli Safari, quindi esegui una delle seguenti operazioni:

• Per attivare o disattivare JavaScript, utilizza la relativa opzione.

JavaScript consente ai programmatori web di controllare gli elementi della pagina. Per esempio, una pagina che utilizza JavaScript potrebbe visualizzare data e ora attuali oppure aprire un link in una nuova finestra a comparsa.

- *Per attivare o disattivare i plugin,* utilizza la relativa opzione. Safari utilizza i plugin per riprodurre alcuni tipi di documenti audio e video e per visualizzare documenti Microsoft Word e Microsoft Excel.
- Per bloccare o consentire l'utilizzo delle finestre a comparsa, scegli l'opzione desiderata. Il blocco delle finestre a comparsa riguarda solo le finestre che vengono visualizzate quando chiudi una pagina o quando apri una pagina inserendo il relativo indirizzo. Il blocco non riguarda le finestra a comparsa che si aprono quando fai clic su un link.

• *Per impostare Safari in modo che accetti i cookie*, tocca "Accetto cookie", quindi scegli Mai, Visitati o Sempre.

I cookie sono informazioni che vengono memorizzate dai siti web su iPod touch per consentire ai siti di ricordare l'utente alla visita successiva. In questo modo, le pagine web possono essere personalizzate in base alle informazioni eventualmente fornite dall'utente.

Per garantire il corretto funzionamento di alcune pagine, è necessario che iPod touch sia impostato per accettare i cookie.

- *Per cancellare la cronologia relativa alle pagine web visitate,* tocca "Cancella cronologia".
- Per cancellare tutti i cookie da Safari, tocca "Cancella cookie".
- Per cancellare la cache del browser, tocca Cancella cache.

La cache del browser memorizza il contenuto delle pagine per consentire una visualizzazione più rapida della pagina al successivo collegamento. Se la pagina che apri non visualizza il contenuto aggiornato, è consigliabile di svuotare la cache.

#### **Sviluppatore**

Puoi utilizzare la console di debug per risolvere eventuali errori della pagina web. Se è attiva, la console si apre automaticamente se si verifica un errore in una pagina web.

Attivare o disattivare la console di debug: Scegli Safari > Sviluppatori, quindi attiva o disattiva la console.

# Risoluzione dei problemi tecnici

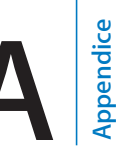

# Generale

# Messaggi relativi alla batteria scarica

Il livello di carica di iPod touch è basso e la batteria deve essere ricaricata per dieci minuti prima di poterlo utilizzare. Per informazioni sulla ricarica di iPod touch, consulta "Ricaricare la batteria" a pagina 26.

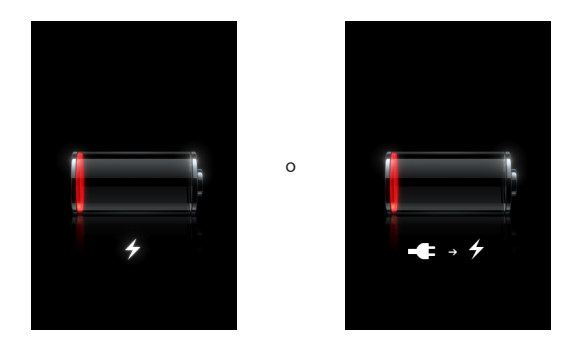

# iPod touch non risponde

- La batteria di iPod touch potrebbe essere quasi scarica. Collega iPod touch al computer o all'alimentatore di corrente per ricaricare la batteria. Consulta "Ricaricare la batteria" a pagina 26.
- Mantieni premuto il tasto Home 
  in basso sullo schermo per almeno sei secondi, fino alla chiusura dell'applicazione in uso.
- Se il problema persiste, spegni iPod touch, quindi riaccendilo. Mantieni premuto il tasto Sospensione/Riattivazione sulla parte superiore di iPod touch per alcuni secondi fino all'apparizione di un cursore rosso, quindi trascina il cursore. Successivamente, mantieni premuto il tasto Sospensione/Riattivazione fino all'apparizione del logo Apple.
- Se il problema non si risolve, ripristina iPod touch. Mantieni premuto il tasto Sospensione/Riattivazione e il tasto Home 
  per almeno dieci secondi, fino all'apparizione del logo Apple.

## Se iPod touch non risponde dopo il ripristino

- Ripristina le impostazioni di iPod touch. Dalla schermata Home scegli Impostazioni > Generale > Ripristina > Ripristina impostazioni. Tutte le preferenze vengono ripristinate; questo non comporta l'eliminazione di alcun dato o media.
- Se il problema non si risolve, cancella l'intero contenuto di iPod touch. Consulta "Reinizializzare iPod touch" a pagina 96.
- Se il problema non si risolve, ripristina il software di iPod touch. Consulta "Aggiornare e ripristinare il software iPod touch" a pagina 111.

# Appare il messaggio "Questo accessorio non è supportato da iPod touch"

L'accessorio collegato potrebbe non funzionare con iPod touch. Assicurati che il connettore dock non sia otturato.

#### Appare la schermata "Collega a iTunes

iPod touch deve essere registrato con iTunes. Collega iPod touch al computer e apri iTunes (se non si apre automaticamente).

# iTunes e sincronizzazione

#### Se iPod touch non appare in iTunes oppure non puoi sincronizzare

- Potrebbe essere necessario ricaricare la batteria di iPod touch. Per informazioni sulla ricarica di iPod touch, consulta "Ricaricare la batteria" a pagina 26.
- Scollega gli altri dispositivi USB dal computer e collega iPod touch a un'altra porta USB 2.0 del computer (non sulla tastiera).
- Riavvia il computer e ricollega iPod touch al computer.
- Scarica e installa (o reinstalla) l'ultima versione disponibile di iTunes dal sito www.apple.com/it/itunes.

#### Se non riesci a sincronizzare

- Potrebbe essere necessario ricaricare la batteria di iPod touch. Per informazioni sulla ricarica di iPod touch, consulta "Ricaricare la batteria" a pagina 26.
- Scollega gli altri dispositivi USB dal computer e collega iPod touch a un'altra porta USB 2.0 del computer (non sulla tastiera).
- Riavvia il computer e ricollega iPod touch al computer.
- Scarica e installa (o reinstalla) l'ultima versione disponibile di iTunes dal sito www.apple.com/it/itunes.

#### Se non riesci a sincronizzare i contatti, i calendari o i preferiti

- Scarica e installa (o reinstalla) l'ultima versione disponibile di iTunes dal sito www.apple.com/it/itunes
- Se hai configurato un account MobileMe o Microsoft Exchange su iPod touch, iTunes non sincronizzerà i contatti, i calendari o i preferiti impostati per la sincronizzazione nel pannello preferenze Info di iPod touch. In MobileMe o Exchange devi disattivare qualsiasi elemento che desideri sincronizzare con iTunes. In Impostazioni, tocca "E-mail, contatti, calendari," tocca l'account MobileMe o Exchange e disattiva i servizi che desideri sincronizzare con iTunes. Se disponi di entrambi gli account, MobileMe e Exchange, devi deselezionare gli elementi in entrambi gli account.

*Nota:* Quando deselezioni Contatti o Calendari nell'account MobileMe o Exchange, le informazioni contatti e calendari non sono più accessibili tramite iPod touch.

#### Se non desideri sincronizzare le Info di iPod touch sul computer

Sostituisci i contatti, i calendari, gli account di posta o i preferiti di iPod touch con le informazioni del computer.

#### Sostituisci le informazioni di iPod touch:

- 1 apri iTunes.
- 2 Quando colleghi iPod touch al computer, mantieni premuta la combinazione di tasti Comando-Opzione (se stai utilizzando un Mac) oppure Maiuscole-Ctrl (se stai utilizzando un PC) fino a quando iPod touch non appare nella barra laterale di iTunes. In questo modo iPod touch non si sincronizza automaticamente.
- 3 Seleziona iPod touch nella barra laterale di iTunes e fai clic sul pannello Info.
- 4 In "Sostituisci le informazioni in questo iPod touch," seleziona Contatti, Calendari, Account di Mail o Preferiti. Se lo desideri, puoi selezionare più di un elemento.
- 5 Fai clic su Applica.

Le informazioni del tipo selezionato vengono cancellate da iPod touch e sostituite con quelle presenti sul computer. Alla successiva sincronizzazione, iPod touch effettuerà una procedura di sincronizzazione standard, aggiungendo al computer i dati inseriti su iPod touch e viceversa.

#### Rubrica Yahoo! o Rubrica Google non vengono sincronizzate

iTunes potrebbe avere dei problemi di collegamento con Yahoo! o Google. Assicurati che il computer sia collegato a Internet e di aver inserito ID e password corretti in iTunes. Collega iPod touch al computer, fai clic sul pannello Info in iTunes, fai clic su Configura nella sezione Contatti, quindi inserisci ID e password attuali.

#### Rubrica Yahoo! contiene dei contatti eliminati da iPod touch

Rubrica Yahoo! non consente di rimuovere con la sincronizzazione i contatti che contengono un ID Messenger. Per eliminare un contatto contenente un ID Messenger, accedi al tuo account Yahoo! e utilizza Rubrica Yahoo! online per eliminarlo.

# Safari, e-mail e contatti

#### Se non riesci ad aprire allegati ai messaggi e-mail

Il tipo documento potrebbe non essere supportato. iPod touch supporta i seguenti formati per gli allegati e-mail:

| .doc     | Microsoft Word             |
|----------|----------------------------|
| .docx    | Microsoft Word (XML)       |
| .htm     | pagina web                 |
| .html    | pagina web                 |
| .key     | Keynote                    |
| .numbers | Numbers                    |
| .pages   | Pages                      |
| .pdf     | Anteprima, Adobe Acrobat   |
| .ppt     | Microsoft PowerPoint       |
| .pptx    | Microsoft PowerPoint (XML) |
| .txt     | text                       |
| .vcf     | informazioni contatto      |
| .xls     | Microsoft Excel            |
| .xlsx    | Microsoft Excel (XML)      |

# Se non riesci a inviare un messaggio e-mail (tempo di attesa porta 25 scaduto)

Potrebbe essere necessario modificare l'impostazione della porta su un server di posta in uscita per uno degli account di posta. Per informazioni, visita il sito www.apple.com/it/support/ipodtouch e cerca "posso ricevere e-mail su iPod touch ma non posso inviarli".

#### I contatti GAL non vengono visualizzati

Verifica le impostazioni Microsoft Exchange e assicurati di utilizzare il server corretto. In Impostazioni, tocca "E-mail, contatti, calendari" e scegli un account per visualizzarne le relative impostazioni.

Se stai cercando i contatti GAL in Contatti, tocca Gruppi, quindi tocca Directory nella parte inferiore dell'elenco.

# Suono, musica e video

#### Se non riesci a riprodurre alcun suono

- Scollega e ricollega la cuffia auricolare. Assicurati che il connettore degli auricolari sia completamente inserito.
- Assicurati che il volume non sia disattivato.
- La musica potrebbe essere stata messa in pausa su iPod touch. dalla schermata Home tocca , tocca "In riproduzione", quindi tocca ▶.
- Verifica se è stato impostato un limite per il volume. Dalla schermata Home, scegli Impostazioni > iPod > Limite volume. Per ulteriori informazioni, consulta "Musica" a pagina 97.
- Assicurati di utilizzare l'ultima versione disponibile di iTunes (visita il sito www.apple.com/it/itunes).
- Se stai utilizzando la porta di uscita linea opzionale del dock, assicurati che gli altoparlanti esterni o dello stereo siano attivi e funzionanti.

#### Se non riesci a riprodurre brani, video o altri elementi

Il formato di codifica dei brani potrebbe non essere supportato da iPod touch. iPod touch supporta i seguenti formati audio. Questi formati sono validi per audiolibri e podcast:

- AAC (M4A, M4B, M4P, fino a 320 Kbps)
- · Apple Lossless (un formato compresso di elevata qualità)
- MP3 (fino a 320 Kbps)
- MP3 VBR (Variable Bit Rate)
- WAV
- AA (audible.com parlato, formati 2, 3 e 4)
- AAX (audible.com parlato, formato AudibleEnhanced)
- AIFF

iPod touch supporta i seguenti formati video:

- H.264 (Baseline Profile Level 3.0)
- MPEG-4 (Simple Profile)

Un brano codificato nel formato Apple Lossless consente di ottenere un suono di qualità CD, occupando solo la metà dello spazio richiesto per un brano codificato nel formato AIFF o WAV. Lo stesso brano codificato nel formato AAC o MP3 occupa uno spazio ancora inferiore. Quando importi musica da un CD utilizzando iTunes, viene convertita di default nel formato AAC.
Utilizzando iTunes per Windows, puoi convertire i documenti WMA non protetti in formato AAC o MP3. Questa procedura può rivelarsi utile se disponi di una libreria con musica codificata nel formato WMA.

iPod touch non supporta i seguenti formati audio: WMA, MPEG Layer 1, MPEG Layer 2 o audible.com formato 1.

Se la libreria iTunes contiene un brano o un video che non è supportato da iPod touch, Se la libreria iTunes contiene un brano o un video che non è supportato da iPod touch. Per ulteriori informazioni, consulta l'Aiuto iTunes.

# iTunes Store

### Se iTunes Wi-Fi Music Store non è disponibile

Per utilizzare iTunes Wi-Fi Music Store, iPod touch deve accedere a un network Wi-Fi collegato a Internet. Per informazioni, consulta "Accedere a un network Wi-Fi" a pagina 26. iTunes Wi-Fi Music Store non è disponibile in tutti i paesi.

## Se non riesci ad acquistare musica o applicazioni

Per acquistare brani da iTunes Wi-Fi Music Store (disponibile solo in alcuni paesi) o applicazioni da App Store, devi disporre di un account iTunes Store. Apri iTunes sul tuo computer e scegli Store > Crea account.

# Eseguire il backup di iPod touch

iTunes crea una copia di backup per le impostazioni, le applicazioni scaricate e altre informazioni presenti su iPod touch. Puoi utilizzare una copia di backup per ripristinare questi elementi su iPod touch dopo aver ripristinato il software o per trasferire le informazioni su un altro iPod touch.

Eseguire il backup di iPod touch o ripristinare dal backup non equivale a sincronizzare il contenuto e altri elementi (quali musica, podcast, suonerie, foto, video e applicazioni scaricate con iTunes) con la libreria di iTunes. I backup includono le impostazioni, le applicazioni scaricate e altre informazioni presenti su iPod touch. Puoi ripristinare questi elementi da un backup utilizzando iTunes, ma devi inoltre sincronizzare nuovamente il contenuto della libreria di iTunes.

# Creare copie di backup

È possibile creare i backup nei seguenti modi:

- Dopo aver configurato iPod touch per la sincronizzazione con un computer specifico, iTunes crea automaticamente un backup di iPod touch su tale computer durante la sincronizzazione. iTunes non eseguirà un backup automatico se un iPod touch non è stato configurato per la sincronizzazione con tale computer. Se hai configurato iPod touch per la sincronizzazione automatica con iTunes su un computer specifico, iTunes creerà un backup di iPod touch ogni volta che lo colleghi a tale computer. La sincronizzazione automatica è attiva di default. iTunes crea un solo backup ogni volta che colleghi il dispositivo, anche se effettui più sincronizzazioni prima di scollegare il dispositivo.
- Se decidi di aggiornare il software su iPod touch, iTunes crea automaticamente un backup di iPod touch, anche se non è configurato per la sincronizzazione con iTunes su tale computer.
- Se decidi di ripristinare il software su iPod touch, iTunes ti chiede se desideri creare un backup di iPod touch prima del ripristino.

## Ripristinare da un backup

Puoi ripristinare le impostazioni, le applicazioni scaricate e altre informazioni da un backup oppure utilizzare questa funzionalità per trasferire questi elementi su un altro iPod touch.

#### Ripristinare iPod touch da un backup:

- 1 Collega iPod touch al computer che utilizzi normalmente per la sincronizzazione.
- 2 In iTunes, seleziona iPod touch nella barra laterale e fai clic sul pannello Sommario.
- **3** Fai clic su Ripristina per reinstallare il software iPod touch, ripristinare le impostazioni di default e cancellare i dati archiviati su iPod touch. Con iTunes 7.7, puoi anche ripristinare da un backup senza che vengano cancellati i dati archiviati su iPod touch.

*Nota:* I dati cancellati non sono più accessibili dall'interfaccia utente di iPod touch, tuttavia vengono definitivamente cancellati da iPod touch solo quando vengono sovrascritti da altri dati. Per informazioni sulla cancellazione definitiva del contenuto e delle impostazioni, consulta "Reinizializzare iPod touch" a pagina 96.

Quando richiesto, seleziona l'opzione per il ripristino delle impostazioni, delle applicazioni scaricate e di altre informazioni da un backup e seleziona il backup che desideri utilizzare. Se effettui più backup per lo stesso dispositivo, tali backup verranno elencati in ordine cronologico con il backup più recente in alto, per ogni dispositivo.

#### Rimuovere un backup

Puoi utilizzare iTunes versione 7.5 o versione successiva per rimuovere un backup di iPod touch dall'elenco dei backup. Potresti voler effettuare questa operazione nel caso in cui il backup sia stato creato sul computer di un altro utente.

#### Rimuovere un backup:

1 In iTunes, apri Preferenze iTunes.

- Windows: scegli Modifica > Preferenze.
- *Mac:* scegli iTunes > Preferenze.
- 2 Fai clic su Sincronizzo (non è necessario che iPod touch sia collegato).
- 3 Seleziona il backup da rimuovere e fai clic su "Rimuovi backup".
- 4 Conferma la rimozione del backup selezionato facendo clic su "Rimuovi backup".
- 5 Fai clic su OK per chiudere la finestra Preferenze di iTunes.

Per ulteriori informazioni sui backup, comprese le impostazioni e le informazioni archiviate in un backup, consulta support.apple.com/kb/HT1766.

# Aggiornare e ripristinare il software iPod touch

Puoi utilizzare iTunes per aggiornare o reinstallare il software iPod touch, ripristinare le impostazioni di default e cancellare tutti i dati presenti su iPod touch.

- *Se aggiorni, viene aggiornato solo* il software iPod touch, mentre le applicazioni scaricate, le impostazioni e i brani non subiscono alcuna modifica.
- Se ripristini, viene installata la versione più recente del software iPod touch, vengono ripristinate le impostazioni di default e i dati archiviati su iPod touch vengono cancellati, compresi: applicazioni scaricate, brani, video, contatti, foto, informazioni calendario e qualsiasi altro tipo di dati. Con iTunes 7.7, puoi anche ripristinare da un backup senza che vengano cancellati i dati archiviati su iPod touch.

*Nota:* I dati cancellati non sono più accessibili dall'interfaccia utente di iPod touch, tuttavia vengono definitivamente cancellati da iPod touch solo quando vengono sovrascritti da altri dati. Per informazioni sulla cancellazione definitiva del contenuto e delle impostazioni, consulta "Reinizializzare iPod touch" a pagina 96.

#### Aggiornare o ripristinare iPod touch:

- 1 Assicurati di disporre di una connessione Internet e di aver installato l'ultima versione disponibile di iTunes sul sito www.apple.com/it/itunes.
- 2 Collega iPod touch al computer.
- **3** Seleziona iPod touch nella barra laterale di iTunes e fai clic sul pannello Info.
- 4 Fai clic su "Verifica aggiornamenti". iTunes ti informa se sono disponibili nuove versioni del software iPod touch.
- 5 Fai clic su Aggiorna per installare l'ultima versione disponibile del software. Oppure fai clic su Ripristina per ripristinare. Per completare la procedura di ripristino, segui le istruzioni visualizzate sullo schermo.

Per ulteriori informazioni sull'aggiornamento e il ripristino del software iPod touch, consulta support.apple.com/kb/HT1414.

# Caratteristiche di accessibilità di iPod touch

Le seguenti caratteristiche sono state pensate per chi presenta difficoltà nell'uso di iPod touch.

## Sottotitoli per non udenti (CC)

Se disponibile, puoi attivare la funzione sottotitoli per non udenti (CC) per i video. Consulta "Video" a pagina 98.

## Dimensione minima del font dei messaggi Mail

Per migliorare la leggibilità del testo dei messaggi Mail, imposta la dimensione minima del font su Grandi, Grandissime o Giganti. Consulta "Mail" a pagina 100.

## Zoom

Tocca due volte o "pizzica" le pagine web, le foto e le mappe per ingrandirle. Consulta "Ingrandire o ridurre" a pagina 22.

## Accesso Universale in Mac OS X

Sfrutta le caratteristiche agevolate di Accesso Universale in Mac OS X quando utilizzi iTunes per sincronizzare le informazioni e i contenuti nella libreria iTunes su iPod touch. Nel Finder, scegli Aiuto > Aiuto Mac, quindi cerca "accesso universale".

Per ulteriori informazioni sulle funzionalità di accessibilità di iPod touch e Mac OS X, visita il sito www.apple.com/accessibility.

# Altre risorse

# Informazioni relative alla sicurezza, al software e all'assistenza

La seguente tabella indica la disponibilità di informazioni relative alla sicurezza, al software e all'assistenza per iPod touch.

| Per informazioni su                                                                         | Esegui questa operazione                                                                                                    |
|---------------------------------------------------------------------------------------------|----------------------------------------------------------------------------------------------------|
| Utilizzare iPod touch in modo sicuro                                                        | Per aggiornamenti sulla sicurezza e sui rego-<br>lamenti, consulta la <i>Guida alle informazioni</i><br><i>importanti sul prodotto</i> disponibile all'indirizzo<br>www.apple.com/it/support/manuals/ipodtouch.                                                                        |
| Servizio e assistenza, suggerimenti, forum e<br>download di software Apple per iPod touch   | Visita il sito<br>www.apple.com/it/support/ipodtouch.                                                                                                    |
|                                                                                             |                                                                                                    |
| Ultime novità su iPod touch                                                                 | Visita il sito www.apple.com/it/ipodtouch.                                                                                                    |
| Utilizzo di iTunes                                                                          | Apri iTunes e scegli Aiuto > Aiuto iTunes.<br>Per consultare un tutorial iTunes online (di-<br>sponibile solo in alcuni paesi), visita il sito<br>www.apple.com/it/support/itunes.                                                                                                    |
| MobileMe                                                                                    | Vai all'indirizzo www.apple.com/it/me/.                                                                                                    |
| Utilizzo di iPhoto su Mac OS X                                                              | Apri iPhoto e scegli Aiuto > Aiuto iPhoto.                                                                                                    |
| Utilizzo di Rubrica Indirizzi su Mac OS X                                                   | Apri Rubrica Indirizzi e scegli Aiuto > Aiuto<br>Rubrica Indirizzi.                                                                                                    |
| Utilizzo di iCal su Mac OS X                                                                | Apri iCal e scegli Aiuto > Aiuto iCal.                                                                                                    |
| Microsoft Outlook, Rubrica Windows, Adobe<br>Photoshop Album, e Adobe Photoshop<br>Elements | Consulta la documentazione fornita con queste applicazioni.                                                                                                    |
|                                                                                             |                                                                                                    |
| Come ottenere l'assistenza in garanzia                                                      | Segui prima i suggerimenti in questa gui-<br>da e nelle risorse online. Quindi, visita il<br>sito www.apple.com/it/support oppure<br>consulta la <i>Guida alle informazioni impor-<br/>tanti sul prodotto</i> disponibile all'indirizzo<br>www.apple.com/it/support/manuals/ipodtouch. |
| Utilizzare iPod touch in un ambiente enterprise                                             | Visita il sito www.apple.com/it/iphone/enterprise.                                                                                                    |

# Manuale Utente ottimizzato per iPod touch

Il Manuale Utente *iPod touch*, ottimizzato per la visualizzazione su iPod touch, è disponibile all'indirizzo:

help.apple.com/ipodtouch

🗯 © 2008 Apple Inc. Tutti i diritti riservati.

Apple, il logo Apple, AirPort, Cover Flow, FireWire, iCal, iPhoto, iPod, iTunes, Keynote, Mac, Macintosh, Mac OS, Numbers, Pages e Safari sono marchi di Apple Inc., registrati negli Stati Uniti e in altri paesi.

Finder, iPhone, Multi-Touch e Shuffle sono marchi di Apple Inc.

iTunes Store è un marchio di servizio di Apple Inc., registrato negli Stati Uniti e in altri paesi.

MobileMe è un marchio di servizio di Apple Inc.

Adobe e Photoshop sono marchi o marchi registrati di Adobe Systems Incorporated negli Stati Uniti e in altri paesi.

I nomi di altre società e prodotti qui menzionati potrebbero essere marchi delle rispettive società. La citazione di prodotti di terze parti è a solo scopo informativo e non costituisce alcun impegno o raccomandazione. Apple declina ogni responsabilità riguardo l'uso e le prestazioni di questi prodotti. Qualsiasi intesa, accordo o garanzia, se presente, prende parte direttamente fra il venditore e l'eventuale utente. Apple si è impegnata perché le informazioni contenute in questo manuale fossero il più possibile precise. Apple declina ogni responsabilità per eventuali errori di stampa.

Richieste di diritti per brevetti degli Stati Uniti nn. 4,631,603, 4,577,216, 4,819,098 e 4,907,093 date in licenza per usi esclusivi di visione limitata.

019-1261/2008-07